# Rittal – The System.

Faster - better - everywhere.

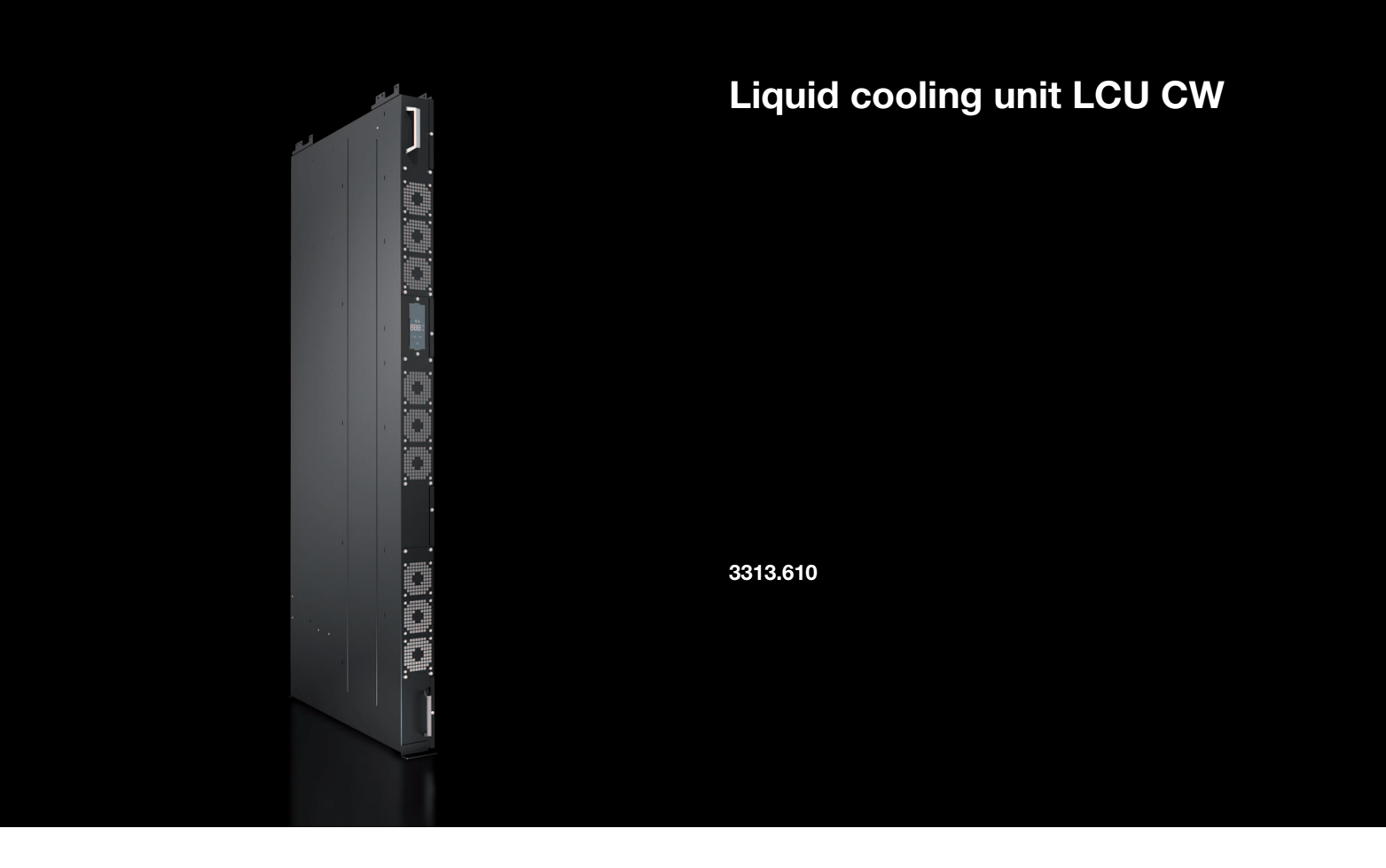

Montage-, Installations- und Bedienungsanleitung

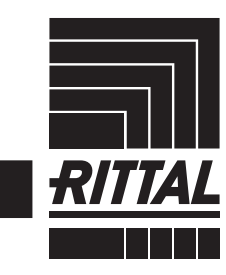

POWER DISTRIBUTION CLIMATE CONTROL

IT INFRASTRUCTURE > SOFTWARE & SERVICES

# Vorwort

Vorwort

# DE

Sehr geehrter Kunde!

Vielen Dank, dass Sie sich für eine Rittal Liquid Cooling Unit (im Folgenden auch als "LCU CW" bezeichnet) aus unserem Hause entschieden haben!

Wir bitten Sie, diese Dokumentation sorgfältig und in Ruhe zu lesen.

Achten Sie insbesondere auf die Sicherheitshinweise im Text und auf den Abschnitt 2 "Sicherheitshinweise".

Dies ist die Voraussetzung für:

- sichere Montage der LCU CW
- sichere Handhabung und

- möglichst störungsfreien Betrieb.

Bewahren Sie die gesamte Dokumentation stets so auf, dass sie bei Bedarf sofort zur Verfügung steht.

Viel Erfolg wünscht Ihnen

Ihre Rittal GmbH & Co. KG

Rittal GmbH & Co. KG Auf dem Stützelberg

35745 Herborn Germany

Tel.: +49(0)2772 505-0 Fax: +49(0)2772 505-2319

E-Mail: info@rittal.de www.rittal.com www.rittal.de

Wir stehen Ihnen zu technischen Fragen rund um unser Produktspektrum zur Verfügung.

# Inhaltsverzeichnis

DE

# Inhaltsverzeichnis

| 1<br>1.1<br>1.2<br>1.3<br>1.4<br>1.5<br>1.5.1<br>1.5.2<br>1.6            | Hinweise zur Dokumentation<br>LCU CW<br>Aufbewahrung der Unterlagen<br>Symbole in dieser Betriebsanleitung<br>Mitgeltende Unterlagen<br>Normative Hinweise<br>Rechtliches zur Betriebsanleitung<br>Copyright<br>Geltungsbereich                                                                                                    | 4<br>4<br>4<br>4<br>4<br>4<br>4<br>4               |
|--------------------------------------------------------------------------|----------------------------------------------------------------------------------------------------|----------------------------------------------------|
| 2<br>2.1<br>2.2<br>2.3<br>2.4<br>2.5<br>2.6<br>2.7<br>2.8<br>2.9<br>2.10 | Sicherheitshinweise<br>Allgemein gültige Sicherheitshinweise<br>Sicherheitshinweise zum Transport<br>Sicherheitshinweise zur Montage<br>Sicherheitshinweise zur Installation<br>Sicherheitshinweise zum Betrieb<br>Sicherheitshinweise zur Wartung<br>Sicherheitshinweise zum Stillsetzen<br>Bedien- und Fachpersonal<br>Persönliche Schutzausrüstung<br>RoHS Compliance | 55555666666                                        |
| 3<br>3.1<br>3.2<br>3.2.1<br>3.2.2<br>3.3<br>3.4<br>3.4.1<br>3.5<br>3.6   | Produktbeschreibung<br>Allgemeine Funktionsbeschreibung<br>Regelmodi<br>Allgemeines<br>Automatik-Modus<br>Luftkonditionen<br>Luftführung<br>Allgemeines<br>Bestimmungsgemäße und nicht bestimmungs<br>gemäße Verwendung                                                                                                    | 7<br>7<br>7<br>8<br>10<br>10<br>5-<br>10           |
| 4<br>4.1<br>4.2                                                          | Transport und Handhabung 1<br>Transport                                                                                                    | 1<br>11<br>11                                      |
| 5<br>5.1<br>5.2<br>5.3                                                   | Montage und Aufstellung 1<br>Anforderungen an den Aufstellort 1<br>Einbau der LCU CW in einen VX IT Server-<br>schrank<br>Platzierung der Drucksensoren                                                                                                    | 3<br>13<br>13<br>13                                |
| 6<br>6.1<br>6.2                                                          | Installation                                                                                                    | 6<br>16<br>17                                      |
| 7<br>7.1<br>7.2<br>7.2.1<br>7.2.2<br>7.2.3<br>7.2.4<br>7.2.5             | Konfiguration2Allgemeines2HTTP-Verbindung2Herstellen der Verbindung2Ändern der Netzwerkeinstellungen2Anpassen der Einheiten2LCU CW Configuration2Einstellungen2                                                                                                    | 20<br>20<br>20<br>20<br>20<br>21<br>21<br>21<br>26 |

| 8              | Bedienung 27                                 | 7      |
|----------------|----------------------------------------------|--------|
| 8.1            | Regeleinheit der LCU CW 2                    | 7      |
| 82             | Display 2                                    | 7      |
| 821            | Allgemeines zur Programmierung 2             | 8      |
| 822            | Finstellen der Finheit                       | a      |
| 823            | Systemmeldung manuell quittieren             | a      |
| 0.2.0<br>Q Q 1 | Dittal Soon & Sonvice" App                   | 9<br>0 |
| 0.2.4<br>Q Q   | "Initial Scall & Service - App               | 9<br>0 |
| 0.0            |                                              | 0      |
| 0.0.1          | Aligemeines                                  | 9      |
| 0.J.Z<br>Q /   | Envoitorte Möglichkeiten durch den Anschluss | 9      |
| 0.4            | der L CLL CM an ein Netzwerk                 | $\cap$ |
| 05             | Caparalla Radianung                          | 0      |
| 0.0            | Auflage Bildgebirmesiter                     | 0      |
| 8.5.1          | Aulbau der Bildschirmseiten                  | 0      |
| 8.5.2          | Navigationsbereich im linken Bereich         | -      |
| 8.5.3          | Registerkarten im Konligurationsbereich      | -      |
| 8.5.4          | Meidungsanzeige                              | 1      |
| 8.5.5          | Sonstige Anzeigen                            | 2      |
| 8.5.6          | Andern von Parameterwerten                   | 2      |
| 8.5.7          | Abmelden und Andern des Passworts            | 4      |
| 8.5.8          | Neu-Organisieren der angeschlossenen         |        |
| 0.6            | Romponenten                                  | 4<br>5 |
| 0.0            | Registerkarte Monitoring                     | 5      |
| 8.6.1          | Device                                       | 5      |
| 8.6.2          | Air Temp                                     | 5      |
| 8.6.3          | Fans                                         | 6      |
| 8.6.4          | Coolant                                      | 6      |
| 8.6.5          | Valve                                        | 1      |
| 8.6.6          | Cooling Capacity                             | 8      |
| 8.6.7          | Leakage Sensor                               | 8      |
| 8.6.8          | Setup                                        | 8      |
| 8.7            | Registerkarte Configuration 42               | 2      |
| 8.8            | lasks                                        | 2      |
| 9              | Updates und Datensicherung 44                | 4      |
| 10             | Troubleshooting 4                            | 5      |
| 10 1           | Allgemeine Störungen                         | 5      |
| 10.1           | Systemmeldungen                              | 7      |
| 10.2           |                                              | '      |
| 11             | Inspektion und Wartung 49                    | 9      |
| 12             | Lagerung und Entsorgung 50                   | 0      |
| 13             | Technische Daten 5 <sup>-</sup>              | 1      |
| 13.1           | Allgemeine Technische Daten                  | 1      |
| 13.2           | Kühlleistung 5                               | 1      |
| 13.3           | Wasserseitiger Druckverlust                  | 3      |
| 13.4           | R&I-Schema                                   | 4      |
| 13.5           | Stromlaufplan                                | 5      |
|                |                                              |        |
| 14             | Informationen zum Füll- und                  |        |
|                | Ergänzungswasser 68                          | 5      |
|                |                                              | _      |
| 15             | Ersatzteile                                  | 6      |
| 16             | Zubehör 6                                    | 7      |
| 17             | Glossar 68                                   | 8      |

DE

1

# Hinweise zur Dokumentation

# 1.1 LCU CW

Die Liquid Cooling Unit, nachfolgend als LCU CW bezeichnet, besitzt zahlreiche unterschiedliche Zulassungen. Sie finden diese auf der Website der Fa. Rittal. Die Installation und Inbetriebnahme darf nur durch Fachpersonal erfolgen.

# 1.2 Aufbewahrung der Unterlagen

Die Montage-, Installations- und Bedienungsanleitung sowie alle mitgeltenden Unterlagen sind ein integraler Bestandteil des Produkts. Sie müssen den mit dem Gerät befassten Personen ausgehändigt werden und müssen stets griffbereit und für das Bedienungs- und Wartungspersonal jederzeit verfügbar sein!

# 1.3 Symbole in dieser Betriebsanleitung

Folgende Symbole finden Sie in dieser Dokumentation:

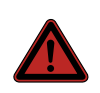

# Gefahr!

Gefährliche Situation, die bei Nichtbeachtung des Hinweises unmittelbar zu Tod oder schwerer Verletzung führt.

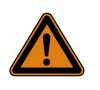

# Warnung!

Gefährliche Situation, die bei Nichtbeachtung des Hinweises unmittelbar zu Tod oder schwerer Verletzung führen kann.

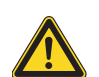

# Vorsicht!

Gefährliche Situation, die bei Nichtbeachtung des Hinweises zu (leichten) Verletzungen führen kann.

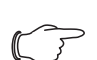

# Hinweis:

Informationen zu einzelnen Arbeitsschritten, Erläuterungen oder Tipps für vereinfachende Vorgehensweisen. Außerdem Kennzeichnung von Situationen, die zu Sachschäden führen können.

Dieses Symbol kennzeichnet einen "Aktionspunkt" und zeigt an, dass Sie eine Handlung / Arbeitsschritt durchführen sollen.

# 1.4 Mitgeltende Unterlagen

In Verbindung mit dieser Montage-, Installations- und Bedienungsanleitung ist die übergeordnete Anlagendokumentation (sofern vorhanden) gültig.

Für Schäden, die durch Nichtbeachtung dieser Montage-, Installations- und Bedienungsanleitung entstehen, übernimmt Rittal GmbH & Co. KG keine Haftung. Dies gilt auch für das Nichtbeachten der gültigen Dokumentationen des verwendeten Zubehörs.

# 1.5 Normative Hinweise

# 1.5.1 Rechtliches zur Betriebsanleitung

Inhaltliche Änderungen behalten wir uns vor. Die Firma Rittal GmbH & Co. KG haftet nicht für etwaige Fehler in dieser Dokumentation. Eine Haftung für mittelbare Schäden, die im Zusammenhang mit der Lieferung oder dem Gebrauch dieser Dokumentation entstehen, ist ausgeschlossen, soweit dies gesetzlich zulässig ist.

# 1.5.2 Copyright

Weitergabe sowie Vervielfältigung dieser Unterlage, Verwertung und Mitteilung ihres Inhalts sind nicht gestattet, soweit nicht ausdrücklich zugestanden.

Zuwiderhandlungen verpflichten zu Schadenersatz. Alle Rechte für den Fall der Patenterteilung oder Gebrauchsmustereintragung vorbehalten.

# 1.6 Geltungsbereich

Diese Anleitung gilt ausschließlich für die LCU CW.

# 2 Sicherheitshinweise

Die LCU CW der Fa. Rittal GmbH & Co. KG wurde unter Berücksichtigung aller Sicherheitsmaßnahmen von Rittal entwickelt und produziert. Trotzdem gehen von dem Gerät einige unvermeidliche Gefahren aus. Die Sicherheitshinweise geben Ihnen einen Überblick über diese Gefahren und die notwendigen Sicherheitsvorkehrungen.

Im Interesse Ihrer Sicherheit und der Sicherheit anderer Personen lesen Sie diese Sicherheitshinweise bitte sorgfältig vor Montage und Inbetriebnahme der LCU CW! Benutzerinformationen in dieser Anleitung und auf dem Gerät bitte sorgfältig befolgen.

# 2.1 Allgemein gültige Sicherheitshinweise

Bitte beachten Sie die nachfolgenden allgemeinen Sicherheitshinweise.

- Tragen Sie bei allen Arbeiten am Gerät die vorgeschriebene persönliche Schutzausrüstung (vgl. Abschnitt 2.9 "Persönliche Schutzausrüstung").
- Nehmen Sie an der LCU CW keine Änderungen vor, die nicht in dieser oder in den mitgeltenden Montageund Bedienungsanleitungen beschrieben sind.
- Die LCU CW darf ausschließlich mit dem von Rittal vorgesehenen Systemzubehör kombiniert und betrieben werden.
- Beachten Sie außer diesen allgemeinen Sicherheitshinweisen unbedingt auch die spezifischen Sicherheitshinweise, im Zusammenhang mit den in den folgenden Kapiteln aufgeführten Tätigkeiten.
- Es besteht eine Verletzungsgefahr durch elektrischen Schlag, wenn das Gerät mit eingestecktem Netzstecker geöffnet wird. Öffnen des Geräts und Reparaturen nur durch Fachleute und eingewiesene Personen.

# 2.2 Sicherheitshinweise zum Transport

- Es besteht eine Verletzungsgefahr durch herabfallende Lasten. Beim Transport des Gerätes mit Hubwagen, Stapler oder Kran nicht unter die schwebende Last treten! Nur geeignete Transportmittel verwenden.
- Es besteht eine Verletzungsgefahr beim Durchschneiden der vorgespannten Umreifungsbänder. Tragen Sie die persönliche Schutzausrüstung!
- Es besteht eine Verletzungsgefahr durch das hohe Gewicht des Geräts. Bitte beachten Sie die maximal zulässigen Hebegewichte für Personen. Ggf. ist eine Hebevorrichtung zu verwenden.

# 2.3 Sicherheitshinweise zur Montage

- Montage der Geräte von qualifizierten Fachleuten durchführen lassen.
- Es besteht eine Verletzungsgefahr durch Umkippen des Geräts. Das Aufrichten des Geräts aus der liegenden Position muss immer durch zwei Personen erfolgen. Dabei sichert eine der beiden Personen das Gerät während des Aufrichtens gegen ein ungewolltes

Verrutschen. Tragen Sie die persönliche Schutzausrüstung!

- Es besteht eine Verletzungsgefahr durch Umkippen des Geräts. In der aufrechten Position besteht eine Kippgefahr der LCU CW, solange sie noch nicht im Serverschrank eingebaut und fachgerecht fixiert ist. Gerät in aufrechter Position durch zweite Person sichern lassen.
- Es besteht eine Quetschgefahr beim Einbringen des Geräts in den Serverschrank zwischen den Außenkanten des Geräts und dem umlaufenden Rahmenprofil des Schranks. Tragen Sie die persönliche Schutzausrüstung!

# 2.4 Sicherheitshinweise zur Installation

- Es besteht eine Quetschgefahr beim Einbringen der Schottung in den Serverschrank. Tragen Sie die persönliche Schutzausrüstung!
- Es besteht eine Klemm- und Schneidgefahr beim Anschrauben sowie Abdichten der Kühlmittelleitungen. Tragen Sie die persönliche Schutzausrüstung!
- Arbeiten an elektrischen Anlagen oder Betriebsmitteln dürfen nur von einer Elektrofachkraft oder von unterwiesenem Personal unter Leitung und Aufsicht einer Elektrofachkraft den elektrotechnischen Regeln entsprechend vorgenommen werden.
- Nur spannungsisoliertes Werkzeug benutzen. Tragen Sie die persönliche Schutzausrüstung!
- Die Spannungsangaben im Schaltplan / auf dem Typenschild müssen mit der Netzspannung übereinstimmen.
- Durch eine fehlerhafte Montage und Installation besteht die Gefahr von Kondensatbildung im Gerät, die zu einem elektrischen Kurzschluss oder austretender Flüssigkeit führen kann.

# 2.5 Sicherheitshinweise zum Betrieb

- Es besteht die Gefahr von Fehlfunktionen oder Zerstörung. Keine Veränderungen am Gerät vornehmen! Nur Original-Ersatzteile verwenden.
- Im Betrieb der LCU CW kann es insbesondere bei einer Bedienung des Geräts direkt am Display zu einem erhöhten Geräuschpegel kommen. Tragen Sie die Persönliche Schutzausrüstung!
- Die einwandfreie Funktion des Gerätes kann nur gewährleistet werden, wenn es unter den vorgesehenen Umgebungsbedingungen betrieben wird. Stellen Sie, soweit möglich, sicher, dass die der Auslegung zugrunde liegenden Umgebungsbedingungen, z. B. Temperatur, Luftfeuchtigkeit, Luftreinheit, eingehalten werden.
- Das regelungstechnisch notwendige Medium K
  ühlwasser muss w
  ährend der gesamten Betriebszeit des Ger
  äts anliegen.

- Beim Auftreten von Leckagen besteht Verletzungsgefahr durch ausgetretenes Kühlmedium, insbesondere Glykol. Tragen Sie die persönliche Schutzausrüstung, nehmen Sie ausgelaufenes Kühlmedium mit geeignetem Lappen oder Bindemittel auf und beseitigen Sie den Grund für Leckagen umgehend.
- Der im Gerät verbaute Leckagesensor dient nur zur funktionellen Leckagedetektion und darf nicht als Sensor in einer Sicherheitskette auf Anlagenebene verwendet werden.
- Duch die Laufräder der Ventilatoren besteht eine Verletzungsgefahr. Personen und Gegenstände von den Laufrädern der Ventilatoren entfernt halten! Abdeckbleche erst bei unterbrochener Stromzufuhr und stehenden Laufrädern öffnen! Keine Arbeiten ohne mechanischen Schutz durchführen! Bei Wartungsarbeiten jeweiligen Ventilator stillsetzen! Lange Haare zusammenbinden! Keine losen Kleidungsstücke tragen! Nach Spannungsunterbrechung läuft der Ventilator automatisch wieder an!

# 2.6 Sicherheitshinweise zur Wartung

- Vor allen Wartungsarbeiten sowie vor einer Fehlersuche im Gerät muss das Gerät zuvor sicher spannungsfrei geschaltet werden. Hierzu den Netzanschluss entfernen oder die allpolige Abschalteinrichtung in der Zuleitung benutzen und gegen unbeabsichtigtes Wiedereinschalten sichern.
- Bei Arbeiten am Gerät besteht die Gefahr von Schnittverletzungen insbesondere durch scharfe Kanten des Wärmetauschermoduls. Vor Montage- und Reinigungsarbeiten Persönliche Schutzausrüstung anlegen!
- Beim Aus- und Einbau eines Lüftermoduls besteht Verletzungsgefahr durch scharfe Kanten im Innenraum der LCU CW, ein Herunterfallen des Moduls, hohe Luftgeschwindigkeiten und Lärm. Tragen Sie die Persönliche Schutzausrüstung!

# 2.7 Sicherheitshinweise zum Stillsetzen

- Laien können den notwendigen Arbeitsablauf zum Stillsetzen nicht gewährleisten. Daher dürfen diese Arbeiten nur von qualifizierten Fachleuten durchgeführt werden.
- Bei Lagerung und Transport unterhalb des Gefrierpunktes ist der Wasserkreislauf mit Druckluft komplett zu entleeren!

# 2.8 Bedien- und Fachpersonal

Die Installation, Inbetriebnahme, Wartung und Instandsetzung dieses Gerätes dürfen nur von qualifizierten Fachleuten durchgeführt werden.

Die Gerätebedienung im laufenden Betrieb darf nur eine eingewiesene Person durchführen.

 Das Gerät darf insbesondere nicht von Personen (einschließlich Kindern) mit eingeschränkten physischen, sensorischen oder geistigen Fähigkeiten oder mangelnder Erfahrung und Kenntnis benutzt werden, es sei denn, sie werden beaufsichtigt oder erhalten eine Einweisung.

 Kinder müssen beaufsichtigt werden, damit sie nicht mit dem Gerät spielen.

# 2.9 Persönliche Schutzausrüstung

Bei allen Arbeiten am Gerät, insbesondere wenn das Personal mit dem Kühlmedium (bei Einsatz eines Wasser-Glykol-Gemischs) in Kontakt kommen kann, muss die persönliche Schutzausrüstung, bestehend wenigstens aus wasserdichten Schutzhandschuhen sowie einer Schutzbrille getragen werden.

Des Weiteren wird bei allen Arbeiten in der Nähe des Geräts die Verwendung eines geeigneten Gehörschutzes und eines Haarnetzes empfohlen.

Bei allen Arbeiten an der LCU CW, insbesondere auf der Ausblasseite, wird das Tragen einer Schutzbrille empfohlen, um Augenverletzungen durch die hohen Luftgeschwindigkeiten zu vermeiden.

# 2.10 RoHS Compliance

Die LCU CW erfüllt die Anforderungen der EU-Richtlinie 2011/65/EU zur Beschränkung der Verwendung gefährlicher Stoffe in Elektro- und Elektronikgeräten (RoHS 2) vom 08. Juni 2011.

\_ Hinweis:

Eine entsprechende Selbstauskunft zur RoHS-Richtlinie finden Sie im Internet unter www.rittal.de/RoHS.

# Sicherheitshinweis gemäß Verordnung (EG) Nr. 1907/2006

Das Produkt enthält folgende SVHC-Stoffe:

| SVHC-Inhaltsstoff           | CAS Nr.    |
|-----------------------------|------------|
| 4,4'-Isopropylidenediphenol | 80-05-7    |
| Blei                        | 7439-92-1  |
| Cadmium                     | 7440-43-9  |
| Quecksilber                 | 7439-97-6  |
| Bleititanat                 | 12060-00-3 |
| Bleioxid                    | 1317-36-8  |
| Bortrioxid                  | 1303-86-2  |

Tab. 1: SVHC-Inhaltsstoffe

Laut Angaben des Herstellers entstehen bei ordnungsgemäßen Umgang mit dem Produkt während des Gebrauchs keinerlei Gesundheitsrisiken.

Nach Gebrauch muss das Produkt entsprechend der geltenden gesetzlichen Regelungen ordnungsgemäß entsorgt werden.

# 3 Produktbeschreibung

# 3 Produktbeschreibung

# 3.1 Allgemeine Funktionsbeschreibung

Die LCU CW ist im Wesentlichen ein Luft/Wasser-Wärmetauscher. Sie dient zum Abführen von Verlustleistungen aus Serverschränken bzw. zur effektiven Kühlung der in einem Serverschrank eingebauten Geräte. Die Luftführung der LCU CW unterstützt das "Front to Back"-Kühlprinzip der im Serverschrank eingebauten Geräte. Die von den Geräten im Serverschrank ausgeblasene Warmluft wird von den Lüftern direkt aus dem Serverschrank angesaugt und durch das Wärmetauschermodul geleitet.

Im Wärmetauschermodul wird die erwärmte Luft durch einen Luft/Wasser-Wärmetauscher geführt und deren Wärmeenergie (Verlustleistung der Server) an ein Kaltwassersystem abgegeben. Dabei wird die Luft auf die gewählte Temperatur abgekühlt und anschließend direkt vor die 19"-Ebene im Serverschrank geleitet.

Hinweis:

Die Wasservorlauftemperatur muss stets so gewählt (geregelt) werden, dass sie bei bestehender Umgebungstemperatur und -luftfeuchtigkeit im Rechenzentrum über dem Taupunkt liegt. Der Taupunkt lässt sich aus dem Mollier-h-x-Diagramm ersehen (Abb. 3). Es wird darüber hinaus die Einhaltung des ASHRAE-Standards "ASHRAE TC 9.9, 2011 Thermal Guidelines for Data Processing Environments" empfohlen.

# 3.2 Regelmodi

# 3.2.1 Allgemeines

Die LCU CW kann je nach Einsatzbedingung in unterschiedlichen Regelmodi betrieben werden:

- Automatik-Modus: Die F
  ührungsgr
  ö
  ße ist die Servereintrittstemperatur (Kaltluft). Der Wasserdurchfluss und die Drehzahl der L
  üfter werden entsprechend der ben
  ötigten K
  ühlleistung geregelt.
- Manuelle Regelung: Der Wasserdurchfluss und die Drehzahl der Lüfter werden manuell vorgegeben. Führungsgrößen sind die dann eingestellten Parameter.

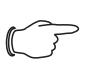

Hinweis:

Für Schäden und Folgeschäden durch nicht fachgerechtes Einstellen der Parameter übernimmt Rittal keine Haftung.

# 3.2.2 Automatik-Modus

Die Regelung der Temperatur der eingeblasenen Kaltluft erfolgt durch den ständigen Abgleich der Ist-Temperatur mit der an der LCU CW eingestellten Soll-Temperatur (voreingestellt +24 °C).

Überschreitet die Servereintrittstemperatur den Soll-Wert, öffnet der Regelkugelhahn im Kühlwassersystem stufenlos (0 – 100 % Öffnungsgrad) und der Wärmetauscher wird mit kaltem Wasser versorgt.

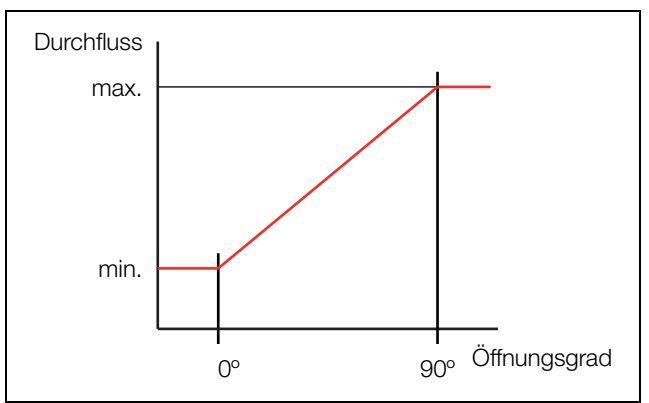

Abb. 1: Öffnungsgrad des Regelkugelhahns

Ist die Differenz "Servereintrittstemperatur - Soll-Wert"

- kleiner 0: der Regelkugelhahn wird weiter geschlossen.
- größer 0: der Regelkugelhahn wird weiter geöffnet.
- gleich 0: der Regelkugelhahn behält den Öffnungsgrad bei.

Aus der Temperaturdifferenz zwischen Servereintrittsund Serveraustrittstemperatur wird die notwendige Lüfterdrehzahl ermittelt und entsprechend eingeregelt. Die Regelung versucht, durch Ansteuern des Regelkugelhahns die Lufttemperatur vor der 19"-Ebene konstant zu halten.

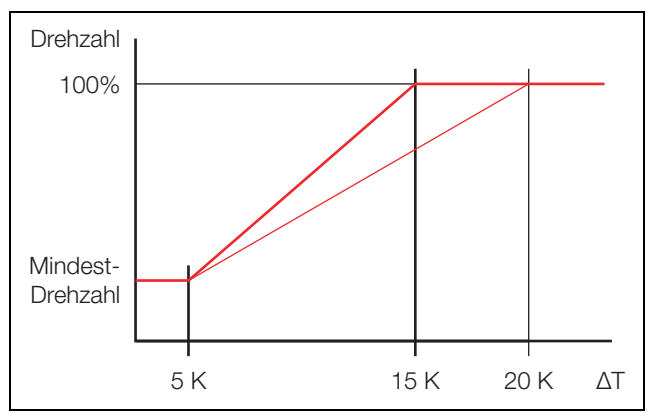

Abb. 2: Lüftersteuerung

- Die untere Grenze des Delta-T-Werts ist einstellbar im Bereich zwischen 0 K...20 K.
- Die obere Grenze des Delta-T-Werts ist einstellbar im Bereich zwischen 3 K...40 K.
- Der untere Drehzahlwert ist einstellbar im Bereich zwischen 10 % und 40 % der Maximal-Drehzahl.

# Optional: Regelung der Lüfterdrehzahl auf die Druckdifferenz

Bei der Regelung der Lüfterdrehzahl auf die Druckdifferenz wird der Druck vor und hinter den im Serverschrank eingebauten Geräten ermittelt.

Der ermittelte Wert wird mit dem eingestellten Setpoint für die Druckdifferenz verglichen und damit die Lüfterdrehzahl ermittelt.

# DE

Hinweis: Standardmäßig erfolgt die Regelung der Lüf-

ter nach Temperaturdifferenz.

# 3.3 Luftkonditionen

Die LCU CW dient dazu, die thermische Last abzuführen, die vom IT-Equipment erzeugt wird. So wird verhindert, dass der Aufstellort vom IT-Equipment erwärmt wird. Werden IT-Systeme in zu hohen Umgebungstemperaturen betrieben, führt dies u. U. zu Fehlfunktionen und zu einem eingeschränkten Betrieb des Systems. Welche Systemtemperatur die richtige ist, richtet sich nach den herstellerspezifischen Angaben.

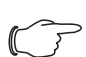

### Hinweis:

ASHRAE (American Society of Heating, Refrigerating and Air-Conditioning Engineers) empfiehlt hier Server-Zulufttemperaturen von 18 °C bis 27 °C. Zur Projekttierung muss die gewählte Server-Zulufttemperatur mit dem Hersteller des IT-Equipments und dem Betreiber abgestimmt werden.

Mit den gegebenen Konditionen muss anhand des Mollier-h-x-Diagramms geprüft werden, ob bei einer Kühlung mit der gegebenen Kaltwassertemperatur der Taupunkt unterschritten wird (Abb. 3 "Mollier-h-x-Diagramm für feuchte Luft").

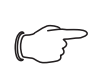

Hinweis:

Um Unterstützung zu erhalten, kontaktieren Sie Rittal.

Die blauen Markierungen im Mollier-h-x-Diagramms zeigen beispielhaft die Bestimmung eines Taupunkts für

- Raumtemperatur: 22 °C
- Relative Feuchte: 50 %

So ergibt sich hier ein Taupunkt von 11 °C.

### Sensible und latente Kühlleistung

Liegt die Oberflächentemperatur vom Wärmetauscher der LCU CW unterhalb des Taupunkts, kommt es zur Kondensation am Wärmetauscher. Hierdurch entstehen Kühlleistungsverluste, da die eingesetzte Energie teilweise zur Kondensation benötigt wird (sog. latente Kühlleistung).

Wird jedoch mit Kaltwassertemperaturen gearbeitet, bei denen die Oberflächentemperatur des Wärmetauschers über dem Taupunkt liegt, wird die eingesetzte Energie vollständig zur Kühlung der Server-Zuluft verwendet (sog. sensible Kühlleistung).

Eine bewährte hydraulische Schaltung, mit der einfach und schnell die benotigte Wassermenge mit der korrekten Temperatur zur Verfügung gestellt werden kann, ist im Abschnitt 6.2 "Kühlwasseranschluss" beschrieben.

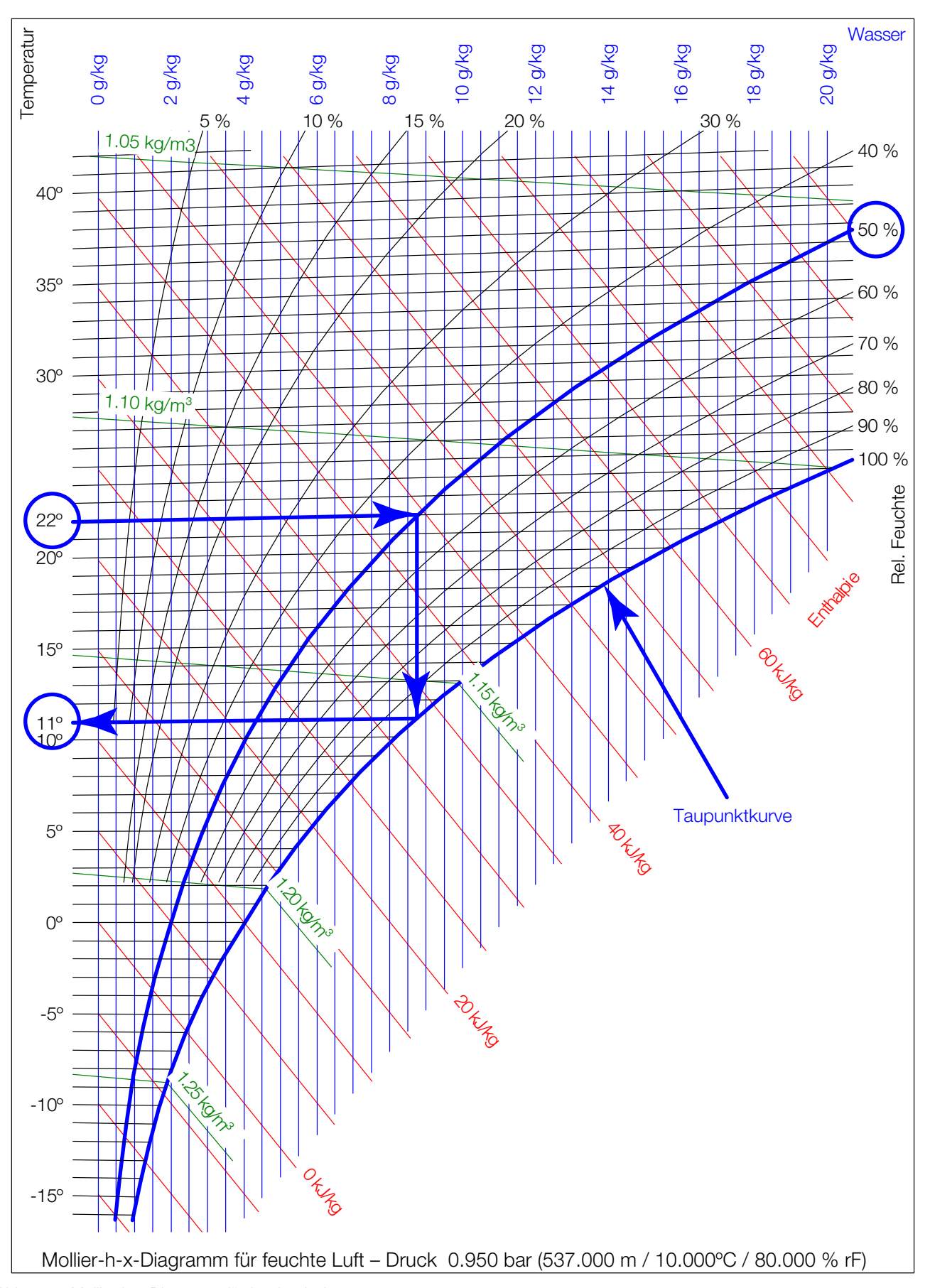

3 Produktbeschreibung

Abb. 3: Mollier-h-x-Diagramm für feuchte Luft

DE

#### Luftführung 3.4

DE

#### 3.4.1 Allgemeines

Um eine ausreichende Kühlung im Serverschrank zu erreichen, muss sichergestellt sein, dass die Kühlluft ihren Weg durch das Innere der eingebauten Geräte nehmen muss und nicht seitlich daran vorbeiströmen kann.

Die gezielte Luftführung im Serverschrank hat elementare Auswirkungen auf die abzuführende Verlustleistung.

Um die gezielte Luftführung im System sicherzustellen, ist der Serverschrank vertikal in einen Warmluft- und einen Kaltluftbereich zu unterteilen. Die Unterteilung erfolgt im Frontbereich der Servereinbauten links und rechts der 19"-Ebene mit Hilfe von Schaumstoffstreifen bzw. Luftleitblechen, die abhängig von Schrankbreite und Anzahl der zu kühlenden Serverschränke als Zubehörartikel bestellt werden können.

Hinweis:

Die 19"-Ebene muss gleichfalls vollständig verschlossen werden. Bei einem voll bestückten Serverschrank ist dies bereits der Fall. Bei einer Teilbestückung müssen die offenen Höheneinheiten (HE) der 19"-Ebene mit Blindplatten verschlossen werden, die im Rittal Zubehör erhältlich sind.

Das Einhalten dieser Vorgaben ist umso wichtiger, je mehr Einbauten im Serverschrank vorhanden sind.

#### 3.5 Bestimmungsgemäße und nicht bestimmungsgemäße Verwendung

Die LCU CW ist ein Luft-/Wasser-Wärmetauscher und dient zur Kühlung von abgeschlossenen Räumen oder Gehäusen, in die IT-Komponenten wie Server, Switches oder Ähnliches eingebaut sind und die als Technikraum oder Rechenzentrum genutzt werden.

LCUs sind immer in Verbindung mit einer Kaltwasserversorgung, typischerweise Chiller oder Freikühler, zu verwenden. Die Wasserversorgung muss in jedem Fall ein geschlossener Kreislauf sein. Die Wasserqualität muss während der gesamten Betriebsdauer gemäß der Angaben in dieser Anleitung ausgeführt sein.

Das Gerät darf nur innerhalb der technischen Betriebsgrenzen, die in dieser Anleitung beschrieben sind, eingesetzt werden.

Das Gerät ist nach dem Stand der Technik und den anerkannten sicherheitstechnischen Regeln gebaut. Dennoch können bei nicht ordnungsgemäßer Verwendung Gefahren für Leib und Leben des Benutzers oder Dritter bzw. Beeinträchtigungen der Anlage und anderer Sachwerte entstehen.

Das Gerät ist daher nur bestimmungsgemäß in technisch einwandfreiem Zustand zu benutzen!

Störungen, die die Sicherheit beeinträchtigen können, sollten Sie umgehend beseitigen (lassen)! Betriebsanleitung beachten!

Zur bestimmungsgemäßen Verwendung gehören auch das Beachten der Betriebsanleitung und die Einhaltung der Inspektions- und Wartungsbedingungen.

Bei nicht bestimmungsgemäßem Gebrauch können Gefahren auftreten. Solch nicht bestimmungsgemäßer Gebrauch kann z. B. sein:

- Verwendung von unzulässigen Werkzeugen.

- Unsachgemäße Bedienung.
- Unsachgemäße Behebung von Störungen.
- Verwendung von nicht durch Rittal GmbH & Co. KG freigegebener Ersatzteile.
- Nichtbeachten der nötigen Wasserqualität.
- Verwendung eines anderen Kühlmittels als Wasser.
- Ausblasen der Kaltluft in ein Luftkanalsystem.
- Einsatz in industrieller Umgebung.
- Nicht-stationärer Einsatz, z. B. an beweglichen bzw. nicht erschütterungsfreien Maschinen.
- Dauerhafter Betrieb unterhalb des Taupunkts.
- Betrieb als Luftkonditionierung für den Menschen.
- Betrieb als Lebensmittelkühlung.
- Einbringung der Geräte in öffentlich zugänglichen Bereichen.
- Verletzung der zulässigen elektrischen Spannungsbereiche.

# 3.6 Lieferumfang

Der Lieferumfang einer LCU CW umfasst:

| Anzahl | Lieferteile                                           |
|--------|-------------------------------------------------------|
| 1      | Liquid Cooling Unit CW                                |
|        | Versandbeutel:                                        |
| 1      | Trägerelement für LCU CW                              |
| 1      | Kondensatablaufschlauch (3m)                          |
| 2      | Winkel-Schlauchverbinder 90°                          |
| 12     | Schraube M5 x 12 selbstformend/NZ/TX30                |
| 1      | 7-polige Federleiste                                  |
| 1      | Montage-, Installations- und Bedienungsanlei-<br>tung |

Tab. 2: Lieferumfang

# 4 Transport und Handhabung

# 4 Transport und Handhabung

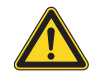

# Vorsicht!

Verletzungsgefahr bei Transport und Handhabung des Geräts. Tragen Sie für die im Folgenden beschriebenen Arbeiten die persönliche Schutzausrüstung.

# 4.1 Transport

Die LCU CW wird liegend in einer Holzverpackung geliefert.

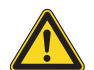

### Vorsicht! Transport der LCU CW:

Nur geeignete und technisch einwandfreie Hebezeuge sowie Lastaufnahmemittel mit ausreichender Tragkraft verwenden!

Versuchen Sie aufgrund des hohen Gewichts niemals die LCU CW allein anzuheben. Verwenden Sie immer geeignete Hebezeuge.

# 4.2 Auspacken

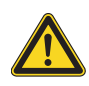

### Vorsicht!

Generell besteht beim Herausnehmen der LCU CW aus der Holzverpackung eine Quetschgefahr.

Entfernen Sie den Stülpdeckel des Holzkartons.

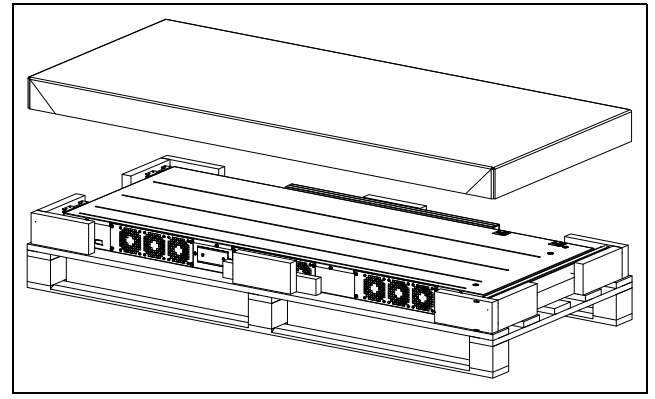

Abb. 4: Entfernen des Stülpdeckels

Entfernen Sie das Verpackungsmaterial und nehmen das Zubehör heraus.

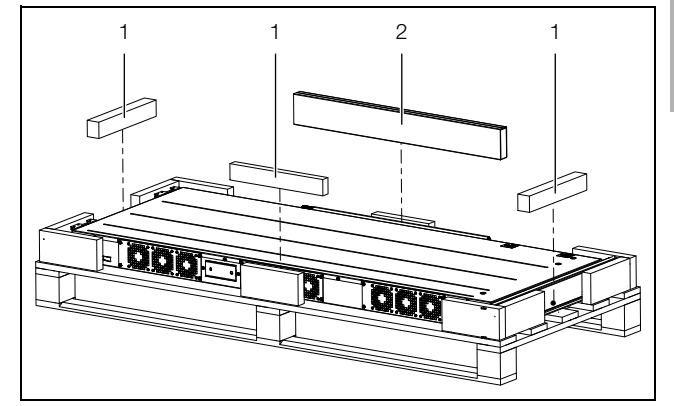

Abb. 5: Entnehmen des Verpackungsmaterial und des Zubehörs

### Legende

- 1 Verpackungsmaterial
- 2 Zubehör
- Heben Sie das Gerät mit 2 Personen an den Griffen an.

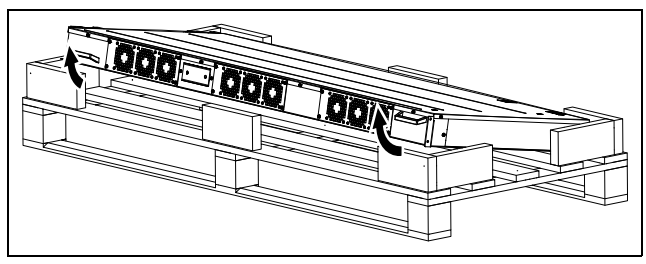

Abb. 6: Anheben des Geräts

Achten Sie darauf, das Gerät nicht auf den Wasseranschlüssen auf der Rückseite abzustellen oder abzulegen.

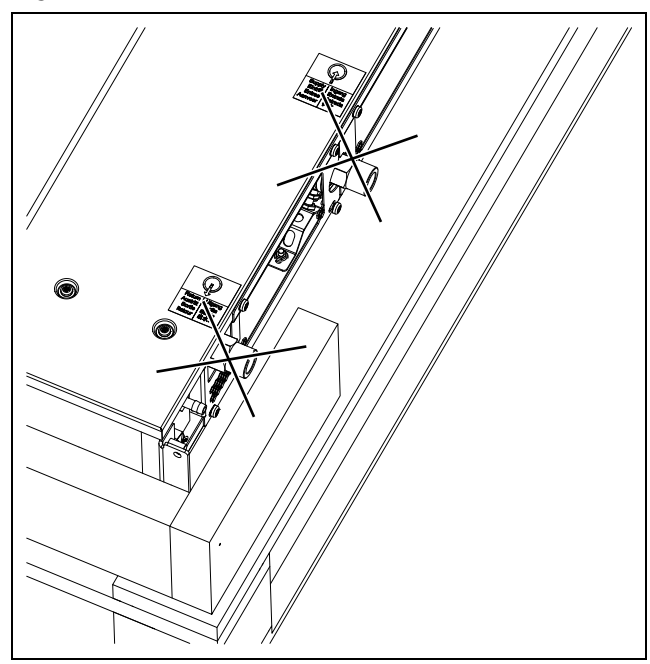

Abb. 7: Wasseranschlüsse auf der Rückseite des Geräts

Ziehen Sie das Gerät etwas nach vorne und legen Sie es auf dem Rand der Holzverpackung ab.

# 4 Transport und Handhabung

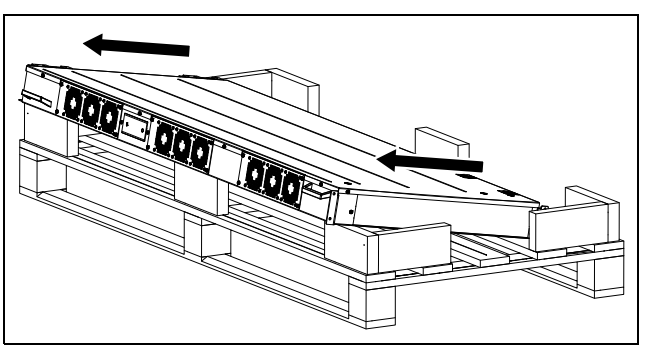

Abb. 8: Ablegen des Geräts

- Greifen Sie an beiden Stirnseiten unter das Gerät und heben Sie es mit 2 Personen aus der Verpackung.
- Stellen Sie die LCU CW vertikal auf die Unterseite auf und sichern Sie das Gerät gegen Umkippen.
- Prüfen Sie das Gerät auf Transportschäden.

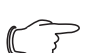

### Hinweis:

Die Verpackung muss nach dem Auspacken umweltgerecht entsorgt werden. Sie besteht aus folgenden Materialien: Holz, Poly-Ethylen-Folie (PE-Folie), Umreifungsband, Wellpappe.

# 5 Montage und Aufstellung

# 5 Montage und Aufstellung

# 5.1 Anforderungen an den Aufstellort

Bei der LCU CW handelt es sich um einen Luft/Wasser-Wärmetauscher für IT-Equipment.

Beachten Sie folgende generelle Hinweise zum Aufstellort:

- Der Aufstellort der LCU CW muss vor äußeren Wettereinflüssen geschützt sein.
- Die anerkannten Regeln der Technik sind bei der Aufstellung zu beachten.
- Wird die Zuluft des Aufstellraumes über eine RLT-Anlage konditioniert, ist darauf zu achten, dass die relative Luftfeuchte auf die Wasservorlauftemperatur der LCU CW abgestimmt ist. So wird Kondensation vermieden und die größtmögliche Energieeffizienz gewährleistet (vgl. Abschnitt 3.3 "Luftkonditionen").
- Das Gerät darf nicht an Orten aufgestellt und betrieben werden, die der allgemeinen Öffentlichkeit zugänglich sind. Der Zugang zum Aufstellort darf nur entsprechend autorisiertem Personal möglich sein.
- Der Schrank, in den die LCU CW eingebaut wird, muss von vorne und hinten gut zugänglich sein. Hierzu muss vor dem Schrank eine Freifläche von mindestens 0,8 m x 1 m (Breite x Tiefe) vorhanden sein.

Um eine einwandfreie Funktion der LCU CW zu gewährleisten, sind nachfolgend genannte Bedingungen für den Standplatz des Geräts zu beachten:

## Bauseitig erforderliche Versorgungsanschlüsse pro LCU CW

| Anschlussart          | Anschlussbeschreibung                        |
|-----------------------|----------------------------------------------|
| Stromanschluss:       | 230 V, 1~, 50/60 Hz                          |
| Kälteträgeranschluss: | Max. zulässiger Betriebsdruck<br>PS = 10 bar |

Tab. 3: Bauseitig erforderliche Versorgungsanschlüsse

# Hinweis:

Beachten Sie beim Kaltwasseranschluss auch die Hinweise und Angaben im Abschnitt 6.2 "Kühlwasseranschluss".

# 5.2 Einbau der LCU CW in einen VX IT Serverschrank

Die Inneneinheit kann sowohl auf der rechten als auch auf der linken Seite des VX IT Serverschranks montiert werden.

→ Hinweis:

Im Folgenden wird die Montage auf der linken Seite des VX IT Serverschranks gezeigt. Bevor die LCU CW in einen VX IT Serverschrank eingebaut werden kann, sind folgende Arbeiten auszuführen: ■ Verschieben Sie die 19"-Profilschienen um 50 mm zur

 verschieden Sie die 19 -Profilischienen um 50 mm zur montageabgewandten Seite.

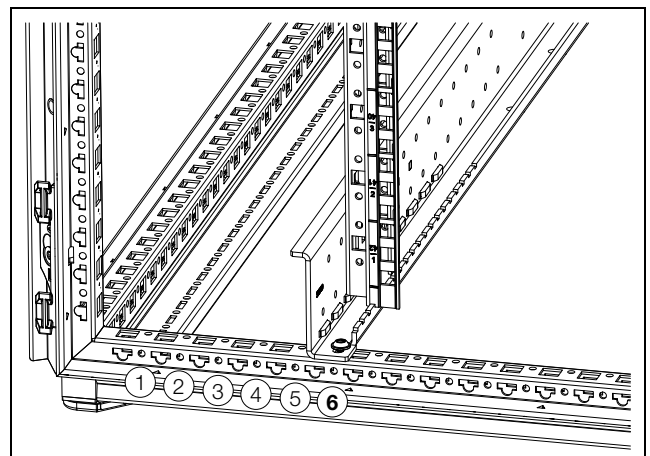

Abb. 9: Verschobene 19"-Profilschiene

Platzieren Sie die vordere 19"-Ebene auf Position 7, um die Luftschottung mit dem empfohlenen Zubehör durchführen zu können.

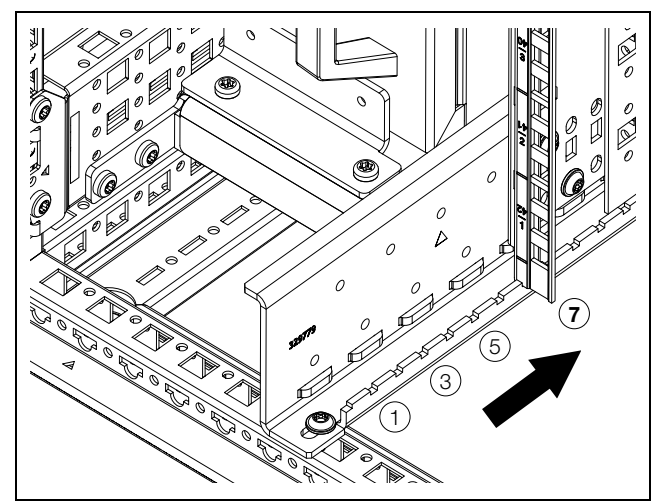

Abb. 10: Positionierung der 19"-Ebene

- Positionieren Sie ein System-Chassis ganz unten und ein System-Chassis ganz oben im Rack.
- Befestigen Sie sie an der inneren Ebene des VX Rahmengerüstes (Montageseite).
  - VX System-Chassis 23 x 64 mm f
    ür Schranktiefe 1000 mm: 8617.150, 1 VE = 4 Stck.
  - VX System-Chassis 23 x 64 mm für Schranktiefe 1200 mm: 8617.160, 1 VE = 4 Stck.

# 5 Montage und Aufstellung

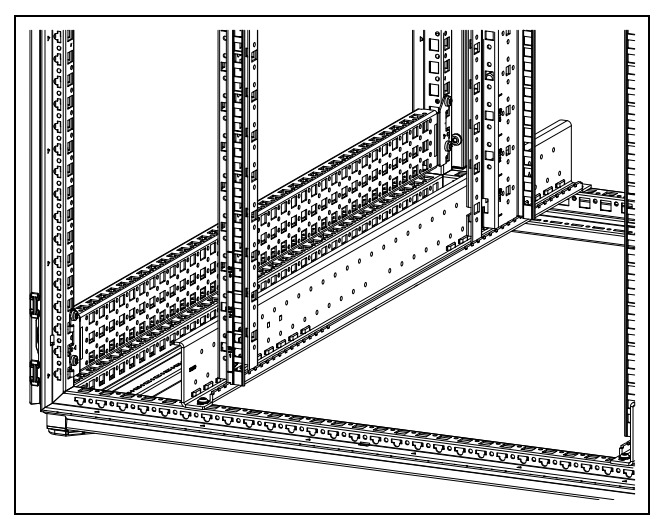

Abb. 11: Unteres System-Chassis

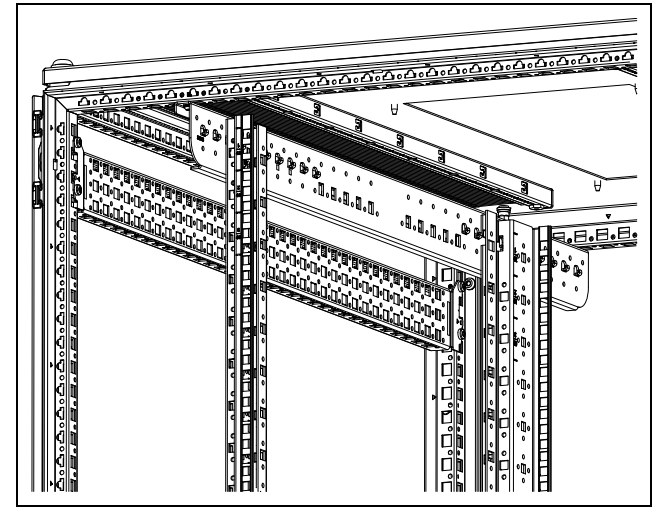

Abb. 12: Oberes System-Chassis

 Befestigen Sie die Schiene zur Montage der LCU CW ganz vorne am unteren System-Chassis (vgl. Abb. 13).
 Die Einbauschiene wird über die beiden Laschen vorne und hinten mit jeweils 2 Schrauben am unteren System-Chassis fixiert.

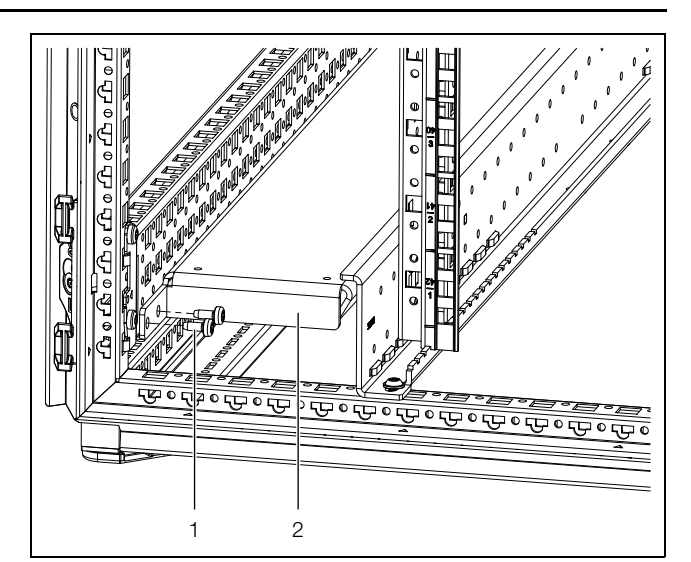

Abb. 13: Vordere Befestigung der Schiene

### Legende

- 1 Befestigungsschrauben
- 2 Einbauschiene

### \_ Hinweis:

```
Wird die LCU CW in einem anderen Netz-
werk-/Serverschrank eingebaut, muss der
Abstand zwischen der Vorderkante des
Rackrahmens und dem Luftauslass der
LCU CW mindestens 130 mm betragen.
```

■ Platzieren Sie die LCU CW auf der Einbauschiene.

### Vorsicht!

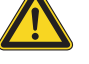

Es besteht eine Kippgefahr der LCU CW. Sichern Sie die LCU CW vor Kippen, bis diese auch am oberen System-Chassis befestigt ist.

Schrauben Sie die LCU CW am oberen System-Chassis an den dafür vorgesehenen Laschen fest.

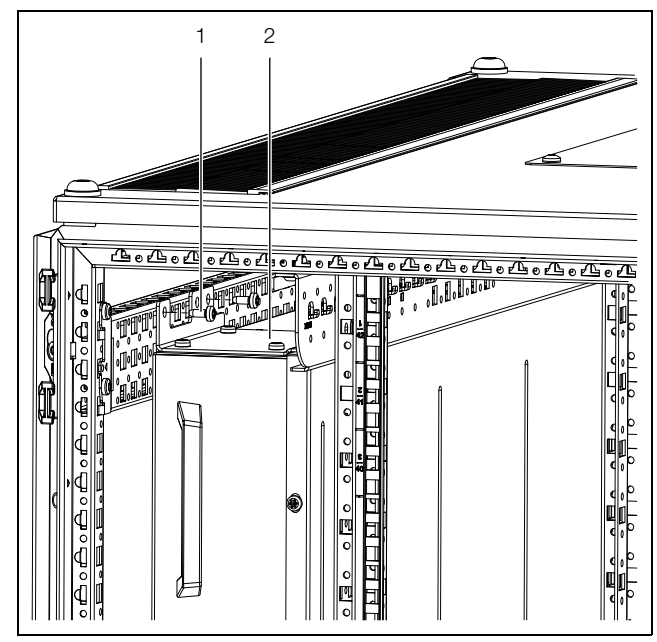

Abb. 14: Vordere obere Befestigung der LCU CW

### Legende

- 1 Befestigungsschrauben
- 2 LCU

# Hinweis:

Stellen Sie sicher, dass die Luftführung im Ansaug- sowie im Ausblasbereich des LCU CW nicht durch den Einbau anderer Komponenten behindert wird.

# 5.3 Platzierung der Drucksensoren

Bei Regelung der Lüfterdrehzahl auf die Druckdifferenz benötigen Sie zusätzlich wenigstens einen, maximal zwei Differenzdrucksensoren (7030.150). Diese sind im Rittal Zubehör verfügbar.

- Montieren Sie den Differenzdrucksensor gemäß der dem Sensor beiliegenden Anleitung im Rack.
- Achten Sie bei der Montage der zugehörigen Luftschläuche darauf, dass sich die beiden Messstellen für Referenzdruck und Vergleichsmessung nicht in einem direkten Luftstrom befinden.
- Schließen Sie den Drucksensor am CAN-Bus-Anschluss des Climate Controllers an (vgl. Abb. 29).

Der Sensor wird dann über die "Real Devices" im Baum auf der Website der LCU CW verwaltet.

# 6 Installation

DE

Während der Installation des Geräts muss die persönliche Schutzausrüstung, bestehend wenigstens aus wasserdichten Schutzhandschuhen sowie einer Schutzbrille, getragen werden.

# 6.1 Elektrischer Anschluss

### Hinweis:

Bewahren Sie die Elektrounterlagen stets so auf, dass sie bei Bedarf sofort zur Verfügung stehen. Nur diese Unterlagen sind für das Gerät verbindlich.

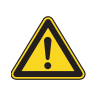

# Vorsicht!

Arbeiten an elektrischen Anlagen oder Betriebsmitteln dürfen nur von einer Elektrofachkraft oder von unterwiesenem Personal unter Leitung und Aufsicht einer Elektrofachkraft den elektrotechnischen Regeln entsprechend vorgenommen werden.

Das Gerät darf erst nach Lesen dieser Informationen von den o.g. Personen angeschlossen werden!

Nur spannungsisoliertes Werkzeug benutzen.

Persönliche Schutzausrüstung tragen.

Die Anschlussvorschriften des zuständigen Stromversorgungsunternehmens sind zu beachten.

Die Spannungsangaben im Schaltplan / auf dem Typenschild müssen mit der Netzspannung übereinstimmen.

Als Leitungs- und Gerätekurzschlussschutz ist die im Schaltplan / auf dem Typenschild angegebene Vorsicherung einzusetzen. Das Gerät muss einzeln abgesichert werden.

Dem Gerät darf einspeisungsseitig keine zusätzliche Regeleinrichtung vorgeschaltet werden.

Der elektrische Anschluss der LCU CW erfolgt am Geräteeinbaustecker Typ C14.

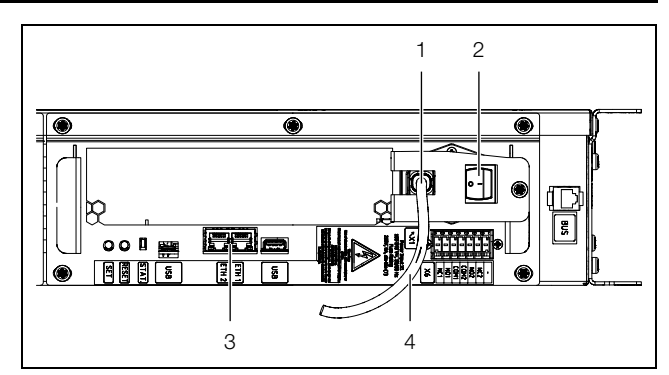

Abb. 15: Anschlüsse im hinteren oberen Bereich

### Legende

- 1 Geräteeinbaustecker nach IEC 60320 Typ C14 mit Sicherungsblech
- 2 Ein-/Aus-Schalter
- 3 2 Netzwerkanschlüsse
- 4 Anschlusskabel: Schuko / C13 Buchse
- Entfernen Sie die Schraube am Sicherungsblech des Steckers.

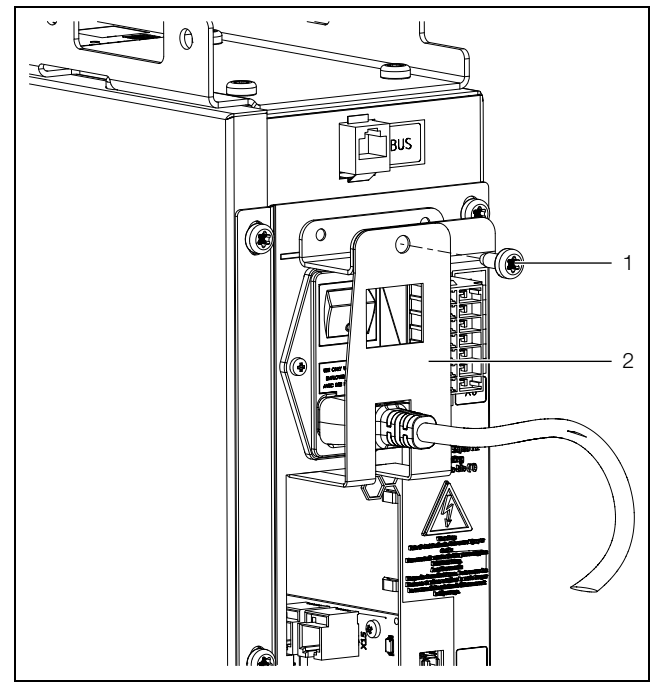

Abb. 16: Befestigung des Sicherungsblechs

### Legende

- 1 Schraube
- 2 Sicherungsblech des Steckers
- Schieben Sie das Sicherungsblech leicht nach unten und ziehen Sie es dann nach hinten ab.

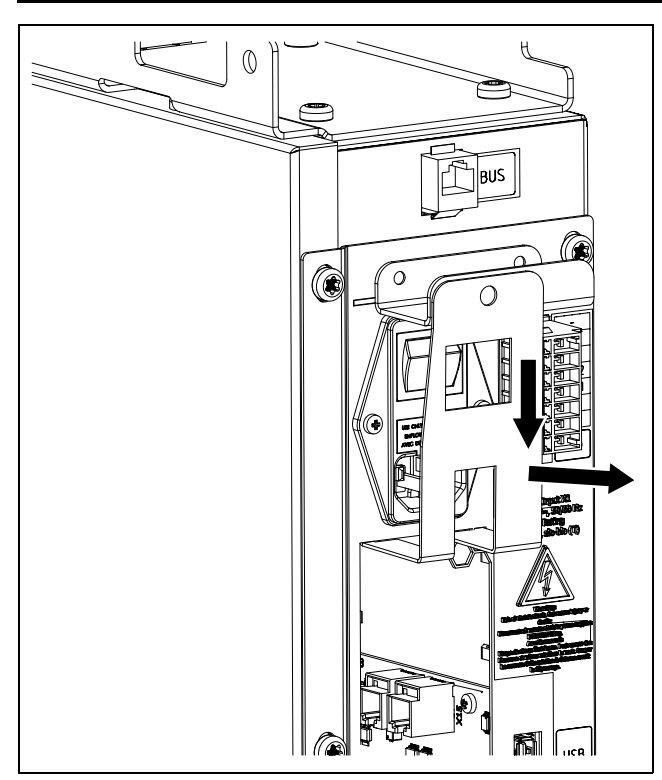

Abb. 17: Abnehmen des Sicherungsblechs

- Schließen Sie das beiliegende Kabel mit der C13-Buchse am Geräteeinbaustecker an.
- Bringen Sie das Sicherungsblech wieder über der C13-Buchse und dem Anschlusskabel an und sichern Sie es mit der Schraube.

# 6.2 Kühlwasseranschluss

Die LCU CW wird über zwei G¾"-Rohrgewinde-Anschlüsse (Außengewinde) an Vor- und Rücklauf mit dem Kaltwassernetz verbunden.

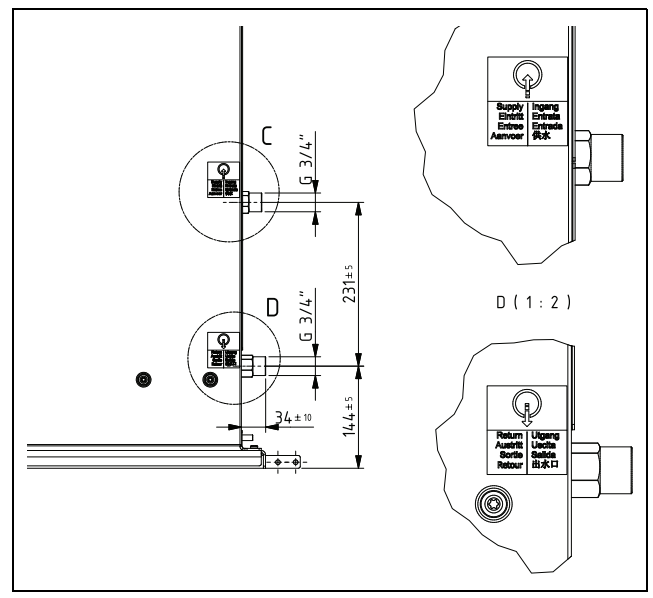

Abb. 18: Wasseranschluss

### Hinweis:

Der Kühlwasseranschluss muss **immer** mit Überwurfmuttern ausgeführt werden.

### Vorsicht!

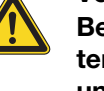

# Beachten Sie bei der Installation die geltenden Vorschriften zur Wasserqualität und zum Wasserdruck!

Im Falle von niedrigen Wasservorlauftemperaturen sollten Vor- und Rücklaufleitungen entsprechend isoliert sein. Andernfalls ist mit Kondensat auf den Zuführungen zu rechnen.

Hinweis:

Die bauseitige Verrohrung bei mehreren LCUs in einem Wasserkreis sollte so ausgeführt werden, dass die Durchflussmenge jeder LCU CW mittels eines Durchflussmengenreglers angepasst wird.

Idealerweise erfolgt die Anbindung der LCU CWs bei Verwendung eines Wasser/Glykol-Gemischs an den Kühlwasserkreislauf über einen Wasser/Wasser-Wärmetauscher. Vorteil:

- Reduktion der Wassermengen im Sekundärkreislauf,
- Einstellung einer definierten Wasserqualität,
- Einstellung einer definierten Vorlauftemperatur und
- Einstellung eines definierten Volumenstroms.

# Allgemeine Hinweise zum Kaltwassersystem

Generell ist das Kaltwassersystem mit seiner Funktion bei der IT-Klimatisierung vor eine große Herausforderung gestellt. Diese ergibt sich dadurch, dass das IT-Equipment, dessen Verlustleistung mit dem Kaltwassersystem abgeführt werden soll, mehrere Lastwechsel in der Minute durchlaufen kann. Diese Hysterese überträgt sich unmittelbar in das Kaltwassersystem, wodurch sich hier ein pendelndes ΔT ergibt. Wird so durch das IT-Equipment ein großer Lastsprung erzeugt, der für ein schnelles Ansteigen der Verlustleistung sorgt, muss vom Kaltwassersystem sofort kaltes Wasser zur Verfügung gestellt werden. Je nach Entfernung des Kälteerzeugers vom IT-Kaltwasserkreis entsteht hier eine große Totzeit, in der kein Wasser zum Kühlen der IT-Verlustleistung zur Verfügung steht.

Durch diese vom IT-Equipment hervorgerufene Hysterese ist ein Schwanken des ∆T im Kaltwasserkreis unumgänglich. Schwankungen von 1 K bis 10 K sind bei der IT-Klimatisierung nicht unüblich. Aus diesem Grund kann für die Rohrnetzberechnung nicht mit einem im DE

Kaltwasserkreis üblichen ∆T von 6 K gerechnet werden. Bei der LCU CW wird immer der benötigte Volumenstrom für die Nennkühlleistung angegeben. Mit diesem Volumenstrom kann bei der Rohrnetzberechnung die richtige Rohrdimension ausgewählt werden.

# Beispiel Einspritzschaltung

Durch den Einsatz einer hydraulischen Schaltung kann das Schwanken des  $\Delta T$  im Kaltwasserkreis abgefangen werden. Wird z. B. eine Einspritzschaltung aufgebaut, kann das Kaltwassersystem der vom IT-Equipment erzeugten Hysterese entgegenwirken.

Bei der Einspritzschaltung wird der Primärkreis so dicht wie möglich an den Sekunderkreis herangebracht. Der Sekundärkreis wird unmittelbar in der Nähe der Verbraucher aufgebaut. Das kalte Wasser kann permanent im Primärkreis zirkulieren und steht somit immer dann an, wenn es vom Sekundärkreis benötigt wird. Ohne diese Schaltung muss das kalte Wasser erst die komplette Distanz vom Erzeuger zum Verbraucher zurücklegen. wenn die Verbraucher den Durchfluss ändern. Auch kann hier im Primärkreis eine deutlich niedrigere Temperatur herrschen als im Sekundärkreis, z. B. 6 °C im Primärkreis und 15 °C im Sekundärkreis durch Mischung. Somit stellt die Primärkreispumpe 1 dem Sekundärkreis permanent Wasser zur Verfügung. Das Mischventil im Rücklauf begrenzt hier die Wassermenge, die aus dem Sekundärkreis zurück in den Primärkreis fließt, somit ist hier auch die einfließende Wassermenge begrenzt. Die Sekundärkreispumpe lässt hier nun die gesamte Wassermenge zirkulieren, die zur Kühlung im Sekundärkreis benötigt wird und ist für die Mischung der Temperaturen verantwortlich. Pumpe 2 lässt über den Bypass Wasser aus dem Sekundärrücklauf in den Sekundärvorlauf "einspritzen", somit wird das kalte Wasser aus dem Primärkreis direkt auf das richtige Temperaturniveau angehoben. Die Einspritzschaltung ist hier ein Beispiel und eine von vielen Möglichkeiten, das Kaltwassersystem auf die Anforderungen der IT-Klimatisierung anzupassen.

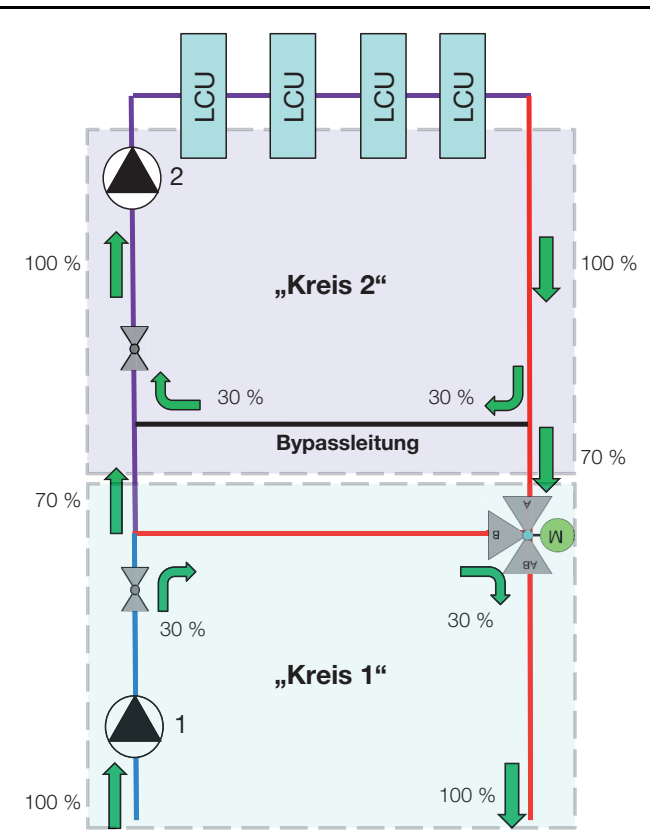

Abb. 19: Einspritzschaltung (Prinzipschema)

In der LCU CW ist wasserseitig ein Sensor eingebaut, der ohne bewegliche Bauteile den Wasserdurchfluss misst. Der Messbereich dieses Durchflussmessers liegt zwischen 2 I/min und 40 I/min.

Sind die Serverracks zu Beginn nur mit wenig IT-Equipment bestückt oder es wird mit geringen Wasservorlauftemperaturen gearbeitet (z. B. 10 °C), ergibt sich eine geringe Durchflussmenge. Liegt diese Durchflussmenge unterhalb der o. g. Untergrenzen, kann dies zu Systemwarnungen des Durchflussmessers führen. Diese Warnungen können durch Konfiguration der Parameter "System Warning min. Flow" und "System Warning min. Valve" abgestellt werden (vgl. Abschnitt 7.2.4 "LCU CW Configuration")

Alternativ kann ein Auftreten dieser Fehlermeldungen auch mit Hilfe der Einspritzschaltung vermieden werden. Hierzu muss das zugeführte Kühlwasser aus Primärund Sekundärkreis anders gemischt werden, sodass sich eine höhere Vorlauftemperatur ergibt.

# Hydraulischer Abgleich

Für eine effiziente Kaltwasserversorgung der LCU CW sollte das Kaltwassersystem hydraulisch abgeglichen werden. Ohne einen Abgleich der Hydraulik werden die LCU-Systeme nicht homogen mit der benötigten Kaltwassermenge versorgt. Dies wirkt sich negativ auf den effizienten Betrieb aus.

# 6 Installation

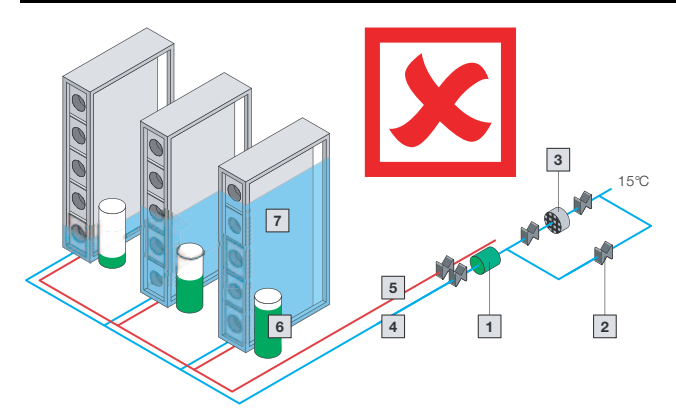

Abb. 20: Kälteverteilung ohne hydraulischen Abgleich

### Legende

- 1 Umwälzpumpe
- 2 Absperrorgan
- 3 Feinfilter
- 4 Rücklauf
- 5 Vorlauf
- 6 Pumpendruck
- 7 Kälteversorgung
- 8 Öffnungsgrad Regelventil
- 9 Regelventil

Ein hydraulischer Abgleich kann hier über Strangregulierventile erfolgen.

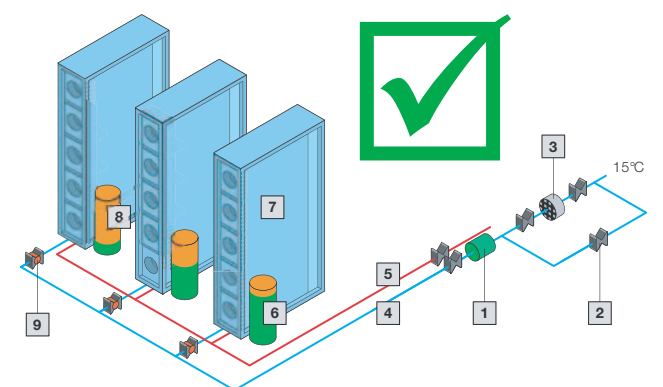

Abb. 21: Kälteverteilung mit hydraulischem Abgleich

# , Hinweis:

Vor der wasserseitigen Inbetriebnahme sind alle Versorgungsleitungen ausreichend zu spülen.

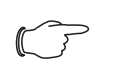

# Hinweis:

Zur Vermeidung von Flüssigkeitsverlusten durch Diffusion bei geschlossenen Systemen empfiehlt sich der Einsatz einer automatischen Befüllung mit aufbereitetem Ergänzungswasser.

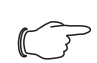

Hinweis:

Der im Gerät verwendete 2-Wege-Regelkugelhahn ist stromlos geöffnet.

#### 7 **Konfiguration**

#### Allgemeines 7.1

DE

Die Grundkonfiguration der LCU CW, insbesondere die (einmalige) Anpassung der Netzwerkeinstellungen, kann auf verschiedene Arten durchgeführt werden:

- 1. HTTP-Verbindung über die Ethernet-Schnittstelle
- 2. Telnet/SSH-Verbindung über die Ethernet-Schnittstelle
- 3. Serielle Verbindung über ein USB-Kabel

In der Regel werden die Einstellungen über eine HTTP-Verbindung durchgeführt. Falls dies nicht möglich ist, z. B. weil der Zugriff über HTTP bzw. HTTPS deaktiviert wurde, empfiehlt sich der Zugriff über eine Telnet/SSH-Verbindung. Hierzu muss, wie beim Zugriff über eine HTTP-Verbindung, die IP-Adresse des in der LCU CW verbauten Climate Controllers bekannt sein. Ist diese IP-Adresse nicht bekannt, kann ein direkter Zugriff auf das Gerät über die USB-C serielle Schnittstelle erfolgen. Die folgenden Beschreibungen gehen davon aus, dass sich die LCU CW bzw. der Climate Controller im Auslieferungszustand befinden, d. h. dass keine Änderungen an der Grundkonfiguration vorgenommen wurden. Insbesondere dürfen die Verbindungsarten "HTTP" und "Telnet/SSH" nicht gesperrt sein.

#### 7.2 **HTTP-Verbindung**

#### 7.2.1 Herstellen der Verbindung

Schließen Sie das Gerät mit einem Netzwerkkabel über die Ethernet-Schnittstelle an Ihren Computer an (Abb. 15, Pos. 3).

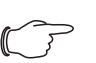

Hinweis:

Je nach verwendetem Computer müssen Sie hierfür ein Crossoverkabel nutzen.

- Ändern Sie die IP-Adresse Ihres Computers auf eine beliebige Adresse im Bereich 192.168.0.xxx, z. B. 192.168.0.191. Nicht zulässig ist die voreingestellte Adresse 192.168.0.190 des Geräts.
- Stellen Sie die Subnetzmaske auf den Wert 255.255.255.0.
- Schalten Sie ggf. den Proxyserver im Browser ab, um eine direkte Verbindung zum Gerät zu ermöglichen.
- Geben Sie im Browser die Adresse http://192.168.0.190 ein. Es wird der Anmeldedialog zur Anmeldung am Gerät angezeigt.

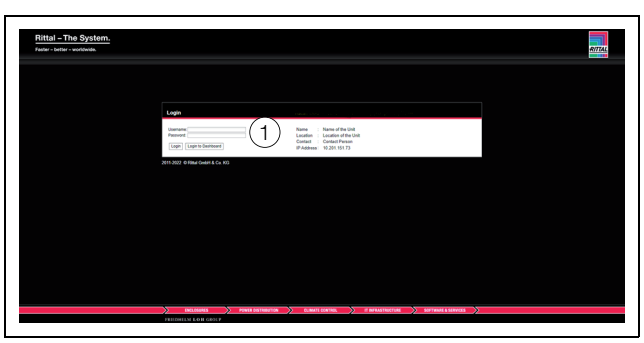

Abb. 22: Anmeldebildschirm bei einer HTTP-Verbindung

■ Melden Sie sich als Benutzer admin mit dem Kennwort admin an (Abb. 22, Pos. 1).

Es erscheint das Übersichtsfenster des Geräts (Abb. 23).

# 7.2.2 Ändern der Netzwerkeinstellungen

In der Regel passen Sie im Zuge der Inbetriebnahme einmalig die Netzwerkeinstellungen des Climate Controllers so an, dass sie in Ihre Netzwerkstruktur eingebunden ist.

Klicken Sie im linken Teilbereich des Übersichtsfensters (Navigationsbereich) auf den Eintrag Processing Unit (Abb. 23, Pos. 3) und im rechten Teilbereich (Konfigurationsbereich) auf die Registerkarte Configuration (Abb. 23, Pos. 4).

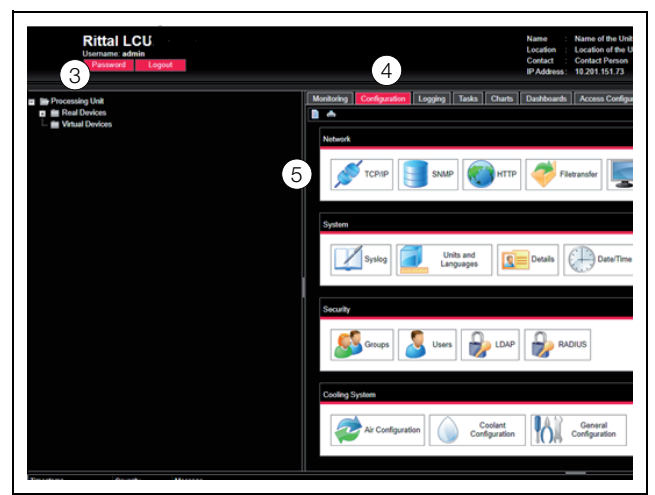

Abb. 23: Anpassen der TCP/IP-Einstellungen

■ Klicken Sie im Gruppenrahmen Network auf die Schaltfläche TCP/IP (Abb. 23, Pos. 5).

| IPv4 Configuration            | IPv6 Configuration                      |
|-------------------------------|-----------------------------------------|
| IP Address 10.201.151.73      | IP Address 1                            |
| Netmask 255.255.255.0         | IP Address 2                            |
| Gateway 10.201.151.1          | Auto                                    |
| DHCP Mode Manual *            | Link Local fe80::2676:25ff:fe7b:8a8b/64 |
| MAC Address 24:76:25:7b:8a:8b | DHCP Mode Manual *                      |
| DNS Configuration             |                                         |
| Name Server 1 0.0.0.0         |                                         |
| Name Server 2 0.0.0.0         |                                         |
| DHCP Mode Manual              | *                                       |
|                               |                                         |

Abb. 24: Anpassen der TCP/IP-Einstellungen

### Hinweis:

- Im Folgenden wird die Einstellung für das IPv4-Protokoll detailliert beschrieben. Weiterführende Hinweise zur TCP/IP-Konfiguration finden Sie in der Montage-, Installations- und Bedienungsanleitung des IoT Interface 3124.300.
- Ändern Sie im Fenster TCP/IP Configuration im Gruppenrahmen IPv4 Configuration die IP-Adresse des Geräts auf eine im Netzwerk erlaubte Adresse ab (Abb. 24).
- Stellen Sie ggf. die Netmask und das Gateway korrekt ein.
- Wählen Sie alternativ die Einstellung "DHCPv4" statt "Manual" für eine automatische IP-Vergabe.
- Klicken Sie die Schaltfläche Save an, um die Einstellungen zu speichern.

### Hinweis:

Falls die Schaltfläche **Save** nicht angeklickt werden kann, liegt eine Fehleingabe vor. Überprüfen und korrigieren Sie in diesem Fall zunächst Ihre Eingaben.

- Ändern Sie die Netzwerkeinstellungen Ihres Computers auf die ursprünglichen Werte der IP-Adresse sowie der Subnetzmaske ab.
- Trennen Sie das Netzwerkkabel zu Ihrem Computer.
- Schließen Sie die LCU CW mit einem Netzwerkkabel an Ihr Ethernet-LAN an (Abb. 15, Pos. 3).

### Hinweis:

Falls Sie die automatische IP-Vergabe aktiviert haben (Einstellung "DHCPv4" ist aktiviert), können Sie die IP-Adresse des Climate Controllers über die USB-C-Schnittstelle einsehen (vgl. Montage-, Installations- und Bedienungsanleitung des IoT Interface 3124.300).

# 7.2.3 Anpassen der Einheiten

### \_\_\_ Hinweis:

Nach jedem Anpassen der Einheiten werden alle Temperaturwerte und Durchflussmengen der LCU CW auf Standardwerte gesetzt. Daher sollten Sie die Einheiten (einmalig) wie gewünscht einstellen und erst im Anschluss Grenzwerte festlegen. Sollen die Einheiten nachträglich geändert werden, notieren Sie sich alle Einstellwerte der LCU CW, so dass Sie diese manuell wiederherstellen können.

Es besteht die Möglichkeit, die Darstellung der Einheiten von "°C" in "°F" und "Liter" in "Gallon" umzustellen. Nach der Anmeldung an der LCU CW (vgl. Abschnitt 7.2.1 "Herstellen der Verbindung") wird die Web-Oberfläche zur Bedienung des Geräts angezeigt.

- Klicken Sie im linken Teilbereich des Übersichtsfensters den Eintrag **Processing Unit** an und im rechten Teilbereich die Registerkarte **Configuration**.
- Klicken Sie im Gruppenrahmen System die Schaltfläche Units and Languages an.
- Wählen Sie im Fenster Units and Language Configuration im Gruppenrahmen Units in der Dropdown-Liste "Temperature Format" den Eintrag "Fahrenheit" bei Voreinstellung "Celsius" bzw. umgekehrt.
- Wählen Sie in der Dropdown-Liste "Volume Format" den Eintrag "Gallon" bei Voreinstellung "Liter" bzw. umgekehrt.
- Klicken Sie die Schaltfläche Save an, um die Einstellungen zu speichern.

### Hinweis:

Während die Einheiten umgeschaltet werden, schaltet die LCU CW in den Failsafe-Betrieb.

# 7.2.4 LCU CW Configuration

Grundlegende Einstellungen der LCU CW legen Sie im Gruppenrahmen **Cooling System** fest. Sie rufen hierzu über die Schaltflächen **Air Configuration**, **Water Configuration** bzw. **General Configuration** jeweils einen entsprechenden Dialog auf. DE

# Dialog Air Parameter Configuration

Legen Sie mit dem Parameter "Control Mode" fest, ob die Lüfterregelung über die Temperaturdifferenz oder die Druckdifferenz vor und hinter den im Serverschrank eingebauten Geräten erfolgen soll.

| Air Parameter Configuratio  | n 🛛 🛞                 |
|-----------------------------|-----------------------|
| Control Mode                | Temperature -         |
| Control Value               | Temperature           |
| Sampling Rate [160s]        | Differential Pressure |
| Kp [0400]                   | 100                   |
| Ki [10400]                  | 10                    |
| Kd [0200]                   | 0                     |
| dT [min. Fan Speed] [036°F] | 9                     |
| dT [max. Fan Speed] [572°F] | 27                    |
| Min. Fan Speed [2040%]      | 25                    |
| Max. Fan Speed [50100%]     | 100                   |
| Fan Group 1                 | Enabled -             |
| Fan Group 2                 | Enabled -             |
| Fan Group 3                 | Enabled -             |
| Fan Timeout Mode            | Last Setpoint 👻       |
| Fan Timeout Setpoint [0100% | ] 50                  |
| Save Reset Cancel           |                       |

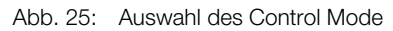

# Lüfterregelung nach der Temperaturdifferenz

| Air Parameter Configuratio   | n               |
|------------------------------|-----------------|
| Control Mode                 | Temperature 👻   |
| Control Value                | Maximum 👻       |
| Sampling Rate [160s]         | 5               |
| Kp [0400]                    | 100             |
| Ki [10400]                   | 50              |
| Kd [0200]                    | 0               |
| dT [min. Fan Speed] [020°C]  | 5               |
| dT [max. Fan Speed] [340°C]  | 16              |
| Min. Fan Speed [1040%]       | 10              |
| Max. Fan Speed [50100%]      | 80              |
| Fan Group 1                  | Enabled -       |
| Fan Group 2                  | Enabled 👻       |
| Fan Group 3                  | Calibration -   |
| Fan Timeout Mode             | Last Setpoint 👻 |
| Fan Timeout Setpoint [0100%] | 33              |
| Save Reset Cancel            |                 |

Abb. 26: Dialog Air Parameter Configuration

| Parameter            | Erläuterung                                                                                                    |  |  |
|----------------------|----------------------------------------------------------------------------------------------------|--|--|
| Control<br>Value     | Mit dieser Einstellung legen Sie fest, ob in<br>der Betriebsart "Automatic" die Regelung<br>der Lüfter über den Mittelwert der Server-<br>austrittstemperatur (Einstellung "Average"),<br>über den Maximalwert (Einstellung "Maxi-<br>mum") oder über den Minimalwert (Einstel-<br>lung "Minimum") erfolgt.                                                                                                    |  |  |
| dT min. Fan<br>Speed | Unterhalb dieser Temperaturdifferenz lau-<br>fen die Lüfter auf der kleinsten Drehzahl<br>(vgl. Parameter "Min. Fan Speed"). Vorein-<br>gestellter Wert: 5.<br>Im Bereich zwischen den Werten "dT min.<br>Fan Speed" und "dT max. Fan Speed" fin-<br>det eine lineare Lüfterregelung statt.                                                                                                    |  |  |
| dT max. Fan<br>Speed | Oberhalb dieser Temperaturdifferenz lau-<br>fen die Lüfter auf der höchsten Drehzahl<br>(100 %). Voreingestellter Wert: 15.<br>Im Bereich zwischen den Werten "dT min.<br>Fan Speed" und "dT max. Fan Speed" fin-<br>det eine lineare Lüfterregelung statt.                                                                                                    |  |  |
| Min. Fan<br>Speed    | Die Lüfter laufen in den Betriebsarten "Au-<br>tomatik", "Manual" und "Minimum" min-<br>destens mit der hier eingestellten Drehzahl.<br><b>Betriebsart "Automatic"</b><br>Die Regelung im Automatikbetrieb erfolgt<br>auf die Temperaturdifferenz zwischen der<br>Serveraustrittstemperatur und der Server-<br>eintrittstemperatur. Ist diese Differenz klei-<br>ner als oder gleich dem Wert "dT min. Fan<br>Speed", laufen die Lüfter mit der hier einge-<br>stellten Mindestdrehzahl.<br><b>Betriebsart "Minimum"</b><br>Alle Lüfter laufen immer mit der hier einge-<br>stellten Mindestdrehzahl.<br><b>Betriebsart "Manual"</b><br>Wird eine Drehzahl eingetragen, die kleiner<br>als die hier eingestellte Mindestdrehzahl ist,<br>wird der Wert automatisch auf die Mindest-<br>drehzahl korrigiert. Ausnahme: Bei Einga-<br>be der Drehzahl "0 %" werden die Lüfter<br>abgeschaltet.<br>Voreingestellter Wert: 10 % |  |  |

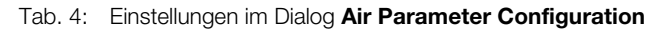

| Parameter               | Erläuterung                                                                                                    |
|-------------------------|----------------------------------------------------------------------------------------------------|
| Max. Fan<br>Speed       | Maximale Drehzahl der Lüfter.<br>Die Lüfter laufen in den Betriebsarten "Au-<br>tomatik", "Manual" und "Maximum" maxi-<br>mal mit der eingestellten Drehzahl.<br><b>Betriebsart "Automatic"</b><br>Die Regelung im Automatikbetrieb erfolgt<br>auf die Temperaturdifferenz zwischen der<br>Serveraustrittstemperatur und der Server-<br>eintrittstemperatur. Ist diese Differenz grö-<br>ßer als oder gleich dem Wert "DtMax",<br>laufen die Lüfter mit der hier eingestellten<br>Maximaldrehzahl.<br><b>Betriebsart "Maximum"</b><br>Alle Lüfter laufen immer mit der hier einge-<br>stellten Maximaldrehzahl.<br><b>Betriebsart "Manual"</b><br>Wird eine Drehzahl eingetragen, die größer<br>als die hier eingestellte Maximaldrehzahl<br>ist, wird der Wert automatisch auf die Ma-<br>ximaldrehzahl korrigiert.                                                   |
| Fan group<br>1-3        | Bei Deaktivierung der Lüfterüberwachung<br>wird lediglich die Überwachung der Lüfter<br>deaktiviert. Die Lüfter laufen auch nach De-<br>aktivierung der Überwachung weiter. In der<br>Baumdarstellung werden die Drehzahlwer-<br>te auf "0" gesetzt und der Status der ent-<br>sprechenden Lüftergruppe wechselt auf<br>"Inactive".<br>Mit der Auswahl "Kalibrierung" kann jede<br>einzelne Lüfterbaugruppe kalibriert wer-<br>den. Die Lüftergruppe wird dabei für einige<br>Sekunden auf die max. Drehzahl hochge-<br>fahren. Die dabei gemessene Drehzahl<br>wird als 100 %-Wert abgespeichert und<br>dient damit als Referenzwert. Ist der Kali-<br>brierungsvorgang abgeschlossen, stellt<br>sich der Status automatisch wieder auf<br>"Aktiviert".<br>Bei der Umstellung von "inactive" auf "Ca-<br>libration" wird der Betriebsstundenzähler<br>zurück gesetzt. |
| Fan Timeout<br>Mode     | Mit dieser Einstellung legen Sie fest, wie die<br>Lüfter arbeiten, wenn der Climate Control-<br>ler sich im Notbetrieb befindet.<br>Einstellung "Last Setpoint": Die Lüfter ar-<br>beiten so, wie diese zuletzt im Normalbe-<br>trieb gearbeitet haben.<br>Einstellung "Manual Setpoint": Die Lüfter<br>arbeiten so, wie es manuell eingestellt wur-<br>de.                                                                                                    |
| Fan Timeout<br>Setpoint | Hier kann der Setpoint der Lüfter zwischen<br>0-100 % für den Fall manuell gewählt wer-<br>den, dass der Climate Controller sich im<br>Notbetrieb befindet,                                                                                                    |

Tab. 4: Einstellungen im Dialog Air Parameter Configuration

### Lüfterregelung nach der Druckdifferenz

Als Führungsgröße wird die durch einen (oder maximal zwei) Differenzdrucksensor(en) gemessene Luftdruckdifferenz vor und hinter der LCU CW im Serverschrank verwendet (Delta P-Regelung). Die Differenzdrucksensoren sind nicht im Lieferumfang enthalten und müssen separat bestellt und montiert werden (vgl. Abschnitt 5.3 "Platzierung der Drucksensoren").

Die Regelung erfolgt über einen PID-Regler, die Regelparameter (P, I, D) sind über den Konfigurationsdialog **Air Parameter Configuration** einstellbar. Dort kann auch dieses Regelungsverfahren generell vorgewählt werden.

Als Sollwert wird die gewünschte Druckdifferenz zwischen vor und hinter den im Serverschrank eingebauten Geräten vorgegeben.

Bei Verwendung von zwei Differenzdrucksensoren wird der Mittelwert beider Sensoren verwendet.

- Fällt **ein** Sensor aus, wird der Wert des anderen verwendet.
- Fallen beide Sensoren aus, wird auf die Delta T-Regelung umgeschaltet.

Die angeschlossenen Differenzdrucksensoren werden im Variablenbaum unter "Real Devices" verwaltet. Hier wird der aktuelle Istwert angezeigt und es sind die entsprechenden Grenzwerte für Alarme und Warnungen konfigurierbar. Die Auswertung der Grenzwerte wird entsprechend in der Status-Variablen angezeigt. Wird die Delta P-Regelung aktiviert, werden automatisch maximal die ersten beiden gefundenen Differenzdrucksensoren für die Bestimmung des Istwertes verwendet. Ist kein Differenzdrucksensor verfügbar, erfolgt eine entsprechende Information in der Status-Variablen. Das Regelverfahren wird dann auf Delta T-Regelung umgeschaltet.

| Parameter        | Erläuterung                                                                                                    |
|------------------|----------------------------------------------------------------------------------------------------|
| Control<br>Value | Mit dieser Einstellung legen Sie fest, ob in<br>der Betriebsart "Automatic" die Regelung<br>der Lüfter über den Mittelwert der Druck-<br>differenz (Einstellung "Average"), über den<br>Maximalwert (Einstellung "Maximum") oder<br>über den Minimalwert (Einstellung "Mini-<br>mum") erfolgt. |
| Sampling<br>Rate | Abtastzeit des Reglers.                                                                                                    |
| Ρ                | Parameter zur Einstellung des Proportio-<br>nal-Anteils des PID-Regelalgorithmus. Die<br>Einstellung erfolgt in Prozent.                                                                                                    |
| I                | Parameter zur Einstellung des Integral-<br>Anteils des PID-Regelalgorithmus. Die Ein-<br>stellung erfolgt in Sekunden.                                                                                                    |
| D                | Parameter zur Einstellung des Differenzial-<br>Anteils. Die Einstellung erfolgt in Anteil pro<br>Sekunde.                                                                                                    |

Tab. 5: Einstellungen im Dialog **Air Parameter Configuration** 

# 7 Konfiguration

DE

| Parameter         | Erläuterung                                                                                                    |   | Parameter                                                                                              | Erläuterung                                                                                                    |
|-------------------|----------------------------------------------------------------------------------------------------|---|----------------------------------------------------------------------------------------------------|----------------------------------------------------------------------------------------------------|
| Min. Fan<br>Speed | Die Lüfter laufen in den Betriebsarten "Au-<br>tomatik", "Manual" und "Minimum" min-<br>destens mit der hier eingestellten Drehzahl.<br><b>Betriebsart "Automatic"</b><br>Die Regelung im Automatikbetrieb erfolgt<br>auf die Druckdifferenz. Ist diese Differenz<br>größer als der eingestellte Sollwert, wird<br>die Drehzahl der Lüfter reduziert. Die hier<br>eingestellte Drehzahl ist die Mindestdreh-<br>zahl der Lüfter.<br><b>Betriebsart "Minimum"</b><br>Alle Lüfter laufen immer mit der hier einge-<br>stellten Mindestdrehzahl.<br><b>Betriebsart "Manual"</b><br>Wird eine Drehzahl eingetragen, die kleiner<br>als die hier eingestellte Mindestdrehzahl ist,<br>wird der Wert automatisch auf die Mindest-<br>drehzahl korrigiert. Ausnahme: Bei Einga-<br>be der Drehzahl "0%" werden die Lüfter<br>abgeschaltet.<br>Voreingestellter Wert: 10 % | - | Fan group<br>1-3                                                                                       | Bei Deaktivierung der Lüfterüberwachung<br>wird lediglich die Überwachung der Lüfter<br>deaktiviert. Die Lüfter laufen auch nach De-<br>aktivierung der Überwachung weiter. In der<br>Baumdarstellung werden die Drehzahlwer-<br>te auf "O" gesetzt und der Status der ent-<br>sprechenden Lüftergruppe wechselt auf<br>"Inactive".<br>Mit der Auswahl "Kalibrierung" kann jede<br>einzelne Lüfterbaugruppe kalibriert wer-<br>den. Die Lüftergruppe wird dabei für einige<br>Sekunden auf die max. Drehzahl hochge-<br>fahren. Die dabei gemessene Drehzahl<br>wird als 100 %-Wert abgespeichert und<br>dient damit als Referenzwert. Ist der Kali-<br>brierungsvorgang abgeschlossen, stellt<br>sich der Status automatisch wieder auf<br>"Aktiviert".<br>Bei der Umstellung von "inactive" auf "Ca-<br>libration" wird der Betriebsstundenzähler<br>zurück gesetzt. |
| Max. Fan<br>Speed | Max. Fan<br>Speed Maximale Drehzahl der Lüfter.<br>Die Lüfter laufen in den Betriebsarten "Au-<br>tomatik", "Manual" und "Maximum" maxi-<br>mal mit der eingestellten Drehzahl.<br><b>Betriebsart "Automatic"</b><br>Die Regelung im Automatikbetrieb erfolgt<br>auf die Druckdifferenz. Ist diese Differenz<br>kleiner als der eingestellte Sollwert, wird die<br>Drehzahl der Lüfter erhöht. Die hier einge-                                                                                                    | _ | Fan Timeout<br>Mode                                                                                    | Mit dieser Einstellung legen Sie fest, wie die<br>Lüfter arbeiten, wenn der Climate Control-<br>ler sich im Notbetrieb befindet.<br>Einstellung "Last Setpoint": Die Lüfter ar-<br>beiten so, wie diese zuletzt im Normalbe-<br>trieb gearbeitet haben.<br>Einstellung "Manual Setpoint": Die Lüfter<br>arbeiten so, wie es manuell eingestellt wur-<br>de.                                                                                                    |
|                   | Stellte Drenzani ist die Maximaldrenzani der<br>Lüfter.<br>Betriebsart "Maximum"<br>Alle Lüfter laufen immer mit der hier einge-<br>stellten Maximaldrehzahl.                                                                                                    | _ | Fan Timeout<br>Setpoint                                                                                | Hier kann der Setpoint der Lüfter zwischen<br>0-100 % für den Fall manuell gewählt wer-<br>den, dass der Climate Controller sich im<br>Notbetrieb befindet,                                                                                                    |
|                   | Betriebsart "Manual"<br>Wird eine Drehzahl eingetragen, die größer<br>als die hier eingestellte Maximaldrehzahl<br>ist, wird der Wert automatisch auf die Ma-                                                                                                    |   | Tab. 5: Einstellungen im Dialog Air Parameter Configuratio      Dialog Coolant Parameter Configuration |                                                                                                    |

Tab. 5: Einstellungen im Dialog Air Parameter Configuration

| Coolant Parameter Configuration |                  |
|---------------------------------|------------------|
| Leakage Mode                    | Emergency Mode 👻 |
| Sampling Rate [160s]            | 1                |
| Kp [0400]                       | 100              |
| Ki [10400]                      | 10               |
| Kd [0200]                       | 0                |
| Valve Min. Value [050%]         | 10               |
| Coolant Sensors                 | $\checkmark$     |
| Flowmeter                       | $\checkmark$     |
| Control Valve                   | $\checkmark$     |
| Cp Value [10009999]             | 4187             |
| Valve Timeout Mode              | Last Setpoint 👻  |
| Valve Timeout Setpoint [0100%   | ] 50             |
| Save Reset Cancel               |                  |

Abb. 27: Dialog Coolant Parameter Configuration

DE

| Parameter Erläuterung |                                                                                                    |
|-----------------------|----------------------------------------------------------------------------------------------------|
| Leakage<br>Mode       | Hier wird eingestellt, wie der Regelkugel-<br>hahn im Fehlerfall reagieren soll:<br><b>Emergency:</b>                                                                                                    |
|                       | Das Ventil schließt im Leckagefall komplett.<br>Only Alarm message:                                                                                                    |
|                       | Im Leckagetall wird nur eine Alarmmeldung<br>versendet.<br>Die Einstellungen der Variablen "Com-<br>mand" für die Lüfter (Full, Minimum bzw.<br>Off) werden in beiden Modi übernommen.                                                                                                    |
| Sampling<br>Rate      | Abtastzeit des Reglers.                                                                                                    |
| Ρ                     | Parameter zur Einstellung des Proportio-<br>nal-Anteils des PID-Regelalgorithmus. Die<br>Einstellung erfolgt in Prozent.                                                                                                    |
| 1                     | Parameter zur Einstellung des Integral-<br>Anteils des PID-Regelalgorithmus. Die Ein-<br>stellung erfolgt in Sekunden.                                                                                                    |
| D                     | Parameter zur Einstellung des Differenzial-<br>Anteils. Die Einstellung erfolgt in Anteil pro<br>Sekunde.                                                                                                    |
| Valve Min.<br>Value   | Analog zur Mindestdrehzahl der Lüfter (Pa-<br>rameter "Min. Fan Speed") kann hier für alle<br>Betriebsarten eine ständige Öffnung des<br>Regelkugelhahns eingestellt werden. Hier-<br>durch wird immer ein Mindestdurchfluss<br>gewährleistet, wodurch die Regelung<br>spontaner auf plötzliche Leistungserhö-<br>hungen reagieren kann.<br><b>Betriebsart "Automatic"</b> |
|                       | Der Regelkugelhahn ist immer mindestens<br>auf den hier eingestellten Wert geöffnet.<br>Ausnahme: Im Fall einer Leckage wird bei<br>Auswahl der Einstellung "O" (= Emergency)<br>das Ventil komplett geschlossen (vgl. Para-<br>meter Leckage Mode")                                                                                                    |
|                       | Betriebsart "Minimum"<br>Der Regelkugelhahn ist immer mindestens<br>auf den hier eingestellten Wert geöffnet.                                                                                                    |
|                       | Betriebsart "Manual"<br>Wird ein Öffnungswert für den Regelkugel-<br>hahn eingetragen, der kleiner als die hier<br>eingestellte Mindestöffnung ist, wird der<br>Wert automatisch auf die Mindestöffnung<br>korrigiert.                                                                                                    |
| Coolant<br>Sensors    | Bei Deaktivierung der Temperatursensoren<br>für den Wasservorlauf sowie den Wasser-<br>rücklauf werden die Temperaturwerte in<br>der Baumstruktur auf "0" gesetzt, der Sta-<br>tus der Variablen steht auf "inactive".                                                                                                    |
| Flowmeter             | In der Baumdarstellung wird der Wert der<br>Cooling Capacity auf "0" und der Status<br>der Flowrate auf "inactive" gesetzt.                                                                                                    |

| Parameter                      | Erläuterung                                                                                                    |
|--------------------------------|----------------------------------------------------------------------------------------------------|
| Control<br>Valve               | In der Baumdarstellung wird der Wert auf "100 %" und der Status des Ventils auf "in-<br>active" gesetzt.                                                                                                    |
| Cp Value                       | Spezifische Wärmekapazität des Kühlme-<br>diums. Dieser Wert muss nur bei Änderung<br>des verwendeten Kühlmediums angepasst<br>werden.                                                                                                    |
| Valve<br>Timeout<br>Mode       | Mit dieser Einstellung legen Sie fest, wie<br>der Regelkugelhahn arbeitet, wenn der Cli-<br>mate Controller sich im Notbetrieb befin-<br>det.<br>Einstellung "Last setpoint": der Regelku-<br>gelhahn ist so weit geöffnet, wie dies zu-<br>letzt im Normalbetrieb war.<br>Einstellung "Manual Setpoint": der Regel-<br>kugelhahn ist so weit geöffnet, wie es ma-<br>nuell eingestellt wurde. |
| Valve<br>Timeout Set-<br>point | Hier kann eine manuelle Einstellung des<br>Regelkugelhahns für den Fall vorgenom-<br>men werden, dass der Climate Controller<br>sich im Notbetrieb befindet.                                                                                                    |

Tab. 6: Einstellungen im Dialog Coolant Configuration Dialog

| $\sim$ | Hinweis:                                   |
|--------|--------------------------------------------|
|        | – Die standardmäßig hinterlegten Werte für |
|        | den PID-Regelalgorithmus sollten nur in    |
|        | Ausnahmefällen verändert werden, da die    |
|        | jeweiligen Anteile sich sowohl auf die Ge- |
|        | schwindigkeit als auch auf die Genauigkeit |
|        | der Regelung auswirken.                    |
|        | – Für Schäden, die durch falsche Parame-   |
|        | trierung des PID-Reglers entstehen, trägt  |

### Dialog General Parameter Configuration

Rittal keine Verantwortung.

|   | General Parameter Configuration |
|---|---------------------------------|
|   | Control Modes Save              |
| l | NFC Enabled                     |
|   | Display Pin [099] 22            |
|   | Display Colors White -          |
|   | Save Reset Cancel               |

Abb. 28: Dialog General Parameter Configuration

Tab. 6: Einstellungen im Dialog Coolant Configuration Dialog

# 7 Konfiguration

|   | Parameter               | Erläuterung                                                                                                    |
|---|-------------------------|----------------------------------------------------------------------------------------------------|
| - | Control Mo-<br>des Save | Ist diese Option aktiviert, werden die einge-<br>stellten Regelmodi für die Lüfter- und die<br>Wassersteuerung nach einem Neustart<br>des Systems automatisch wieder über-<br>nommen.<br>Ist diese Option deaktiviert, werden die Re-<br>gelmodi nach einem Neustart des Systems<br>auf die Einstellung "Automatic" gesetzt. |
| - | NFC enabled             | Ist diese Option aktiviert, ist auch die NFC<br>Schnittstelle aktiviert.                                                                                                    |
| - | Display Pin<br>[099]    | Der Display PIN ist zwischen 0 und 99 ein-<br>stellbar. Werkseitig ist der PIN "22" einge-<br>stellt.                                                                                                    |
| - | Display Co-<br>lors     | Hier können unterschiedliche Farben für<br>die LED-Anzeige des Displays gewählt<br>werden: White, Pink, Blue, Green, Off.                                                                                                    |

Tab. 7: Einstellungen im Dialog General Parameter Configuration

# 7.2.5 Einstellungen

Alle weiteren Einstellungsmöglichkeiten der LCU CW sind im Abschnitt 8 "Bedienung" beschrieben.

# 8 Bedienung

# 8.1 Regeleinheit der LCU CW

Die Regeleinheit der LCU CW bildet der Climate Controller. Dieser liefert und verarbeitet Ist-Werte zu Server-Inund Server-Out-Temperaturen, Ist-Werte zu den Drücken vor und hinter dem Wärmetauscher sowie Istwerte zu Durchfluss, Ventilsteuerung und Temperaturen des wasserseitigen Vor- und Rücklaufs. Ventil und Lüfter werden nach den gemessenen Ist-Werten geregelt.

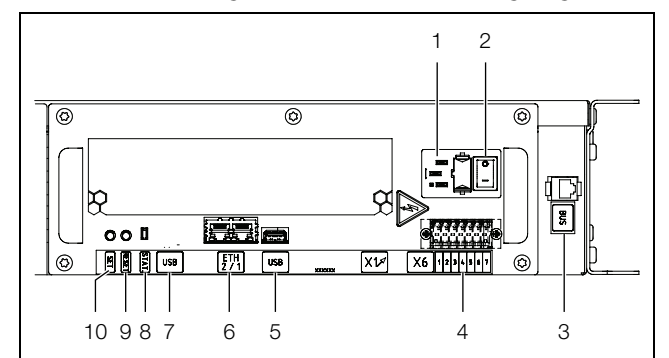

Abb. 29: Climate Controller

### Legende

- 1 Geräteeinbaustecker nach IEC 60320 Typ C14 für die Spannungsversorgung
- 2 Ein-/Aus-Schalter
- 3 Anschluss CMC-Sensoren
- 4 Klemmleiste Alarmrelais 1 und 2 (Belastbarkeit der Alarmrelais siehe Abschnitt 13.1 "Allgemeine Technische Daten")
- 5 USB-Schnittstelle als externer Speicher
- 6 Netzwerkanschlüsse (2 Stück)
- 7 USB-C-Schnittstelle für Service
- 8 Status LED
- 9 RESET-Taster für Hardwarereset (Werkseinstellung)
- 10 SET-Taster zum Quittieren

In die Frontseite des Climate Controllers sind folgende Bedien-und Anzeigeelemente eingelassen:

| Bedien- und<br>Anzeigeelement                 | Erläuterung                                                                                         |
|-----------------------------------------------|----------------------------------------------------------------------------------------------------|
| SET-Taster                                    | Diese Taste dient zum Bestätigen<br>von Warnungen und Alarmen.                                      |
| Multi-LED zur Status-<br>anzeige (Dauerlicht) | <b>Grün:</b> Sammelmeldung Status "OK".                                                             |
|                                               | <b>Orange:</b> Sammelmeldung Status "Warnung".                                                      |
|                                               | <b>Rot:</b> Sammelmeldung Status "Alarm".                                                           |
| Multi-LED zur Status-<br>anzeige (zyklisch)   | <b>Grün-Orange-Rot:</b> Mindestens<br>ein neues Device am Bus wurde<br>erkannt (Status "Detected"). |

Tab. 8: Bedien- und Anzeigeelemente am Climate Controller

| Bedien- und<br>Anzeigeelement                  | Erläuterung                                                                                                    |   |
|------------------------------------------------|----------------------------------------------------------------------------------------------------|---|
| Multi-LED zur Status-<br>anzeige (abwechselnd) | <b>Rot-Blau:</b> Mindestens ein De-<br>vice am Bus wurde entfernt oder<br>kann nicht mehr über Bus er-<br>reicht werden (Status "Lost"). | 1 |
| Multi-LED zur Status-<br>anzeige               | <b>Blau:</b> Mindestens für ein Device<br>wurde die Position am Bus geän-<br>dert (Status "Changed").                                    |   |
|                                                | <b>Rot:</b> Update Vorgang läuft (sog.<br>Heartbeat, abwechselnd lang<br>und kurz).                                                      |   |
|                                                | Weiß: Update-Vorgang eines oder mehrerer Sensoren läuft.                                                                                 |   |

Tab. 8: Bedien- und Anzeigeelemente am Climate Controller

Die Klemmleiste X6 verfügt über zwei Alarmrelais.

- Beachten Sie die Pin-Belegung der Klemmleiste.
- 7: nicht angeschlossen
- 6: NC 2
- 5: NO 2
- 4: COM 2
- 3: COM 1
- 2: NO 1
- 1: NC 1

Die Konfiguration des Alarmrelais erfolgt auf der Website.

Neben den eingebauten Sensoren kann über die CAN-Bus-Schnittstelle eine breite Palette von Sensoren, Aktoren und Systemen zur Zugangsüberwachung angeschlossen werden.

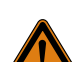

# Warnung! Verletzungsgefahr!

Vor dem Einbau von zusätzlichen Komponenten, wie Sensoren u. ä., muss die LCU CW vollständig ausgeschaltet und gegen unbeabsichtigtes Einschalten gesichert werden.

# 8.2 Display

Auf der Gerätevorderseite der LCU CW befindet sich ein Display. Dieses Display bietet folgende Funktionen:

- Anzeige der gemittelten Serverzulufttemperatur
- Anzeige der Fehlercodes
- Einstellung des Setpoints f
  ür die Serverzulufttemperatur
- Einstellung der Einheit f
  ür die Temperaturanzeige (°C oder °F)
- NFC Schnittstelle

# DE

Hinweis: In der Regel werden alle Einstellungen über eine HTTP-Verbindung durchgeführt (vgl. Abschnitt 8.4 "Erweiterte Möglichkeiten durch den Anschluss der LCU CW an ein Netzwerk").

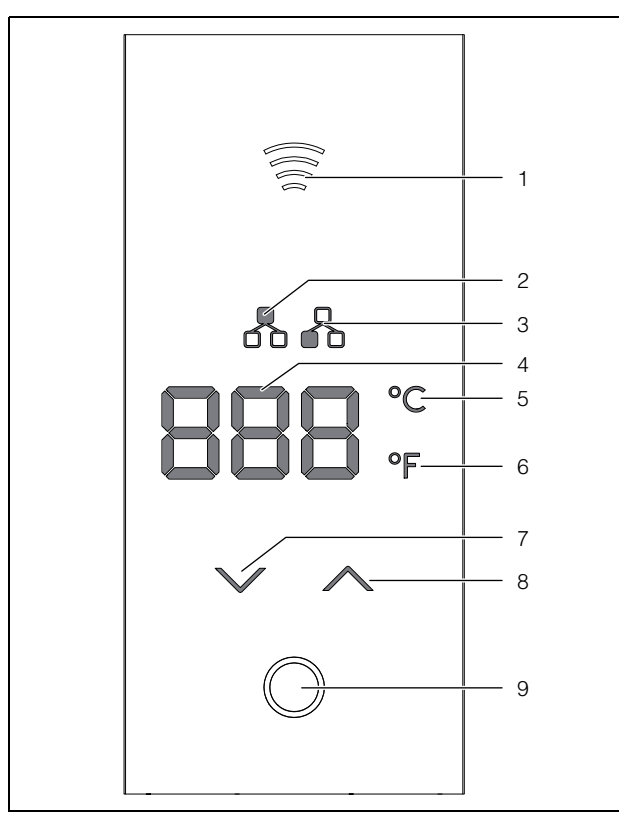

Abb. 30: Display

### Legende

- 1 Darstellung "NFC"
- 2 Darstellung "Master"
- 3 Darstellung "Slave"
- 4 7-Segment-Anzeige (3x)
- 5 Einheit "Celsius"
- 6 Einheit "Fahrenheit"
- 7 Pfeiltaste "Runter"
- 8 Pfeiltaste "Hoch"
- 9 Home-Taste

### Hinweis:

Die o. g. Darstellungen "Master" (Pos. 2) und "Slave" (Pos. 3) sind bei der LCU CW nicht aktiv.

Das Display verfügt über eine dreistellige 7-Segment-Anzeige (Abb. 30, Pos. 4). Nach dem Einschalten der Stromversorgung erscheint hier nach kurzer Zeit (ca. 10 Sekunden) der Mittelwert der Serverzulufttemperatur, solange keine Fehler- oder Systemmeldung anliegt. Bei Auftreten solcher Meldungen erscheinen diese im Wechsel mit der Temperaturanzeige. Die Einstellung der oben benannten Parameter kann über die Bedienelemente des Displays erfolgen (Homebzw. OK-Taste sowie Pfeiltasten).

### 8.2.1 Allgemeines zur Programmierung

Mit den Pfeiltasten sowie der Home-Taste können Sie die gewünschte Serverzulufttemperatur (Setpoint) sowie die Einheit für die Temperaturanzeige (°C oder °F) wählen.

■ Legen Sie zur Bedienung der Touch-Elemente einen Finger großflächig auf die jeweilige markierte bzw. hinterleuchtete Taste.

Um in den Programmiermodus zu gelangen:

- Drücken Sie kurz die Home-Taste. Zusätzlich zum angezeigten Mittelwert der Serverzulufttemperatur werden die Home-Taste sowie die beiden Pfeiltasten auf dem Display hinterleuchtet.
- Drücken Sie erneut die Home-Taste f
  ür ca. 3 Sekunden.

Die Anzeige "Cod" erscheint.

- Drücken Sie erneut kurz die Home-Taste.
- Stellen Sie mit Hilfe der Pfeiltasten die Geräte-PIN ein. Standardmäßig ist hier der Wert "22" hinterlegt.
- Drücken Sie erneut die Home-Taste, um den eingestellten Code zu bestätigen.

Wenn der Code korrekt eingegeben wurde, erscheint das Menü "tSE" für die Einstellung der gewünschten Serverzulufttemperatur (Setpoint). Erfolgt für 15 Sekunden keine Eingabe, verlassen Sie das Menü und es erscheint automatisch der Startbildschirm mit der Anzeige der Innentemperatur.

Halten Sie alternativ die Home-Taste f
ür ca. 6 Sekunden gedr
ückt.

So gelangen Sie direkt wieder auf den Startbildschirm.

Nach Aktivierung des Programmiermodus erfolgt die Navigation in den Menüs und das Ändern von Einstellwerten nach folgendem Schema:

- Drücken Sie die Pfeiltasten, um durch alle Menüs bzw. Einstellungen auf der aktuellen Ebene zu blättern oder einen Zahlenwert zu erhöhen bzw. zu verringern.
- Drücken Sie die Home-Taste kurz, um in ein untergeordnetes Menü zu wechseln.
- Drücken Sie die Home-Taste für ca. 3 Sekunden, um in das übergeordnete Menü zu wechseln bzw. einen eingestellten Zahlenwert zu bestätigen (innerhalb der vorgegebenen Grenzwerte).

Wenn ein Zahlenwert oder eine Einstellung geändert wurde, erscheint im Display für ca. 1 Sekunde die Meldung "ACC". Danach wird das übergeordnete Menü angezeigt.

Sie können erweiterte Einstellungen mit der "Rittal Scan & Service"-App über die NFC-Schnittstelle durchführen (vgl. Abschnitt 8.2.4 "Rittal Scan & Service"-App").

# Bedienung

# 8.2.2 Einstellen der Einheit

Alle Temperaturwerte des Geräts können entweder in Grad Celsius "°C" oder in Grad Fahrenheit "°F" angezeigt werden. Bei einer Umstellung der Einheit werden alle eingestellten Temperaturwerte automatisch entsprechend umgerechnet.

- Drücken Sie im Menü "tSE" kurz die Home-Taste.
   Es wird das Untermenü "Con" (Control Mode) zur Auswahl des Regelungsmodus angezeigt.
- Wählen Sie mit den Pfeiltasten das Menü "CF" (Celsius/Fahrenheit) an und drücken Sie erneut kurz die Home-Taste.

Die aktuell eingestellte Einheit wird angezeigt.

- Wechseln Sie mit den Pfeiltasten zwischen den beiden Einstellmöglichkeiten, bis die gewünschte Einheit angezeigt wird.
- Drücken Sie die Home-Taste für ca. 3 Sekunden, um in das übergeordnete Menü zu wechseln.
   Wenn die Einheit geändert wurde, erscheint im Display für ca. 1 Sekunde die Meldung "ACC". Danach wird das übergeordnete Menü "CF" angezeigt.

### 8.2.3 Systemmeldung manuell quittieren

Bei Systemmeldungen, für die ein manueller Reset erforderlich ist, erscheint im Display die Meldung "rSt" im Wechsel mit dem oder den Systemcodes und der Temperaturanzeige.

- Beseitigen Sie zunächst die Ursache der Systemmeldung.
- Drücken Sie anschließend zur Quittierung der Systemmeldung die Home-Taste und anschließend gleichzeitig beide Pfeiltasten für drei Sekunden.

Die Quittierung wird mit der Anzeige "ACC" bestätigt.

### 8.2.4 "Rittal Scan & Service"-App

Die "Rittal Scan & Service"-App erlaubt, schnell und einfach über die NFC-Schnittstelle Änderungen an den Einstellungen des Kühlgeräts vorzunehmen.

- Installieren Sie die "Rittal Scan & Service"-App auf einem geeigneten Mobiltelefon (vgl. Abschnitt 16 "Zubehör").
- Stellen Sie über einen NFC-Scan die Verbindung zu einem Kühlgerät her.

Die Werkseinstellung der Geräte-PIN ist "22".

# , Hinweis:

Die Benutzung der "Rittal Scan & Service"-App ist weitestgehend intuitiv. Im Folgenden werden daher die Bereiche in der App und die durchzuführenden Einstellungen nur kurz erläutert.

# 8.3 Beschreibung der Bedienung

### 8.3.1 Allgemeines

Der Climate Controller der LCU CW hat folgende Aufgaben:

- Abfrage aller Messwerte (Temperaturen, Drücke, Drehzahlen, Durchfluss, Stromaufnahme usw.).
- Auswertung aller Messwerte und Erzeugen von Alarmund Warnmeldungen.
- Errechnen der Wärmeleistung aus der Vor- und Rücklauf-Temperatur sowie der ermittelten Wasserdurchflussmenge.
- Regelung der Lufttemperatur des Serverschrankes durch Regelung der Lüfterdrehzahl und der Wassermenge durch den Wärmetauscher.
- Einstellen der Solltemperatur für die eingeblasene Kaltluft (Werkseinstellung 24 °C).
- Anzeige der Messwerte und Einstellung von Parametern und Sollwerten über die Web-Oberfläche.
- Abfrage der Sensor- und Einstellwerte über verschiedene Protokolle.

Die gelieferten Messwerte werden vom Climate Controller ausgewertet und es werden eventuelle Warn- und Alarmmeldungen erzeugt. Wenn eine neue Warnung oder ein neuer Alarm auftritt, wird gleichzeitig das Alarmrelais geschaltet. Der Alarm kann durch Betätigen der SET-Taste quittiert werden.

### Hinweis:

Das Verhalten der Kühlung im Notbetrieb kann auf der Website konfiguriert werden.

### Aufbau des Temperatur-Regelkreises

Die von den drei Temperatursensoren am Wärmetauscher gelieferten Ist-Temperaturwerte der Kaltluft auf der Servereintrittsseite (IT Supply) werden zur Regelung der in den Serverschrank geblasenen Luft verwendet. Dazu wird aus diesen Ist-Temperaturwerten der Mittelwert gebildet. Die Regelung vergleicht nun ständig diese (gemittelte) Ist-Temperatur mit der eingestellten Soll-Temperatur. Alternativ zum Mittelwert kann die Regelung auch auf die minimale oder die maximale Temperatur erfolgen. Dies lässt sich auf der Website einstellen. Durch Vergleich der Ist-Temperatur mit der Soll-Temperatur wird über Öffnen und Schließen des Regelkugelhahns versucht, die Temperatur konstant zu halten. Zusätzlich wird durch die Temperaturdifferenz zwischen der Ist-Temperatur (IT Supply) und der Ist-Temperatur auf der Serveraustrittsseite abgesaugten Luft (IT Return) die notwendige Lüfterdrehzahl ermittelt und entsprechend eingeregelt. Optional kann zur Regelung der Lüfterdrehzahlen auch die Druckdifferenz genutzt werden. Die Temperaturwerte der Sensoren auf der Serveraustrittsseite können entweder gemittelt werden oder es wird die Minimal- oder Maximaltemperatur genutzt (vgl. Abschnitt 7.2.4 "LCU CW Configuration"). Die jeweilige Soll-Drehzahl für die Lüfter und die Stellung des Regelkugelhahns wird über den Climate Controller an die angeschlossenen Regeleinheiten gesendet.

### 8.3.2 Quittieren von Meldungen

Es gibt generell drei verschiedene Möglichkeiten, Meldungen zu quittieren:

# 8 Bedienung

- 1. Durch kurzes Drücken des SET-Tasters am Climate Controller (Abb. 29, Pos. 10). Dies bestätigt alle Alarmmeldungen gleichzeitig.
- Durch Anwahl der Meldung mit der rechten Maustaste in der Meldungsanzeige und Klicken mit der linken Maustaste auf den Eintrag "Acknowledge Alarm" bzw. "Acknowledge Devices" im Kontextmenü.

Ist eine Alarmmeldung angewählt, wird mit "Acknowledge Alarm" nur die aktuell ausgewählte Meldung bestätigt.

Ist eine Meldung zu einer Konfigurationsänderung angewählt, werden mit "Acknowledge Devices" alle entsprechenden Meldungen gemeinsam bestätigt.

3. Durch Klicken mit der rechten Maustaste auf den Eintrag einer Komponente im Konfigurationsbereich und Klicken mit der linken Maustaste auf den Eintrag "Acknowledge Alarms" bzw. "Acknowledge All Devices" im Kontextmenü.

Hiermit können anstehende Alarmmeldungen für diese Komponente bzw. alle Konfigurationsänderungen bestätigt werden.

# 8.4 Erweiterte Möglichkeiten durch den Anschluss der LCU CW an ein Netzwerk

Durch den Anschluss des Climate Controllers der LCU CW an ein Netzwerk lassen sich verschiedene Messwerte und Warn- bzw. Alarmmeldungen abfragen und weiterverarbeiten (z. B. über Web-Browser, SNMP usw.). Des Weiteren können verschiedene Werte über das Netzwerk eingestellt und an den Climate Controller gesendet werden.

Für den Netzwerkanschluss verbinden Sie die Buchse (Abb. 29, Pos. 6) des Climate Controllers mit einer freien Buchse an einem Netzwerkzugang.

Nutzen Sie hierzu ein entsprechendes Netzwerkkabel. Werkseitig ist die LCU CW auf die IP-Adresse 192.168.0.190 eingestellt (vgl. Abschnitt 7.2 "HTTP-Verbindung").

# 8.5 Generelle Bedienung

# 8.5.1 Aufbau der Bildschirmseiten

Nach der Anmeldung an der LCU CW (vgl. Abschnitt 7.2.1 "Herstellen der Verbindung") wird die Web-Oberfläche zur Bedienung des Geräts angezeigt. Prinzipiell ist die Bildschirmseite in vier verschiedene Bereiche unterteilt:

- 1. Oberer Bereich: Anzeige genereller Informationen zum Gerät, Ändern des Passworts und Abmelden des angemeldeten Benutzers (vgl. Abschnitt 8.5.7 "Abmelden und Ändern des Passworts").
- Linker Bereich (Navigationsbereich): Auswahl des Gesamtsystems bzw. der jeweiligen Komponente, für die die Informationen im rechten Teil des Bildschirms angezeigt werden sollen (vgl. Abschnitt 8.5.2 "Navigationsbereich im linken Be-

reich").

- 3. Rechter Bereich (Konfigurationsbereich): Anzeige von sieben Registerkarten (vgl. Abschnitt 8.5.3 "Registerkarten im Konfigurationsbereich") mit Eingabemöglichkeit aller Einstellungen.
- 4. Unterer Bereich: Anzeige von Meldungen (vgl. Abschnitt 8.5.4 "Meldungsanzeige").

## Hinweis:

In der vorliegenden Dokumentation werden durchgängig englische Screenshots gezeigt. Auch in den Beschreibungen zu den einzelnen Parametern auf der Website der LCU CW werden die englischen Begriffe verwendet. Je nach eingestellter Sprache können die Anzeigen auf der Website hiervon abweichen (vgl. Montage-, Installations- und Bedienungsanleitung des IoT Interface 3124.300).

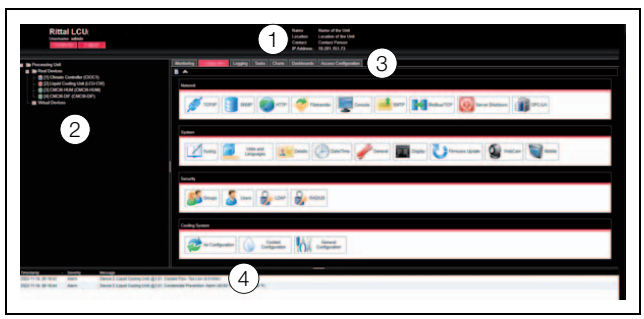

Abb. 31: Aufbau der Bildschirmseiten

### Legende

- 1 Generelle Informationen
- 2 Navigationsbereich
- 3 Konfigurationsbereich mit Registerkarten
- 4 Meldungsanzeige

# 8.5.2 Navigationsbereich im linken Bereich

Im Navigationsbereich der Bildschirmseite wird das Gesamtsystem inkl. aller installierten Komponenten in Form einer Baumansicht dargestellt.

An oberster Stelle des Navigationsbereichs steht die Processing Unit, sprich das Gesamtsystem. Unterhalb des Gesamtsystems werden die Untergruppen "Virtual Devices" und "Real Devices" angezeigt. Unter "Real Devices" werden der Climate Controller, die LCU CW selbst sowie die daran hardwaremäßig installierten Geräte und Sensoren aufgelistet.

Jedes Gerät kann verschiedene Status annehmen. Um den aktuellen Status schnell erkennen zu können, wird das Symbol vor dem jeweiligen Gerät farbig markiert:

| Symbol | Erläuterung                                                   |
|--------|---------------------------------------------------------------|
|        | Status "OK". Es stehen keine Warn- oder<br>Alarmmeldungen an. |

Tab. 9: Symbole zur Statusanzeige

# B Bedienung

| Symbol     | nbol Erläuterung                                                                                                    |  |
|------------|----------------------------------------------------------------------------------------------------|--|
|            | Status "Warnung". Es steht mindestens eine Warnmeldung an.                                                                                                    |  |
|            | Status "Alarm". Es steht mindestens eine<br>Alarmmeldung an.                                                                                                    |  |
| <b>6</b> 2 | Status "OK". Durch das zusätzliche Informati-<br>onszeichen wird angezeigt, dass weiterführen-<br>de Statusinformationen angezeigt werden<br>können. Dieses Symbol wird nur dann ange-<br>zeigt, wenn der angemeldete Benutzer zumin-<br>dest lesenden Zugriff auf die Daten des<br>jeweiligen Geräts hat. |  |
|            | Status "Detected". Der Sensor wurde neu hin-<br>zugefügt und noch nicht bestätigt. Dieser Sen-<br>sor muss noch durch Betätigen des SET-<br>Tasters am Climate Controller oder über die<br>Web-Oberfläche bestätigt werden.                                                                                |  |
| *          | Status "Lost". Die Kommunikation zu einem<br>Sensor ist nicht mehr möglich. Die Verbindung<br>muss überprüft werden. Alternativ kann der<br>Sensor auch durch Bestätigen abgemeldet<br>werden.                                                                                                    |  |
| ٢          | Status "Changed". Die Reihenfolge der Senso-<br>ren wurde geändert und noch nicht bestätigt.<br>Diese Konfigurationsänderung muss noch<br>durch Betätigen des SET-Tasters am Climate<br>Controller oder über die Weboberfläche bestä-<br>tigt werden.                                                      |  |

Tab. 9: Symbole zur Statusanzeige

# 8.5.3 Registerkarten im Konfigurationsbereich

Im rechten Teil der Bildschirmseite werden sieben Registerkarten angezeigt:

- 1. Monitoring: Aktuelle Daten der LCU CW bzw. der angeschlossenen Geräte (vgl. Abschnitt 8.6 "Registerkarte Monitoring").
- 2. Configuration: Konfiguration von grundlegenden Einstellungen (vgl. Abschnitt 8.7 "Registerkarte Configuration").
- Logging: Meldungsarchiv zur LCU CW bzw. den angeschlossenen Geräten (vgl. Montage-, Installations- und Bedienungsanleitung des IoT Interface 3124.300).
- Tasks: Erstellen von Verknüpfungen verschiedener Werte und zugehöriger Aktionen (vgl. Abschnitt 8.8 "Tasks")
- 5. Charts: Diagramme zum zeitlichen Verlauf von Variablenwerten (vgl. Montage-, Installations- und Bedienungsanleitung des IoT Interface 3124.300).
- Dashboards: Anlegen von verschiedenen Ansichten in Form von Dashboards (vgl. Montage-, Installations- und Bedienungsanleitung des IoT Interface 3124.300).

7. Access Configuration: Konfiguration von Zugangsberechtigungen für angeschlossene Zutrittskontrollsysteme der Serverschranktüren (optional).

Der Inhalt der Registerkarten **Monitoring** und **Configuration** hängt hierbei davon ab, ob im linken Teil der Bildschirmseite das Gesamtsystem (Eintrag "Processing Unit") oder eine einzelne Komponente, z. B. Eintrag "Liquid Cooling Unit", angewählt wurde.

# 8.5.4 Meldungsanzeige

Im unteren Bereich der Bildschirmseite werden aktuell anstehende Meldungen angezeigt. Die Meldungsanzeige ist folgendermaßen aufgebaut:

- 1. Timestamp: Datum und Uhrzeit, wann der Fehler aufgetreten ist (Abb. 32, Pos. 1).
- 2. Severity: Schwere des aufgetretenen Fehlers. Es wird unterschieden zwischen Warnungen ("Warning") und Alarmen ("Alarm") (Abb. 32, Pos. 2).
- 3. Message: Fehlermeldung im Klartext (Abb. 32, Pos. 3).

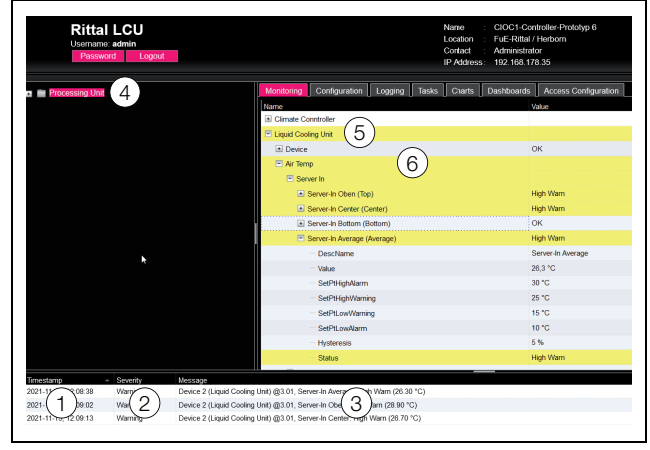

Abb. 32: Aufbau der Meldungsanzeige

### Legende

- 1 Datum und Uhrzeit
- 2 Fehlerklasse
- 3 Fehlermeldung im Klartext
- 4 Komponenten
- 5 Komponente mit Fehlermeldung
- 6 Parameter

Zusätzlich werden aufgetretene Fehler folgendermaßen angezeigt:

- Linker Bereich (Navigationsbereich): Das Symbol vor der Komponente, an der der Fehler aufgetreten ist, wird im Navigationsbereich bei einer Alarmmeldung rot, bei einer Warnmeldung gelb eingefärbt (Abb. 32, Pos. 4).
- Rechter Bereich (Konfigurationsbereich): Auf der Registerkarte Monitoring wird die gesamte Komponente sowie der spezielle Parameter, für den die Warnung bzw. der Alarm anliegt, rot bzw. gelb eingefärbt (Abb. 32, Pos. 5 und 6).
- Die Multi-LED an der Front des Climate Controllers leuchtet dauerhaft rot bzw. orange.
- Je nach Einstellungen schaltet das Alarmrelais.

# 8 Bedienung

Wenn die Ursache einer Fehlermeldung behoben wurde, kann die zugehörige Meldung automatisch aus der Meldungsanzeige gelöscht werden. Auch kann der Status der jeweiligen Komponente wieder zurückgesetzt werden und alle weiteren durch den Fehler ausgelösten Anzeigen können verschwinden. Dies hängt aber von der gewählten Alarmkonfiguration ab (vgl. Montage-, Installations- und Bedienungsanleitung des IoT Interface 3124.300). Ggf. bleiben Fehlermeldungen und der Status auch so lange in der Übersicht erhalten, bis sie über den SET-Taster am Climate Controller quittiert wurden (vgl. Abschnitt 8.3.2 "Quittieren von Meldungen").

Wird am Gerät eine dauerhafte Konfigurationsänderung vorgenommen, z. B. ein neuer Sensor am Climate Controller angeschlossen, so wird dies ebenfalls als Fehlermeldung vom Typ "Alarm" in der Meldungsanzeige ausgegeben. Zusätzlich blinkt in diesem Fall die Multi-LED in der Front des Climate Controllers zyklisch grün – orange – rot. Eine solche Konfigurationsänderung wird erst dann aus der Meldungsanzeige gelöscht, wenn diese durch den Bediener bestätigt wurde (vgl. Abschnitt 8.3.2 "Quittieren von Meldungen").

# Beispiel: Erhöhter Temperaturwert

Wenn an dem in den Climate Controller integrierten Temperatursensor eine Temperatur gemessen wird, die über dem hinterlegten Wert "SetPtHighWarning" liegt, wird eine Warnmeldung ausgegeben.

Folgende Änderungen ergeben sich in diesem Fall in der Darstellung:

- Das Symbol vor der Komponente im Navigationsbereich wird gelb eingefärbt.
- Auf der Registerkarte Monitoring werden die gesamte Komponente sowie die Zeilen "Temperature" und "Status" gelb hinterlegt. Außerdem wird hier die Warnmeldung "High Warn" ausgegeben.
- In der Meldungsanzeige erscheint die entsprechende Warnmeldung.

Wenn die Temperatur wieder unter den Wert "SetPtHighWarning" zzgl. des Hysterewerts (vgl. Abschnitt 17 "Glossar") sinkt, hängt es von der Alarmkonfiguration ab, ob die Meldung automatisch aus der Meldungsanzeige gelöscht wird und die zugehörigen Statusanzeigen wieder zurückgesetzt werden (vgl. Montage-, Installations- und Bedienungsanleitung des IoT Interface 3124.300).

# 8.5.5 Sonstige Anzeigen

Die Eingaben des Bedieners in die Web-Oberfläche werden, je nach einzugebendem Parameter, automatisch nach vorgegebenen Regeln überprüft. So können Änderungen nur dann gespeichert werden, wenn zuvor alle Werte in einem Dialog korrekt eingegeben wurden.

| TCP/IP Configuration                          |                                         |
|-----------------------------------------------|-----------------------------------------|
| IP Configuration<br>IP Address 192.168.10.190 | 3<br>Invalid value: expected ip address |
| Gateway 192.168.10.251<br>Use DHCP            | SMS Server St                           |
| DNS Configuration                             |                                         |
| Name Server (0.0.0.)                          | Date/Time Gen                           |

Abb. 33: Anzeige einer fehlerhaften Eingabe

### Legende

- 1 Feld **Netmask**
- 2 Fehlerhafter Eintrag
- 3 Verbotssymbol
- 4 Hinweis
- 5 Inaktive Schaltfläche

Folgende Änderungen ergeben sich bei einer fehlerhaften Eingabe im Dialog (hier am Beispiel einer nicht korrekt eingetragenen IP-Adresse):

- Hinter dem fehlerhaften Eintrag (Abb. 33, Pos. 2) im Feld **Netmask** (Abb. 33, Pos. 1) erscheint ein rotes "Verbotssymbol" (Abb. 33, Pos. 3).
- Wenn Sie den Mauszeiger über das Verbotszeichen setzen, erscheint ein Hinweis mit Zusatzinformationen zum Fehler (Abb. 33, Pos. 4).
- Die Schaltfläche Save ist deaktiviert (Abb. 33, Pos. 5), so dass die aktuell hinterlegten Werte so nicht abgespeichert werden können.

Gehen Sie folgendermaßen vor, um den Fehler zu beheben:

Prüfen Sie anhand des Hinweises, welche Fehleingabe genau vorliegt.

Im konkreten Beispiel hat der eingetragene Wert nicht das Format einer IP-Adresse.

■ Korrigieren Sie den fehlerhaften Wert, tragen Sie z. B. den Wert "255.255.255.0" ein.

Das "Verbotssymbol" wird ausgeblendet und die Schaltfläche **Save** wird aktiviert.

Speichern Sie die Einstellungen durch Drücken der Schaltfläche Save ab.

# 8.5.6 Ändern von Parameterwerten

In der Listendarstellung der Registerkarte **Monitoring** werden verschiedene Parameter der jeweils ausgewählten Komponente angezeigt. Diese Parameter können teilweise durch den Bediener angepasst werden, teilweise sind feste Werte hinterlegt.

Bei allen Parametern, die geändert werden können, erscheint hinter dem jeweiligen Parameter ein "Edit"-Sym-

# 8 Bedienung

DE

bol in Form eines stilisierten Notizzettels mit Stift, wenn Sie den Mauszeiger in die entsprechende Zeile setzen (Abb. 34, Pos. 1).

| Monitoring Configuration Logging Tasks Charts | Dashboards Access Configuration |
|-----------------------------------------------|---------------------------------|
| Name                                          | Value                           |
| Climate Controller                            |                                 |
| Liquid Cooling Unit                           |                                 |
| Device                                        | ОК                              |
| Air Temp                                      |                                 |
| Differential Pressure (Differential Pressure) | Inactive                        |
| Fans                                          |                                 |
| Current Speed                                 | (1) 🕵                           |
| Config                                        | Device Settings                 |
| Internal Control                              | o crite o citingo               |
| Water                                         |                                 |
| Valve                                         |                                 |
| Cooling Capacity (Cooling Capacity)           | ОК                              |
| Leakage Sensor (Leakage Sensor)               | OK                              |

Abb. 34: Editierbarer Parameter mit "Edit"-Symbol

### Legende

1 "Edit"-Symbol

Erscheint dieses Symbol nicht, kann der zugehörige Wert nicht geändert werden.

Beispiel:

- Wählen Sie im Navigationsbereich den Eintrag "Liquid Cooling Unit" aus.
- Wählen Sie im rechten Teil der Bildschirmseite die Registerkarte **Monitoring** aus.
- Klappen Sie nacheinander die Einträge "Liquid Cooling Unit" und "Device" aus, indem Sie auf das "Plus"-Zeichen vor dem Eintrag klicken (Abb. 35, Pos. 1).

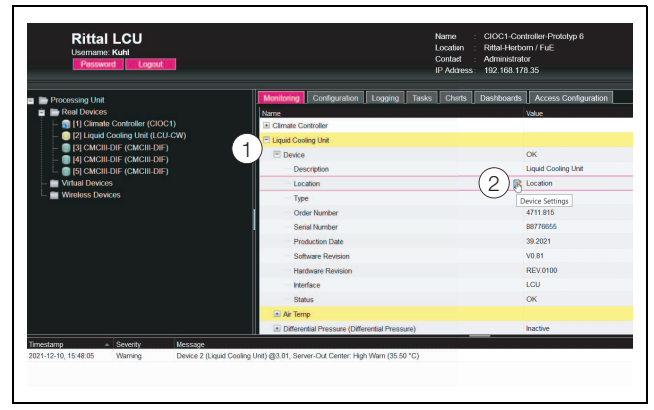

Abb. 35: Auswahl eines einzelnen Parameters

### Legende

- 1 Einträge Liquid Cooling Unit und Device
- 2 Parameter "Location"
- Setzen Sie den Mauszeiger an das Ende der ersten Spalte in der Zeile "Location" (Abb. 35, Pos. 2).
   Es erscheint ein "Edit"-Symbol und der Mauszeiger ändert sich in ein "Hand"-Symbol.
- Klicken Sie auf das "Edit"-Symbol. Es erscheint der Dialog "Write Values" mit dem Parameter "Device.Location".

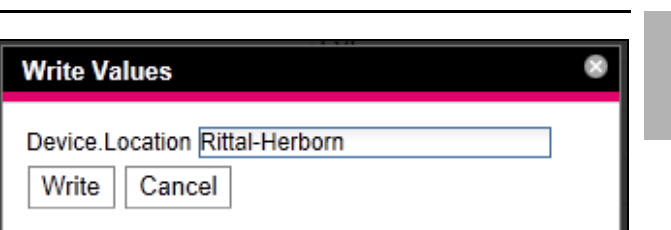

Abb. 36: Dialog "Write Values"

- Tragen Sie hier den Aufstellungsort der LCU CW ein.
- Bestätigen Sie Ihre Eingabe durch Klicken auf die Schaltfläche Write.

Der Dialog wird geschlossen und der neue Wert erscheint in der Zeile "Location".

Setzen Sie nun den Mauszeiger an das Ende der ersten Spalte in der Zeile "Type".

Hier erscheint **kein** "Edit"-Symbol, d. h. den hier hinterlegten Wert (z. B. "LCU CW") können Sie nicht ändern.

Eventuell möchten Sie mehrere Werte gleichzeitig ändern oder Sie wissen nicht genau, unter welchem Eintrag der gewünschte Parameter abgelegt ist. In diesem Fall können Sie auch alle zu ändernden Parameterwerte der untergeordneten Einträge in einem gemeinsamen Fenster anzeigen.

- Klappen Sie nur den Eintrag "Liquid Cooling Unit" aus, indem Sie auf das "Plus"-Zeichen vor diesem Eintrag klicken (Abb. 37, Pos. 1).
- Setzen Sie den Mauszeiger an das Ende der ersten Spalte in der Zeile "Liquid Cooling Unit" (Abb. 37, Pos. 2).

Es erscheint ein "Edit"-Symbol und der Mauszeiger ändert sich in ein "Hand"-Symbol.

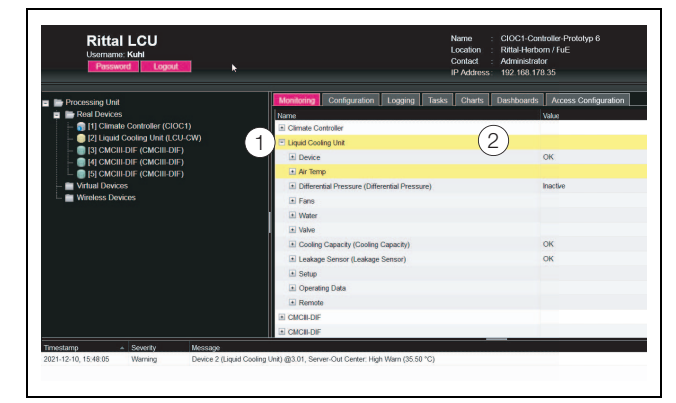

Abb. 37: Auswahl mehrerer Parameter

### Legende

- 1 Eintrag Liquid Cooling Unit
- 2 "Edit"-Symbol
- Klicken Sie auf das "Edit"-Symbol.
   Es erscheint der Dialog "Device settings" mit der Liste aller Parameter, die geändert werden können.
- Hinterlegen Sie f
  ür alle gew
  ünschten Parameter die ge
  änderten Werte.
- Bestätigen Sie Ihre Eingaben durch Klicken auf die Schaltfläche Write.

Der Dialog wird geschlossen.

Wenn Sie den Dialog erneut öffnen, können Sie alle geänderten Werte einsehen.

# Hinweis:

Soll eine zu hohe Anzahl an Variablen geändert werden, erscheint eine Fehlermeldung. In diesem Falle müssen Sie in die nächst untere Ebene wechseln.

# 8.5.7 Abmelden und Ändern des Passworts

Für jede Benutzergruppe (und somit auch für jeden Benutzer) kann eine Zeit vorgegeben werden, nach der der Benutzer bei Inaktivität automatisch abgemeldet wird (vgl. Montage-, Installations- und Bedienungsanleitung des IoT Interface 3124.300). Ein Benutzer kann sich aber auch über die Web-Oberfläche abmelden.

Drücken Sie die Schaltfläche Logout links im oberen Bereich der Bildschirmseite.

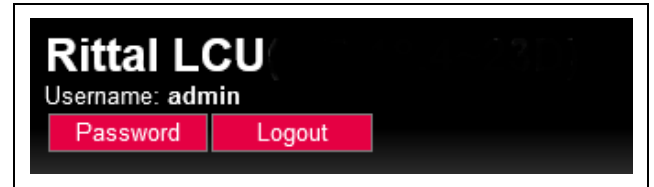

### Abb. 38: Schaltfläche Logout

Der Logout wird sofort durchgeführt und es erscheint das Anmeldefenster.

Des Weiteren kann jeder Benutzer in der Web-Oberfläche sein eigenes Passwort ändern.

Drücken Sie die Schaltfläche Password links im oberen Bereich der Bildschirmseite.

Der Dialog "Set new Password for User 'XXX'" erscheint.

| Set new password for user 'admin' |  |
|-----------------------------------|--|
| Password                          |  |
| Re-enter password                 |  |
| Save Cancel                       |  |

Abb. 39: Ändern des Passworts

Geben Sie das neue Passwort in der Zeile "Password" ein (mindestens 3 Zeichen) und wiederholen Sie es in der Zeile "Re-enter Password".

Wenn beide Einträge übereinstimmen, müssen Sie für die nächste Anmeldung am System das neue Passwort benutzen.

# \_ Hinweis:

Unabhängig von dieser Änderung kann ein Benutzer mit entsprechenden Rechten über die Benutzerverwaltung die Passwörter aller Benutzer ändern (vgl. Montage-, Installations- und Bedienungsanleitung des IoT Interface 3124.300).

# 8.5.8 Neu-Organisieren der angeschlossenen Komponenten

Bei der Neu-Installation von Komponenten am Climate Controller werden diese in der Baumansicht an der nächsten freien Stelle eingefügt und erhalten die entsprechende ID-Nummer. Dies kann insbesondere bei mehrmaligen Nachrüstungen oder Änderungen der Reihenfolge der angeschlossenen Komponenten dazu führen, dass keine Zuordnung zwischen der Position der Komponenten im Bus und der entsprechenden ID-Nummer vorhanden ist.

Durch die Funktion "Reorganize" werden alle angeschlossenen Komponenten folgendermaßen neu durchnummeriert.

- 1. Climate Controller
- 2. Liquid Cooling Unit
- 3. Sensor 1 (Bus 1)
- 4. Sensor 2 (Bus 1)
- 5. Sensor 3 (Bus 1)
- 6. Sensor n (Bus 1)
- Klicken Sie im Navigationsbereich auf den Eintrag "Climate Controller" oder eine beliebige andere, angeschlossene Komponente mit der rechten Maustaste.

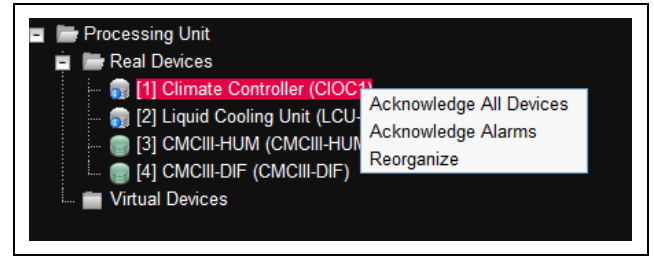

Abb. 40: Kontextmenü mit Funktion "Reorganize"

 Klicken Sie mit der linken Maustaste auf den Eintrag "Reorganize" im Kontextmenü.

Es erscheint eine Meldung, dass durch das Neu-Organisieren die Komponenten neu indiziert werden. Dies kann zu Problemen beim Zugriff auf diese Komponenten, z. B. über SNMP, führen, so dass dieser Zugriff neu konfiguriert werden muss. Die "Alarm Configuration" der einzelnen Sensoren bleibt jedoch erhalten.

Die Sensoren werden abschließend automatisch wieder am Climate Controller angemeldet.

\_\_\_ Hinweis:

Beim Neu-Organisieren der Komponenten werden insbesondere alle Komponenten mit Status "Lost" aus dem Navigationsbereich entfernt.

# 8.6 Registerkarte Monitoring

Auf der Registerkarte **Monitoring** werden alle Einstellungen für die einzelnen Komponenten des Systems vorgenommen, wie z. B. Grenzwerte für Warn- und Alarmmeldungen. Die Anzeige im rechten Teil der Bildschirmseite hängt davon ab, welche Komponente im Navigationsbereich angewählt wurde.

- Wählen Sie im Navigationsbereich den Eintrag "Real Devices" an, stehen auf der Registerkarte Monitoring alle "Real Devices" zur Auswahl.
- Wählen Sie im Navigationsbereich eine spezielle Komponente, z. B. den Eintrag "Liquid Cooling Unit", steht auf der Registerkarte **Monitoring** nur diese Komponente zur Auswahl.

In den folgenden Abschnitten 8.6.1 "Device" bis 8.6.8 "Setup" werden jeweils nur die Parameter ausführlich beschrieben, für die Sie Änderungen durchführen können. Darüber hinaus gibt es noch Anzeigewerte, die zur Information dienen.

# 8.6.1 Device

In dieser Ebene werden generelle Einstellungen zur LCU CW durchgeführt.

| Parameter   | Erläuterung                           |
|-------------|---------------------------------------|
| Description | Individuelle Beschreibung der LCU CW. |
| Location    | Aufstellungsort der LCU CW.           |

Tab. 10: Einstellungen in der Ebene "Device"

Des Weiteren werden noch Parameter angezeigt, die Detailinformationen liefern, wie z. B. die Version der eingesetzten Soft- und Hardware. Diese Informationen sollten Sie insbesondere bei Rückfragen an Rittal bereit halten, um eine schnelle Fehlerdiagnose zu ermöglichen.

# 8.6.2 Air Temp

In dieser Ebene werden Einstellungen zu den Sensoren für die Servereintritts- und -austrittstemperaturen durchgeführt. Hierzu sind entsprechende Unterebenen angelegt. Unterhalb der Ebenen "IT Supply" bzw. "IT Return" werden die Werte für jeden einzelnen Sensor "Top",

"Center" und "Bottom" angezeigt bzw. eingestellt. Darüber hinaus werden in der Ebene "Average" jeweils Einstellungen zu den gemittelten Werten der drei Temperatursensoren durchgeführt.

# Ebene "IT Supply" > "Air Temperature (Top)"

In dieser Ebene können Sie folgende Parameter für den oberen Temperatursensor der Servereintrittstemperatur einstellen:

| Parameter | Erläuterung                                             |
|-----------|---------------------------------------------------------|
| DescName  | (Ausführliche) Beschreibung des Tempera-<br>tursensors. |

Tab. 11: Einstellungen in der Ebene "Air Temperature (Top)"

| Parameter             | Erläuterung                                                                                                    |
|-----------------------|----------------------------------------------------------------------------------------------------|
| SetPtHigh-<br>Alarm   | Obere Grenze der Servereintrittstempera-<br>tur am oberen Temperatursensor, bei de-<br>ren Überschreiten eine Alarmmeldung<br>ausgegeben wird.                                      |
| SetPtHigh-<br>Warning | Obere Grenze der Servereintrittstempera-<br>tur am oberen Temperatursensor, bei de-<br>ren Überschreiten eine Warnmeldung<br>ausgegeben wird.                                       |
| SetPtLow-<br>Warning  | Untere Grenze der Servereintrittstempera-<br>tur am oberen Temperatursensor, bei de-<br>ren Unterschreiten eine Warnmeldung<br>ausgegeben wird.                                     |
| SetPtLow-<br>Alarm    | Untere Grenze der Servereintrittstempera-<br>tur am oberen Temperatursensor, bei de-<br>ren Unterschreiten eine Alarmmeldung<br>ausgegeben wird.                                    |
| Hysterese             | Notwendige prozentuale Abweichung bei<br>Unter- bzw. Überschreiten der Grenztem-<br>peratur am oberen Temperatursensor für<br>eine Statusänderung (vgl. Abschnitt 17<br>"Glossar"). |

Tab. 11: Einstellungen in der Ebene "Air Temperature (Top)"

Des Weiteren werden für den Temperatursensor noch folgende Parameter angezeigt:

| Parameter | Erläuterung                                                                                                    |
|-----------|----------------------------------------------------------------------------------------------------|
| Value     | Servereintrittstemperatur, gemessen am oberen Temperatursensor.                                                                                                    |
| Status    | Aktueller Status des oberen Temperatur-<br>sensors.<br>"OK": Der Temperatursensor ist ange-<br>schlossen und betriebsbereit.<br>"Alarm": Der Temperatursensor ist ausge-<br>fallen oder wird nicht erkannt. |

Tab. 12: Anzeigen in der Ebene "Air Temperature (Top)"

### Ebene "IT Supply" > "Air Temperature (Center)" und "Air Temperature (Bottom)"

In diesen Ebenen können Sie alle Parameter analog zum oberen Temperatursensor einstellen.

### Ebene "IT Supply" > "Air Temperature (Average)"

In dieser Ebene können Sie alle Parameter analog zum oberen Temperatursensor einstellen. Hierbei gelten die angegebenen Grenzwerte für die aus den drei Temperatursensoren gemittelten Werte.

### Ebene "IT Return"

In dieser Ebene werden Einstellungen zur Serveraustrittstemperatur durchgeführt. Die Einstellungen sowie die angezeigten Parameter entsprechen denen in der Ebene "IT Supply".

# 8.6.3 Fans

In dieser Ebene werden Einstellungen zu den verbauten Lüftern durchgeführt.

## Unterebene "Current Speed" > "Fan1" bis "Fan9" In diesen Ebenen werden Einstellungen zum jeweiligen Lüfter durchgeführt.

| Parameter | Erläuterung                                            |
|-----------|--------------------------------------------------------|
| DescName  | (Ausführliche) Beschreibung des jeweiligen<br>Lüfters. |

Tab. 13: Einstellungen in den Unterebenen "Fan1" bis "Fan9"

Des Weiteren werden für die Lüfter noch folgende Parameter angezeigt:

| Parameter | Erläuterung                                                                                                    |
|-----------|----------------------------------------------------------------------------------------------------|
| Value     | Aktuelle Drehzahl des jeweiligen Lüfters in<br>% der Maximaldrehzahl.                                                                                                    |
| Status    | Aktueller Status des jeweiligen Lüfters.<br>"OK": Lüfter ist angeschlossen und in Be-<br>trieb.<br>"Low Warn": Lüfterdrehzahl liegt unter dem<br>Grenzwert "SetPtLowWarning".<br>"Off": Lüfter ist ausgeschaltet.<br>"Inactive": Lüfterüberwachung ist ausge-<br>schaltet, der Lüfter dreht aber. |

Tab. 14: Anzeigen in den Unterebenen "Fan1" bis "Fan9"

# Unterebene "Config"

In dieser Ebene werden Einstellungen zu den Betriebsarten sowie zu den Drehzahlen der Lüfter durchgeführt:

| Parameter            | Erläuterung                                                                                                    |
|----------------------|----------------------------------------------------------------------------------------------------|
| SetPtLow-<br>Warning | Untere Grenze der Lüfterdrehzahl, bei de-<br>ren Unterschreiten eine Warnmeldung aus-<br>gegeben wird.                                                                                                    |
| Command              | Auswahl der Betriebsart. Folgende Be-<br>triebsarten können für die Lüfter gewählt<br>werden:<br>"Automatic": Die Lüfterdrehzahlen werden<br>anhand der Serveraustrittstemperatur be-<br>stimmt und automatisch geregelt.<br>"Manual": Die Lüfterdrehzahlen werden<br>manuell vorgegeben.<br>"Off": Die Lüfter werden ausgeschaltet.<br>"Minimum": Die Lüfter drehen mit der hin-<br>terlegten Mindestdrehzahl.<br>"Full": Die Lüfter drehen mit 100 %. |
| Group 1-3            | Drehzahlvorgabe der Lüfterbaugruppen in % für die Betriebsart "Manual".                                                                                                    |

Tab. 15: Einstellungen in der Unterebene "Config"

### **Unterebene "Internal Control"**

In dieser Ebene werden die Parameter für die einzelnen Lüfter angezeigt, wie diese von der Regeleinheit der Lüfter vorgegeben werden.

| Parameter       | Erläuterung                                                                                                    |
|-----------------|----------------------------------------------------------------------------------------------------|
| Control<br>Mode | Aktuell angewählte Betriebsart.                                                                                                    |
| Override        | Grund für eine Beeinflussung der Lüfter-<br>drehzahl. Bei einem Ausfall der Tempera-<br>tursensoren erscheint hier z. B. die<br>Meldung "Invalid Air Temperatures", erfolgt<br>die Regelung im Remote-Betrieb erscheint<br>hier "Remote".<br>"None": Es liegt keine Beeinflussung vor,<br>die Lüfter laufen mit der berechneten Dreh-<br>zahl. |
| Group           | Sollwert für die Drehzahl der Lüfter in % der<br>Maximaldrehzahl, wie sie von der Regelein-<br>heit vorgegeben wird.                                                                                                    |

Tab. 16: Einstellungen in der Unterebene "Internal Control"

### 8.6.4 Coolant

In dieser Ebene werden Einstellungen zum Wasserkreislauf durchgeführt.

### Ebene "Temperature" > "Coolant Supply"

In dieser Ebene werden Einstellungen zur Wasservorlauftemperatur durchgeführt.

| Parameter             | Erläuterung                                                                                                    |
|-----------------------|----------------------------------------------------------------------------------------------------|
| DescName              | (Ausführliche) Beschreibung der Wasser-<br>vorlauftemperatur.                                                                                                    |
| SetPtHigh-<br>Alarm   | Obere Grenze der Wasservorlauftempera-<br>tur, bei deren Überschreiten eine Alarm-<br>meldung ausgegeben wird.                                                      |
| SetPtHigh-<br>Warning | Obere Grenze der Wasservorlauftempera-<br>tur, bei deren Überschreiten eine Warnmel-<br>dung ausgegeben wird.                                                       |
| SetPtLow-<br>Warning  | Untere Grenze der Wasservorlauftempera-<br>tur, bei deren Unterschreiten eine Warn-<br>meldung ausgegeben wird.                                                     |
| SetPtLow-<br>Alarm    | Untere Grenze der Wasservorlauftempera-<br>tur, bei deren Unterschreiten eine Alarm-<br>meldung ausgegeben wird.                                                    |
| Hysteresis            | Notwendige prozentuale Abweichung bei<br>Unter- bzw. Überschreiten der Grenztem-<br>peratur des Wassers für eine Statusände-<br>rung (vgl. Abschnitt 17 "Glossar"). |

Tab. 17: Einstellungen in der Ebene "Coolant Supply"

Des Weiteren werden für die Wasservorlauftemperatur noch folgende Parameter angezeigt:

| Parameter | Erläuterung                       |
|-----------|-----------------------------------|
| Value     | Aktuelle Wasservorlauftemperatur. |

Tab. 18: Anzeigen in der Ebene "Coolant Supply"

DE
| Parameter | Erläuterung                                                                                                    |
|-----------|----------------------------------------------------------------------------------------------------|
| Status    | Aktueller Status bzgl. der Wasservor-<br>lauftemperatur.<br>"OK": Kein Grenzwert ist über- bzw. unter-<br>schritten.<br>"Alarm": Der Temperatursensor ist ausge-<br>fallen.<br>Too Low: Grenzwert "SetPtLowAlarm" un-<br>terschritten.<br>Low Warn: Grenzwert "SetPtLowWarning"<br>unterschritten.<br>High Warn: Grenzwert "SetPtHighWar-<br>ning" überschritten.<br>Too High: Grenzwert "SetPtHighAlarm"<br>überschritten.<br>"n.a.": Die Sensoren für die Wasservorlauf-<br>und Wasserrücklauftemperatur sind in der<br>Konfiguration deaktiviert (vgl. Ab-<br>schnitt 7.2.4 "LCU CW Configuration"). |

Tab. 18: Anzeigen in der Ebene "Coolant Supply"

#### Ebene "Temperature" > "Coolant Return"

In dieser Ebene werden Einstellungen zur Wasserrücklauftemperatur durchgeführt.

Die Darstellungen entsprechen vollständig denen der Ebene "Coolant Supply".

#### Ebene "Coolant Flow"

In dieser Ebene werden Einstellungen zum Wasserdurchfluss durchgeführt:

| Parameter           | Erläuterung                                                                                                  |
|---------------------|----------------------------------------------------------------------------------------------------|
| DescName            | (Ausführliche) Beschreibung des Wasser-<br>durchflusses.                                                     |
| SetPtHigh-<br>Alarm | Obere Grenze für den Wasserdurchfluss,<br>bei dessen Überschreiten eine Alarmmel-<br>dung ausgegeben wird.   |
| SetPtLow-<br>Alarm  | Untere Grenze für den Wasserdurchfluss,<br>bei dessen Unterschreiten eine Alarmmel-<br>dung ausgegeben wird. |

Tab. 19: Einstellungen in der Ebene "Coolant Flow"

Des Weiteren werden für den Wasserdurchfluss noch folgende Parameter angezeigt:

| Parameter | Erläuterung                           |
|-----------|---------------------------------------|
| Value     | Aktueller Durchflusswert des Wassers. |

Tab. 20: Anzeigen in der Ebene "Coolant Flow"

| Status Aktueller Status bzgl. des Wa<br>flusses.<br>"Error": Der Regelkugelhahn                                                                                                    |                                                                                                    |
|----------------------------------------------------------------------------------------------------|----------------------------------------------------------------------------------------------------|
| es wird aber nur ein geringer V<br>fluss gemessen.<br>"OK": Durchflussmesser ist k<br>schlossen und in Betrieb.<br>"Alarm": Der Durchflussmesse<br>geschlossen oder wird nicht<br>Too Low: Grenzwert "SetPtL<br>terschritten.<br>Too High: Grenzwert "SetPtH<br>überschritten.<br>"n.a.": Der Durchflussmesser<br>Konfiguration deaktiviert (vgl.<br>schnitt 7.2.4 "LCU CW Confi | Wasserdurch-<br>nn ist geöffnet,<br>er Wasserdurch-<br>st korrekt ange-<br>esser ist nicht an-<br>th erkannt.<br>PtLowAlarm" un-<br>PtHighAlarm"<br>ser ist in der<br>/gl. Ab-<br>onfiguration"). |

Tab. 20: Anzeigen in der Ebene "Coolant Flow"

#### 8.6.5 Valve

In dieser Ebene werden Einstellungen zum Regelkugelhahn durchgeführt:

#### Unterebene "Current Position" > "Control Valve"

In dieser Unterebene werden Einstellungen zum Regelkugelhahn durchgeführt.

| Parameter | Erläuterung                                           |
|-----------|-------------------------------------------------------|
| DescName  | (Ausführliche) Beschreibung des Regelku-<br>gelhahns. |

Tab. 21: Einstellungen in der Unterebene "Control Valve"

Des Weiteren werden für den Regelkugelhahn noch folgende Parameter angezeigt:

| Parameter | Erläuterung                                                                                                    |
|-----------|----------------------------------------------------------------------------------------------------|
| Value     | Stellung des Regelkugelhahns in %:<br>0 % = Kugelhahn geschlossen,<br>100 % = Kugelhahn vollständig geöffnet.                                                                                                    |
| Status    | Aktueller Status des Regelkugelhahns.<br>"Error": Der Regelkugelhahn ist vollständig<br>geschlossen, es wird aber ein Wasser-<br>durchfluss gemessen.<br>"OK": Der Regelkugelhahn ist korrekt an-<br>geschlossen und in Betrieb.<br>"n.a.": Der Regelkugelhahn ist in der Konfi-<br>guration deaktiviert (vgl. Abschnitt 7.2.4<br>"LCU CW Configuration"). |

Tab. 22: Anzeigen in der Unterebene "Control Valve"

#### Unterebene "Config"

In dieser Ebene werden Einstellungen zu den Betriebsarten des Regelkugelhahns sowie zur Stellung des Regelkugelhahns durchgeführt:

# 8 Bedienung

| Parameter | Erläuterung                                                                                                    |
|-----------|----------------------------------------------------------------------------------------------------|
| Command   | Auswahl der Betriebsart:<br>"Automatic": Die Stellung des Regelkugel-<br>hahns wird anhand der Servereintrittstem-<br>peratur bestimmt und automatisch<br>geregelt.<br>"Manual": Die Stellung des Regelkugel-<br>hahns wird manuell vorgegeben.<br>"Off": Der Regelkugelhahn ist vollständig<br>geschlossen.<br>"Minimum": Der Regelkugelhahn wird auf<br>den hinterlegten Mindestwert geöffnet.<br>"Full": Der Regelkugelhahn ist vollständig<br>geöffnet. |
| Value     | Stellung des Regelkugelhahns in % für die Betriebsart "Manual".                                                                                                    |

Tab. 23: Einstellungen in der Unterebene "Config"

#### **Unterebene "Internal Control"**

In dieser Ebene werden die Parameter für das Regelventil angezeigt, wie diese von der Regeleinheit des Wasserkreislaufs vorgegeben werden.

| Parameter       | Erläuterung                                                                                                    |
|-----------------|----------------------------------------------------------------------------------------------------|
| Control<br>Mode | Aktuell angewählte Betriebsart.                                                                                                    |
| Override        | Grund für eine Beeinflussung der Stellung<br>des Regelkugelhahns. Erfolgt die Regelung<br>im Remote-Betrieb erscheint hier "Remo-<br>te".<br>"None": Es liegt keine Beeinflussung vor,<br>der Regelkugelhahn hat die berechnete<br>Stellung. |
| Value           | Sollwert für die Stellung des Regelkugel-<br>hahns in %, wie sie von der Regeleinheit<br>vorgegeben wird.                                                                                                    |

Tab. 24: Einstellungen in der Unterebene "Internal Control"

#### 8.6.6 Cooling Capacity

In dieser Ebene werden Einstellungen zur Kühlleistung durchgeführt:

| Parameter | Erläuterung                                        |
|-----------|----------------------------------------------------|
| DescName  | (Ausführliche) Beschreibung der Kühlleis-<br>tung. |

Tab. 25: Einstellungen in der Ebene "Cooling Capacity"

Des Weiteren werden für die Kühlleistung noch folgende Parameter angezeigt:

| Parameter | Erläuterung                                                                                                    |
|-----------|----------------------------------------------------------------------------------------------------|
| Value     | Errechnete Kühlleistung der LCU. Die Leis-<br>tung wird aus den Vor- und Rücklauftem-<br>peraturen sowie den Durchflusswerten des<br>Kühlwasserkreislaufs errechnet (der Wert<br>wird über die Dauer von ca. 1 bis<br>2 Minuten gemittelt). |
| Status    | Aktueller Status der Kühlleistung. Hier wird<br>immer "OK" angezeigt, ausgenommen<br>wenn der Durchflussmesser nicht vorhan-<br>den ist. Dann wird hier "inactive" angezeigt.<br>Die Einstellung erfolgt unter "Water confi-<br>guration".  |

Tab. 26: Anzeigen in der Ebene "Cooling Capacity"

#### 8.6.7 Leakage Sensor

In dieser Ebene werden Einstellungen zur Leckageüberwachung durchgeführt:

| Parameter | Erläuterung                                              |
|-----------|----------------------------------------------------------|
| DescName  | (Ausführliche) Beschreibung der Leckage-<br>überwachung. |

Tab. 27: Einstellungen in der Ebene "Leakage Sensor"

Des Weiteren werden für die Leckageüberwachung noch folgende Parameter angezeigt:

| Parameter | Erläuterung                                                                                                    |
|-----------|----------------------------------------------------------------------------------------------------|
| Status    | Aktueller Status der Leckageüberwa-<br>chung.<br>"OK": Keine Leckage vorhanden.<br>"Alarm": Leckage vorhanden. |

Tab. 28: Anzeigen in der Ebene "Leakage Sensor"

#### 8.6.8 Setup Unterebene "Einstellungen"

In dieser Ebene werden folgende Einstellungen durchgeführt:

| Parameter                       | Erläuterung                                                                                                    |
|---------------------------------|----------------------------------------------------------------------------------------------------|
| Tempera-<br>ture IT Sup-<br>ply | Einstellung des Setpoints (Servereintritts-<br>temperatur).                                                                                                    |
| Differential<br>pressure        | Einstellung des Setpoints für die Druckdif-<br>ferenz. Dies wird nur benötigt, wenn die<br>Regelung der Lüfterdrehzahl auf die Druck-<br>differenz der Drücke vor und hinter den ein-<br>gebauten Komponenten erfolgen soll. |

Tab. 29: Einstellungen in der Unterebene "Einstellungen"

#### **Unterebene "Operating Data"**

In dieser Ebene werden folgende Einstellungen durchgeführt:

| Parameter            | Erläuterung                                                                                                    |
|----------------------|----------------------------------------------------------------------------------------------------|
| Product<br>Number    | Produktionsnummer der LCU                                                                                                    |
| Runtimes             | Aufsummierte Betriebsstunden jedes ein-<br>zelnen Lüfters.                                                                    |
| Valve                | "Cycles": Aufsummierte Schaltzyklen des<br>Ventils.<br>"Reset": Zurücksetzen der Anzahl Schalt-<br>zyklen.                    |
| Flow meter           | Aufsummierter Durchfluss Kühlwasser in Liter.                                                                                 |
| Thermal<br>Energy    | Aufsummierte Wärmeenergie in kWh.                                                                                             |
| Electrical<br>Energy | Aufsummierte elektrische Energie in kWh.                                                                                      |
| EER                  | Anzeige der aktuellen Energy Efficieny Ra-<br>tio (Verhältnis zwischen erzeugter Kälte-<br>energie und elektrischer Energie). |

Tab. 30: Anzeigen in der Unterebene "Operating Data"

#### Unterebene "Remote"

Die Remote Steuerung ist vorgesehen, um das Steuern des Systems durch externe SW-Systeme über die verfügbaren Protokolle (SNMP, ModbusTCP, OPC-UA) zu ermöglichen.

Die Remote-Funktion ist nur aktiv, wenn der zugehörige "Internal Control.Mode" der Lüfter und des Ventils auf "Automatik" steht.

#### Unterebene "Remote" > "Remote Temperature"

Die Remote-Steuerung der Temperatur überschreibt den Wert "IT Supply Air Average.Value". Damit ist die Regelung auf eine extern vorgegebene Temperatur möglich.

| Parameter | Erläuterung                                                                                                    |
|-----------|----------------------------------------------------------------------------------------------------|
| DescName  | (Ausführliche) Beschreibung des Remote-<br>Betriebs bzgl. der Temperaturregelung.                                                                                                    |
| Timeout   | Zeitdauer zwischen 1 und 60 Sekunden,<br>für die die externe Steuerung (noch) aktiv<br>ist, sofern der Timeout aktiviert ist. In die-<br>sem Fall muss die Zeit von der externen<br>Software immer wieder neu verlängert wer-<br>den. Wird der Wert "0" erreicht, erfolgt die<br>Regelung der Temperatur wieder durch die<br>interne Steuerung der LCU CW. |

Tab. 31: Einstellungen in der Unterebene "Remote" > "Remote Temperature"

| Parameter | Erläuterung                                                                                                    |
|-----------|----------------------------------------------------------------------------------------------------|
| Mode      | Betriebsart der Remote-Steuerung bzgl.<br>der Temperatur.<br>"Off": Die Remote-Steuerung ist deakti-<br>viert.<br>"With timeout": Bei aktivem Timeout muss<br>der Timeout-Wert vom externen System<br>zyklisch neu geschrieben werden. Läuft die<br>Zeit ab (Wert = 0), wird die Remote-Steue-<br>rung deaktiviert und die Steuerung erfolgt<br>gemäß der intern vorgewählten Regelung<br>(Delta T bzw. Delta P).<br>"Without timeout": Ist die Timeoutüberwa-<br>chung nicht aktiv, bleibt der zuletzt in<br>"Value" geschriebene Wert gültig. |
|           |                                                                                                    |

Tab. 31: Einstellungen in der Unterebene "Remote" > "Remote Temperature"

Des Weiteren werden für den Remote-Betrieb noch folgende Parameter angezeigt:

| Parameter | Erläuterung                                                                                                    |
|-----------|----------------------------------------------------------------------------------------------------|
| Value     | Extern vorgegebener Setpoint für die Servereintrittsemperatur.                                                                                                    |
| Status    | Aktueller Status des Remote-Betriebs.<br>"Off": Remote-Betrieb ist nicht aktiviert<br>(Timout hat den Wert "0").<br>"On": Remote-Betrieb ist aktiviert (Timeout<br>hat einen Wert größer 1). |

Tab. 32: Anzeigen in der Unterebene "Remote" > "Remote Temperature"

#### Unterebene "Remote" > "Remote Fans"

| Parameter | Erläuterung                                                                                                    |
|-----------|----------------------------------------------------------------------------------------------------|
| DescName  | (Ausführliche) Beschreibung des Remote-<br>Betriebs bzgl. der Lüfter.                                                                                                    |
| Timeout   | Zeitdauer zwischen 1 und 60 Sekunden,<br>für die die externe Steuerung (noch) aktiv<br>ist, sofern der Timeout aktiviert ist. In die-<br>sem Fall muss die Zeit von der externen<br>Software immer wieder neu verlängert wer-<br>den. Wird der Wert "0" erreicht, erfolgt die<br>Regelung der Temperatur wieder durch die<br>interne Steuerung der LCU CW. |

Tab. 33: Einstellungen in der Unterebene "Remote" > "Remote Fans"

# 8 Bedienung

DE

| Parameter | Erläuterung                                                                              |
|-----------|------------------------------------------------------------------------------------------|
| Mode      | Betriebsart der Remote-Steuerung bzgl.<br>der Lüfter.                                    |
|           | viert.                                                                                   |
|           | "With timeout": Bei aktivem Timeout muss<br>der Timeout-Wert vom externen System         |
|           | zyklisch neu geschrieben werden. Läuft die<br>Zeit ab (Wert = 0), wird die Remote-Steue- |
|           | gemäß der intern vorgewählten Regelung                                                   |
|           | (Delta T bzw. Delta P).<br>Without timeout": Ist die Timeoutüberwa-                      |
|           | chung nicht aktiv, bleibt der zuletzt in                                                 |
|           | "Value" geschriebene Wert gültig.                                                        |

Tab. 33: Einstellungen in der Unterebene "Remote" > "Remote Fans"

Des Weiteren werden für den Remote-Betrieb noch folgende Parameter angezeigt:

| Parameter | Erläuterung                                                                                                    |
|-----------|----------------------------------------------------------------------------------------------------|
| Value     | Extern vorgegebener Setpoint für die Lüf-<br>terdrehzahl.                                                                                                    |
| Status    | Aktueller Status des Remote-Betriebs.<br>"Off": Remote-Betrieb ist nicht aktiviert<br>(Timout hat den Wert "0").<br>"On": Remote-Betrieb ist aktiviert (Timeout<br>hat einen Wert größer 1). |

Tab. 34: Anzeigen in der Unterebene "Remote" > "Remote Fans"

#### Unterebene "Remote" > "Remote Valve"

| Parameter | Erläuterung                                                                                                    |
|-----------|----------------------------------------------------------------------------------------------------|
| DescName  | (Ausführliche) Beschreibung des Remote-<br>Betriebs bzgl. des Regelventils.                                                                                                    |
| Timeout   | Zeitdauer zwischen 1 und 60 Sekunden,<br>für die die externe Steuerung (noch) aktiv<br>ist, sofern der Timeout aktiviert ist. In die-<br>sem Fall muss die Zeit von der externen<br>Software immer wieder neu verlängert wer-<br>den. Wird der Wert "O" erreicht, erfolgt die<br>Regelung der Temperatur wieder durch die<br>interne Steuerung der LCU CW. |

Tab. 35: Einstellungen in der Unterebene "Remote" > "Remote Valve"

| Parameter | Erläuterung                                                                                                    |
|-----------|----------------------------------------------------------------------------------------------------|
| Mode      | Betriebsart der Remote-Steuerung bzgl.<br>des Regelventils.<br>"Off": Die Remote-Steuerung ist deakti-<br>viert.<br>"With timeout": Bei aktivem Timeout muss<br>der Timeout-Wert vom externen System<br>zyklisch neu geschrieben werden. Läuft die<br>Zeit ab (Wert = 0), wird die Remote-Steue-<br>rung deaktiviert und die Steuerung erfolgt<br>gemäß der intern vorgewählten Regelung<br>(Delta T bzw. Delta P).<br>"Without timeout": Ist die Timeoutüberwa-<br>chung nicht aktiv, bleibt der zuletzt in<br>"Value" geschriebene Wert gültig. |

Tab. 35: Einstellungen in der Unterebene "Remote" > "Remote Valve"

Des Weiteren werden für den Remote-Betrieb noch folgende Parameter angezeigt:

| Parameter | Erläuterung                                                                                                    |
|-----------|----------------------------------------------------------------------------------------------------|
| Value     | Extern vorgegebener Setpoint für dem Öff-<br>nungswinkel des Regelventils.                                                                                                    |
| Status    | Aktueller Status des Remote-Betriebs.<br>"Off": Remote-Betrieb ist nicht aktiviert<br>(Timout hat den Wert "0").<br>"On": Remote-Betrieb ist aktiviert (Timeout<br>hat einen Wert größer 1). |

Tab. 36: Anzeigen in der Unterebene "Remote" > "Remote Valve"

#### Unterebene "Features" > "Condensate Prevention"

Bei deaktiviertem Remote-Betrieb kann mithilfe der Kondensat-Verhinderung die anfallende Menge an Kondensat bei Taupunktunterschreitung minimiert bzw. komplett verhindert werden. Diese Funktion muss über das "Command" aktiviert sein (Standardeinstellung) und ist nur bei der Regelung auf die Server-Eintrittstemperatur möglich, nicht jedoch bei kühlmediumseitiger Delta T-Regelung.

Die Server-Zulufttemperatur wird hierzu bei Annäherung an den Taupunkt solange erhöht, bis diese wieder ausreichend weit über dem Taupunkt liegt.

Zur Bestimmung des aktuellen Taupunkts ist ein CMC III Temperatur-/Luftfeuchte-Sensor (7030.111) in der LCU CW verbaut und angeschlossen.

Der Sensor wird über die "Real Devices" im Baum auf der Website der LCU CW verwaltet.

Der ermittelte Taupunktwert wird mit der vorgegebenen minimalen Server-Eintrittstemperatur verglichen, die von den drei Temperatursensoren gemessen wird (vgl. Abschnitt 8.6.2 "Air Temp"). In die Berechnung des Taupunkt-Werts wird ein einstellbarer Offset einbezogen, d. h. dem ermittelten Taupunktwert wird der einstellbare Offset addiert, daraus ergibt sich der "Calculated Dewpoint". Ist die gemessene minimale Server-Eintrittstemperatur kleiner als der berechnete Taupunkt-Wert "Calculated Dewpoint", wird die Kondensat-Verhinderungsfunktion aktiviert. Die Server-Eintrittstemperatur wird dann stufenweise bis zu einem Maximalwert "IT Supply Air Alarm" oberhalb des manuell eingestellten Sollwerts "IT Supply Temp." erhöht. Dabei erfolgt die Erhöhung des Sollwerts solange um 0,5 K pro Minute.

Erreicht die Temperatur hierbei den einstellbaren Alarm-Grenzwert "IT Supply Alarm", wird sofort eine Alarmmeldung ausgegeben.

Liegt die minimale Server-Eintrittstemperatur wieder über dem berechneten Taupunkt-Wert (inkl. einer Hysterese von 1 K), wird die Server-Eintrittstemperatur wieder stufenweise verkleinert.

| Parameter                     | Erläuterung                                                                                                    |
|-------------------------------|----------------------------------------------------------------------------------------------------|
| DescName                      | (Ausführliche) Beschreibung der Konden-<br>satverhinderung.                                                                                                    |
| Dewpoint                      | Mithilfe des CMC III Temperatur-/Luft-<br>feuchte-Sensor bestimmter Taupunkt.                                                                                                    |
| Offset                        | Sicherheitszugabe zum gemessenen Tau-<br>punkt, ab dem die Taupunkt-Verhinderung<br>aktiviert wird.                                                                                                    |
| Calculated<br>Dewpoint        | Berechneter Taupunktwert inkl. Offset.                                                                                                    |
| IT Supply Air<br>Min          | Minimale Server-Eintrittstemperatur.                                                                                                    |
| Tempera-<br>ture IT<br>Supply | Sollwert für die Server-Eintrittstemperatur.                                                                                                    |
| IT Supply<br>Alarm            | Maximale Server-Eintrittstemperatur                                                                                                    |
| Command                       | Aktivieren bzw. deaktivieren der Taupunkt-<br>Verhinderungsfunktion.<br>"On": Die Taupunkt-Verhinderungsfunktion<br>wird aktiviert (Standardeinstellung).<br>"Off": Die Taupunkt-Verhinderungsfunktion<br>wird deaktiviert. |

Tab. 37: Einstellungen in der Unterebene "Features" > "Condensate Prevention"

Des Weiteren wird für die Kondensat-Verhinderungsfunktion noch folgender Parameter angezeigt:

| Parameter | Erläuterung                                                                                                    |
|-----------|----------------------------------------------------------------------------------------------------|
| Status    | Aktueller Zustand der Taupunkt-Verhinde-<br>rungsfunktion.<br>"Off": Die Funktion ist <b>nicht</b> vorgewählt<br>(Command hat die Einstellung "Off").<br>"On": Die Funktion ist vorgewählt (Com-<br>mand hat die Einstellung "On").<br>"Active": Die Funktion ist vorgewählt und<br>aktiv (die Anpassung des Sollwerts wird<br>durchgeführt).<br>"Error": Die Funktion wurde vorgewählt,<br>aber der Feuchtesensor ist nicht verfügbar.<br>"Alarm": Der Grenzwert für die Alarmmel-<br>dung wurde erreicht. |

Tab. 38: Anzeigen in der Ebene "Features" > "Condensate Prevention"

#### Unterebene "Features" > "Coolant Delta T-mode"

In diesem Modus erfolgt die Reglung der LCU anhand der Rücklauftemperatur des Kühlmediums. Der Regelkugelhahn regelt nach einem konstanten Sollwert für die Rücklauftemperatur im Kühlmediumkreis (Kühlmedium-Austrittstemperatur).

Die Zulufttemperatur bewegt sich innerhalb der dynamischen Vorgabe. Es kann ein Temperaturbereich gewählt werden, in dem sich die Server-Eintrittstemperatur (IT Supply Temperature) bewegen darf (IT Supply Low Temperature und IT Supply High Temperature). Wird dieser Bereich verlassen, regelt die LCU **sofort** nach der statischen Zulufttemperatur (IT Supply Fallback). Dies entspricht der Regelung auf konstante Server-Eintrittstemperatur mit dem dafür vorgegebenen Sollwert.

Nach einer einstellbaren Zeit (Retry Time Set) regelt die LCU wieder nach der dynamischen Temperatur des Kühlmediums. Wird nun wieder eine Überschreitung festgestellt, regelt die LCU wieder nach der statischen Temperatur. Die LCU versucht dreimal wieder in den dynamischen Bereich zu kommen. Ist auch der 3. Versuch fehlgeschlagen, bleibt die LCU in der statischen Regelung und sendet einen Alarm.

| Parameter                          | Erläuterung                                                                                |
|------------------------------------|--------------------------------------------------------------------------------------------|
| DescName                           | (Ausführliche) Beschreibung der Regelung nach der Rücklauftemperatur des Kühlme-<br>diums. |
| Coolant Re-<br>turn Target         | Sollwert für die Rücklauftemperatur im Kühlmediumkreis.                                    |
| IT Supply<br>Low Tempe-<br>rature  | Minmale Server-Eintrittstemperatur.                                                        |
| IT Supply<br>High Tempe-<br>rature | Maximale Server-Eintrittstemperatur.                                                       |

Tab. 39: Einstellungen in der Unterebene "Features" > "Coolant Delta T-mode"

# 8 Bedienung

DE

| Parameter         | Erläuterung                                                                                                    |
|-------------------|----------------------------------------------------------------------------------------------------|
| Command           | Aktivieren bzw. deaktivieren der kühlmedi-<br>umseitigen Delta T-Regelung.<br>"On": Die Regelung nach der Rücklauftem-<br>peratur des Kühlmediums wird aktiviert<br>(Standardeinstellung).<br>"Off": Die Regelung nach der Rücklauftem-<br>peratur des Kühlmediums wird deaktiviert. |
| Retry Time<br>Set | Zeit, nach der die LCU versucht, auf die<br>Regelung nach der Rücklauftemperatur<br>des Kühlmediums umzuschalten (nach<br>Über- bzw. Unterschreiten der Sollwerte).                                                                                                    |

Tab. 39: Einstellungen in der Unterebene "Features" > "Coolant Delta T-mode"

Des Weiteren werden für die Regelung nach der Rücklauftemperatur des Kühlmediums noch folgende Parameter angezeigt:

| Parameter                | Erläuterung                                                                                                    |
|--------------------------|----------------------------------------------------------------------------------------------------|
| Coolant<br>Supply        | Aktueller Wert der Vorlauftemperatur im<br>Kühlmediumkreis.                                                                                                    |
| Coolant Re-<br>turn      | Aktueller Wert der Rücklauftemperatur im<br>Kühlmediumkreis.                                                                                                    |
| Flowrate                 | Aktueller Kühlmediumdurchfluss.                                                                                                    |
| IT Supply<br>Temperature | Aktuelle Server-Eintrittstemperatur.                                                                                                    |
| IT Supply<br>Fallback    | Server-Eintrittstemperatur, wenn eine Re-<br>gelung nach der Rücklauftemperatur des<br>Kühlmediums nicht möglich ist. Diese ent-<br>spricht dem Wert "IT Supply Temp.". |
| Retry                    | Anzahl der Versuche zum Umschalten auf<br>die Regelung nach der Rücklauftemperatur<br>des Kühlmediums.                                                                  |
| Retry Time               | Bereits abgelaufene Zeit seit dem letzten<br>Versuch des Umschaltens.                                                                                                   |
| Status                   | Aktueller Status der Regelung nach der<br>Rücklauftemperatur des Kühlmediums.<br>"Off": Regelung ist nicht aktiviert.<br>"On": Regelung ist aktiviert.                  |

Tab. 40: Anzeigen in der Ebene "Features" > "Coolant Delta Tmode"

### 8.7 Registerkarte Configuration

Der Inhalt der Registerkarte **Configuration** hängt davon ab, welche Komponente im Navigationsbereich angewählt wurde.

Bei Anwahl des Gesamtsystems "Processing Unit" (oberster Knoten) stehen folgende Konfigurationsmöglichkeiten zur Verfügung:

#### - Gruppenrahmen Network

- TCP/IP
- SNMP

- HTTP
- File Transfer
- Console
- SMTP
- SMS
- Modbus/TCP
- Server Shutdown
- OPC-UA
- Gruppenrahmen System
  - Syslog
  - Units and Languages
  - Details
  - Date/Time
  - General
  - Firmware Update
  - WebCam
  - Mobile
- Gruppenrahmen Security
  - Groups
  - Users
  - LDAP
  - RADIUS
- Gruppenrahmen Cooling System
  - Air Configuration
  - Coolant Configuration
  - General Configuration

Die Konfigurationsmöglichkeiten der LCU CW im Gruppenrahmen **Cooling System** werden im Detail in den Abschnitten 7.2.3 "Anpassen der Einheiten" und 7.2.4 "LCU CW Configuration" beschrieben. Alle weiteren Konfigurationsmöglichkeiten sind in der Montage-, Installations- und Bedienungsanleitung des IoT Interface 3124.300 beschrieben.

Bei Anwahl einer untergeordneten Komponente, z. B. der "Liquid Cooling Unit", stehen über die entsprechenden Symbole folgende Konfigurationsmöglichkeiten zur Verfügung:

- Configure All Alarms
- Configure Device Rights

Diese Konfigurationsmöglichkeiten werden im Detail in der Montage-, Installations- und Bedienungsanleitung des IoT Interface 3124.300 beschrieben.

### 8.8 Tasks

Mit Hilfe der Tasks können die Status aller angeschlossenen Komponenten abgefragt und logisch miteinander verknüpft werden. Die Bedeutungen aller Status sind bei den Einstellmöglichkeiten der einzelnen Komponenten beschrieben (vgl. Abschnitt 8.6 "Registerkarte Monitoring"). Zusätzlich können auch Datumswerte in die Verknüpfungen eingebunden werden. Bei einer Statusänderung der sog. Trigger Expression können dann unterschiedliche Aktionen ausgelöst werden. So kann z. B. bei Auftreten einer Alarmmeldung des integrierten Zugangssensors an einem bestimmten Wochentag eine entsprechende E-Mail versendet werden. Der aktuelle Status eines Tasks kann nicht über SNMP abgefragt werden. Dies ist nur bei einem Virtual Device möglich. Tasks sind allgemeingültig, daher sind die auf der Registerkarte **Tasks** angezeigten Informationen unabhängig von den im linken Bereich der Bildschirmseite angewählten Komponenten.

**Beispiel:** Bei Überschreiten der oberen Grenztemperatur der Servereintrittstemperatur, bei der eine Alarmmeldung ausgegeben wird, sollen die Lüfter abgeschaltet werden.

- Aktivieren Sie im Gruppenrahmen **Details** die Checkbox "Enable" und vergeben Sie im Feld **Name** einen aussagekräftigen Namen für den Task.
- Wählen Sie im Gruppenrahmen **Trigger Expression** den Operator "=".
- Klicken Sie unterhalb des "="-Operators auf den Eintrag "No Variable Selected".
- Wählen Sie in der Dropdown-Liste "Nature" den Eintrag "Variable" (standardmäßig vorgewählt).
- Wählen Sie in der Dropdown-Liste "Device" den Eintrag "[2] Liquid Cooling Unit".
- Wählen Sie in der Dropdown-Liste "Variable" den Eintrag "Air.IT Supply.Status".
- Stellen Sie im Trigger Expression unterhalb der gewählten Variable "Air temperature" den zugehörigen Wert ein, bei dem die Lüfter ausgeschaltet werden sollen, z. B. "Too High".
- Wählen Sie dann im Gruppenrahmen **Details** als Aktion in der Dropdown-Liste den Eintrag "Set Variable Value".
- Klicken Sie auf die Schaltfläche Setup. Der Dialog "Configure Set Variable Value" wird angezeigt.
- Wählen Sie bei Device wiederum den Eintrag "[2] Liquid Cooling Unit".
- Wählen Sie in der Dropdown-Liste "Variable" den Eintrag "Fans.Config.Command".
- Wählen Sie in der Dropdown-Liste "Value on True" den Eintrag "Off".
- Wählen Sie in der Dropdown-Liste "Value on False" aus Sicherheitsgründen den Eintrag "Automatic". Hierdurch werden die Lüfter wieder eingeschaltet, wenn der Status der Servereintrittstemperatur nicht mehr den Status "Too High" hat.

Wenn zusätzlich zum Abschalten der Lüfter auch der Regelkugelhahn im Wasserkreislauf geschlossen werden soll, muss ein weiterer Task für die gleiche Bedingung angelegt werden.

Durch die bei Statusänderungen ausgelösten Aktionen können manuell durchgeführte Einstellungen, z. B. zur Betriebsart der Lüfter, überschrieben werden.

**Beispiel:** Sie haben einen Task definiert, der beim Überschreiten der oberen Grenztemperatur der Servereintrittstemperatur ein Abschalten der Lüfter bewirkt. Hierzu wird der Variablen **Fans.Config.Command** der Wert Off zugewiesen, wenn der **Temperature.Status** den Wert **Too High** hat ("Value on True"). Des Weiteren wird der Variablen **Fans.Config.Command** der Wert **Automatic** zugewiesen, wenn der **Temperature.Status** nicht den Status **Too High** hat, ("Value on False"). Fällt die Servereintrittstemperatur nun nach Überschreiten des oberen Grenzwerts wieder in die vorgegebenen Grenzen zurück, werden die Lüfter vom Task **immer** in den Automatikmodus geschaltet, unabhängig von der zuvor gewählten Betriebsart der Lüfter (z. B. "Manual", "Off" oder "Full").

\_\_\_ Hinweis:

Weiterführende Informationen zum Erstellen von Tasks finden Sie in der Montage-, Installations- und Bedienungsanleitung des IoT Interface 3124.300.

## 9 Updates und Datensicherung

DE

Der Zugriff über FTP/SFTP auf den Climate Controller der LCU CW ist zum Durchführen von Software-Updates sowie zur Datensicherung notwendig. Rittal empfiehlt, in regelmäßigen Abständen eine Datensicherung der Konfiguration des Climate Controllers durchzuführen.

In der Datei "cmcIllsave.cfg" sind die Einstellungen und Konfigurationen aller angeschlossenen Komponenten gespeichert, wie sie auch auf den Registerkarten **Monitoring** und **Configuration** aktuell für die einzelnen Sensoren angezeigt werden kann.

Bei einer zweiten LCU CW des selben Typs kann diese Konfigurationsdatei zur Übernahme analog ins Upload-Verzeichnis gelegt werden. Diese LCU CW wird dann automatisch analog konfiguriert wie die LCU CW, von der diese Datei gespeichert wurde.

# 10 Troubleshooting

# 10.1 Allgemeine Störungen

| Störort                              | Störung                                                                                                    | Störungsursache                                                            | Auswirkung                                                                                                    | Abhilfe                                                                                                    |
|--------------------------------------|----------------------------------------------------------------------------------------------------|----------------------------------------------------------------------------|----------------------------------------------------------------------------------------------------|----------------------------------------------------------------------------------------------------|
| Regelkugel-<br>hahn                  | Der Climate<br>Controller<br>zeigt Durch-<br>fluss, obwohl<br>der Regelku-<br>gelhahn als<br>geschlossen<br>angezeigt<br>wird        | Verschmutzung des Regel-<br>kugelhahns                                     | Der Durchflussmesser zeigt<br>einen Wert an. Es existiert<br>ein ∆T.                                                                                                    | Regelkugelhahn mehrfach<br>über den Climate Controller<br>öffnen und schließen, evtl.<br>lösen sich dadurch Ver-<br>schmutzungen.<br>Der Einbau eines Filters in<br>die Anlage zur Sicherstellung<br>der geforderten Wasserqua-<br>lität ist dringend zu empfeh-<br>len.<br>Ggf. die komplette LCU CW<br>stromlos schalten und nach<br>ca. 1 Minute neu starten. |
| Flowmeter<br>(Durchfluss-<br>messer) | Der Climate<br>Controller<br>zeigt keinen<br>Durchfluss,<br>obwohl der<br>Regelkugel-<br>hahn als ge-<br>öffnet<br>angezeigt<br>wird | Verschmutzung des Flow-<br>meters (Durchflussmesser)                       | Der Durchflussmesser zeigt<br>keinen Wert an, obwohl der<br>Regelkugelhahn offen ist<br>und ein ΔT existiert.                                                           | Flowmeter muss von autori-<br>siertem Personal ausgebaut<br>und gereinigt bzw. ersetzt<br>werden. Der Einbau eines<br>Filters in die Anlage zur Si-<br>cherstellung der geforderten<br>Wasserqualität ist dringend<br>zu empfehlen.                                                                                                    |
| LCU CW                               | Die LCU CW<br>regelt nicht<br>und befindet<br>sich im Not-<br>betrieb                                                                | Der Climate Controller ist de-<br>fekt und befindet sich im<br>Notbetrieb. | Das Verhalten der Lüfter und<br>des Regelkugelhahns im<br>Notbetrieb kann auf der<br>Website konfiguriert werden<br>(vgl. Abschnitt 7.2.4).                             | Kontaktieren Sie den Rittal<br>Service.                                                                                                    |
|                                      |                                                                                                    | Der Climate Controller funk-<br>tioniert nicht.                            | Alle Lüfter arbeiten auf<br>100 %. Der Regelkugelhahn<br>ist vollständig geöffnet.                                                                                      |                                                                                                    |
|                                      | Das Gerät<br>bringt nicht<br>die geforderte<br>Kühlleistung                                                                          | Luft im Wasserkreislauf                                                    | Im Wasserkreislauf vorhan-<br>dene Luft sorgt dafür, dass<br>das Wasser nicht richtig im<br>Wärmetauscher zirkulieren<br>und somit auch keine Wär-<br>me abführen kann. | Regelkugelhahn mehrmals<br>zu 100 % öffnen und wieder<br>schließen, so dass sich die<br>Luft oben im Wärmetau-<br>scher sammelt und dann<br>über das Rohrsystem ent-<br>weicht.                                                                                                    |

# 10 Troubleshooting

| Störort | Störung                                                     | Störungsursache                                                                                                    | Auswirkung                                                                                                    | Abhilfe                                                                                                    |
|---------|-------------------------------------------------------------|----------------------------------------------------------------------------------------------------|----------------------------------------------------------------------------------------------------|----------------------------------------------------------------------------------------------------|
| LCU CW  | Das Gerät<br>bringt nicht<br>die geforderte<br>Kühlleistung | Erhöhte Druckverluste auf<br>der Rohrnetzseite z. B.<br>durch vollgesetzte Filter oder<br>falsch eingestellte Durch-<br>flussbegrenzer | Die externen Pumpen schaf-<br>fen es nicht, eine genügend<br>große Kaltwassermenge<br>durch die LCU CW zu pum-<br>pen.      | Filter reinigen, Durchfluss-<br>mengenbegrenzer korrekt<br>einstellen.                                                                                                    |
|         |                                                             | Luftführung nicht korrekt                                                                                                    | Die gekühlte Luft strömt<br>durch unverschlossene Öff-<br>nungen hindurch am Equip-<br>ment vorbei zur<br>Schrankrückseite. | Sowohl ungenutzte Höhe-<br>neinheiten in der 19"-Ebene<br>als auch seitliche Schlitze<br>und Öffnungen müssen<br>durch Blindplatten oder<br>Schaumstoffstreifen abge-<br>dichtet werden. Beides ist im<br>Zubehörprogramm verfüg-<br>bar. |
|         |                                                             | Pumpe falsch dimensioniert.                                                                                                    | Zu geringer Durchfluss.                                                                                                    | Pumpe größer dimensionie-<br>ren.                                                                                                    |
|         |                                                             | Hydraulischer Abgleich nicht<br>hergestellt                                                                                            | Zu geringer Wasserdurch-<br>fluss im LCU.                                                                                   | Hydraulischen Abgleich<br>durch Abgleichventile oder<br>Ähnliches herstellen.                                                                                                    |

Um Störungen durch das Kaltwassersystem vorzubeugen, sind folgende Abhilfen zu schaffen.

| Störort               | Störung                                                                   | Störungsursache                                                                                                    | Auswirkung                                                                                                    | Abhilfe                                                                                                    |  |  |
|-----------------------|---------------------------------------------------------------------------|----------------------------------------------------------------------------------------------------|----------------------------------------------------------------------------------------------------|----------------------------------------------------------------------------------------------------|--|--|
| Kaltwasser-<br>system | Korrosion<br>und Ver-<br>schmutzun-<br>gen im<br>Kaltwasser-<br>Kreislauf | Korrosion<br>und Ver-<br>schmutzun-<br>gen im<br>Kaltwasser-<br>KreislaufUnzureichende Reinigung<br>nach NeuinstallationenUnsauberes u<br>ves Wasser fü<br>chung des Ma<br>Fehlfunktioner<br>2-Wege-Venti<br>flussmesser w<br>Verschmutzur<br>ihrer Funktion | Unsauberes und aggressi-<br>ves Wasser führt zur Schwä-<br>chung des Materials und zu<br>Fehlfunktionen. Bauteile wie<br>2-Wege-Ventil und Durch-<br>flussmesser werden durch<br>Verschmutzungen stark in<br>ihrer Funktion beeinträchtigt. | Bei der Erstinstallation sind<br>die Rohrnetze und Anlagen-<br>bauteile vor dem Einbau der<br>LCU CW zu spülen.                                                                            |  |  |
|                       |                                                                           | Fehlende Impfung des Was-<br>sers mit Korrosions-<br>schutzadditiven                                                                                                    |                                                                                                    | Die Rittal GmbH & Co. KG<br>empfiehlt den Einbau von Fil-<br>tern und die Impfung des<br>Wassers mit geeigneten<br>Korrosions- und ggf. Frost-<br>schutzadditiven.                         |  |  |
|                       |                                                                           | Altanlagen mit vorhandenen<br>Verschmutzungen                                                                                                    |                                                                                                    | Bei der Integration in kriti-<br>sche bestehende Kaltwas-<br>sernetze empfiehlt sich der<br>Einsatz eines Wasser/Was-<br>ser-Wärmetauschers, der ei-<br>nen zweiten Wasserkreis<br>bildet. |  |  |

### 10.2 Systemmeldungen

| Störort | Störung                        | Störungsursache                                                                                                    |
|---------|--------------------------------|----------------------------------------------------------------------------------------------------|
| A02     | Temperaturen Zuluft            | Einer der Kaltlufttemperatur-Sensoren Ihres Kühlgerätes meldet einen<br>Fehler. Dieser Fehler entsteht durch die Über- oder Unterschreitung der<br>eingestellten Schwellwerte.                                                                                           |
| A03     | Temperaturen Abluft            | Einer der Warmlufttemperatur-Sensoren Ihres Kühlgerätes meldet einen Fehler. Dieser Fehler entsteht durch die Über-oder Unterschreitung der eingestellten Schwellwerte.                                                                                                  |
| A07     | Temperatur Wasservorlauf       | Der Temperatursensor im Wasservorlauf meldet einen Fehler. Dieser Feh-<br>ler entsteht durch die Über- oder Unterschreitung der eingestellten<br>Schwellwerte.                                                                                                    |
| A08     | Temperatur Wasserrücklauf      | Der Temperatursensor im Wasserrücklauf meldet einen Fehler. Dieser Feh-<br>ler entsteht durch die Über- oder Unterschreitung der eingestellten<br>Schwellwerte.                                                                                                    |
| A09     | Lüfter 1-3                     | Die Lüfter Ihres Kühlgerätes laufen langsamer als der eingestellte Schwell-<br>wert.<br>Der Lüfter Ihres Kühlgerätes hat einen Kabelbruch oder ist nicht verbaut.<br>Sie können das benötigte Ersatzteil bei Rittal bestellen oder den Rittal Ser-<br>vice kontaktieren. |
| A10     | Lüfter 4-6                     | Die Lüfter Ihres Kühlgerätes laufen langsamer als der eingestellte Schwell-<br>wert.<br>Der Lüfter Ihres Kühlgerätes hat einen Kabelbruch oder ist nicht verbaut.<br>Sie können das benötigte Ersatzteil bei Rittal bestellen oder den Rittal Ser-<br>vice kontaktieren. |
| A11     | Lüfter 7-9                     | Die Lüfter Ihres Kühlgerätes laufen langsamer als der eingestellte Schwell-<br>wert.<br>Der Lüfter Ihres Kühlgerätes hat einen Kabelbruch oder ist nicht verbaut.<br>Sie können das benötigte Ersatzteil bei Rittal bestellen oder den Rittal Ser-<br>vice kontaktieren. |
| A12     | Sensor Temp. Luftaustritt oben | Der Temperatursensor "Luftaustritt oben" Ihres Kühlgerätes meldet einen<br>Fühlerbruch oder einen Fühlerkurzschluss. Bitte wenden Sie sich an den<br>Rittal Service.                                                                                                    |
| A13     | Sensor Temp Luftaustritt Mitte | Der Temperatursensor "Luftaustritt Mitte" Ihres Kühlgerätes meldet einen<br>Fühlerbruch oder einen Fühlerkurzschluss. Bitte wenden Sie sich an den<br>Rittal Service.                                                                                                    |
| A14     | Sensor Temp Luftaustritt unten | Der Temperatursensor "Luftaustritt unten" Ihres Kühlgerätes meldet einen<br>Fühlerbruch oder einen Fühlerkurzschluss. Bitte wenden Sie sich an den<br>Rittal Service.                                                                                                    |
| A15     | Sensor Temp. Lufteintritt oben | Der Temperatursensor "Lufteintritt oben" Ihres Kühlgerätes meldet einen<br>Fühlerbruch oder einen Fühlerkurzschluss. Bitte wenden Sie sich an den<br>Rittal Service.                                                                                                    |
| A16     | Sensor Temp Lufteintritt Mitte | Der Temperatursensor "Lufteintritt Mitte" Ihres Kühlgerätes meldet einen<br>Fühlerbruch oder einen Fühlerkurzschluss. Bitte wenden Sie sich an den<br>Rittal Service.                                                                                                    |
| A17     | Sensor Temp Lufteintritt unten | Der Temperatursensor "Lufteintritt unten" Ihres Kühlgerätes meldet einen<br>Fühlerbruch oder einen Fühlerkurzschluss. Bitte wenden Sie sich an den<br>Rittal Service.                                                                                                    |
| A18     | Sensor Temp Wasservorlauf      | Der Temperatursensor im Wasservorlauf Ihres Kühlgerätes meldet einen<br>Fühlerbruch oder Fühlerkurzschluss. Bitte wenden Sie sich an den Rittal<br>Service.                                                                                                    |

DE

# 10 Troubleshooting

| Störort | Störung                       | Störungsursache                                                                                                    |
|---------|-------------------------------|----------------------------------------------------------------------------------------------------|
| A19     | Sensor Temp Wasserrücklauf    | Der Temperatursensor im Wasserrücklauf Ihres Kühlgerätes meldet einen<br>Fühlerbruch oder Fühlerkurzschluss. Bitte wenden Sie sich an den Rittal<br>Service.            |
| A21     | Feuchtesensor                 | Feuchtesensor defekt oder nicht vorhanden.                                                                                                    |
| A22     | Leckagesensor                 | Leckage (Level) Sensor meldet Alarm.                                                                                                    |
| A23     | Durchflusssensor              | Der Durchflusssensor Ihres Kühlgeräts meldet einen Fehler. Dieser Fehler<br>entsteht durch die Über- oder Unterschreitung der eingestellten Schwell-<br>werte.          |
| A24     | Regelkugelhahn                | Regelkugelhahn defekt oder Kabelbruch.                                                                                                    |
| A25     | Differenzdrucksensor          | Differenzdrucksensor defekt oder nicht vorhanden.                                                                                                    |
| A30     | Kondensatnotbetrieb aktiviert | Ihre LCU CW arbeitet aufgrund von Kondensatwarnung im Kondensatnot-<br>betrieb Modus. Bitte beheben Sie den Fehler und / oder wenden Sie sich<br>an den Rittal Service. |

### 11 Inspektion und Wartung

Während der Inspektion und Wartung des Geräts muss die persönliche Schutzausrüstung, bestehend wenigstens aus wasserdichten Schutzhandschuhen sowie einer Schutzbrille, getragen werden.

Die LCU CW ist weitestgehend wartungsfrei. Bei verschmutztem Kühlwasser ist der Einsatz eines zusätzlichen, externen Schmutzfängers mit Feinsieb notwendig. Dieser ist regelmäßig zu reinigen.

- Regelmäßige Sichtprüfung auf Undichtigkeiten (Jahresrhythmus).

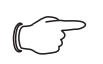

#### Hinweis:

Die nominale Lebensdauer der eingebauten Lüfter liegt bei 100.000 Betriebsstunden bei einer Umgebungstemperatur von 25 °C. Eine Störung an einem Lüftermodul wird am Statusbildschirm des Climate Controllers angezeigt (bei Anschluss der LCU CW an ein Netzwerk).

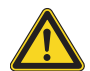

#### Vorsicht!

Beim Auftreten von Leckagen besteht Verletzungsgefahr durch ausgetretenes Kühlmedium, insbesondere Glykol. Tragen Sie die persönliche Schutzausrüstung, nehmen Sie ausgelaufenes Kühlmedium mit geeignetem Lappen oder Bindemittel auf und beseitigen Sie den Grund für Leckagen umgehend.

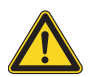

#### Vorsicht!

Gefahr durch Kühlmedien, insbesondere Frostschutzmittel! Tragen Sie die persönliche Schutzausrüstung.

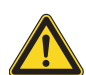

#### Vorsicht!

Gefahr durch hohe Luftgeschwindigkeiten und hohen Schalldruckpegel! Tragen Sie Schutzbrille, Gehörschutz und ggf. ein Haarnetz oder eine Kopfbedeckung.

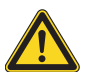

#### Vorsicht!

Gefahr durch hohe Lufttemperaturen! Führen Sie keine Arbeiten am Gerät durch, wenn Ihr Herz-Kreislauf-System nicht vollständig intakt ist oder Krankheitssymptome auftauchen.

# 12 Lagerung und Entsorgung

Vorsicht! Beschädigungsgefahr! Der Luft/Wasser-Wärmetauscher darf während der Lagerung nicht Temperaturen über +70 °C ausgesetzt werden.

Die Entsorgung kann im Rittal Werk durchgeführt werden.

Sprechen Sie uns an.

Entleerung:

Bei Lagerung und Transport unterhalb des Gefrierpunktes ist der Luft/Wasser-Wärmetauscher komplett zu entleeren.

### 13.1 Allgemeine Technische Daten

| Technische Daten                             |                                                                   |
|----------------------------------------------|-------------------------------------------------------------------|
| Bezeichnung/BestNr.                          | LCU CW / 3313.610                                                 |
| Bemessungsspannung (50 Hz)                   | 100240 V~                                                         |
| Bemessungsfrequenz                           | 50/60 Hz                                                          |
| Bemessungsleistung (50 Hz)                   | 0,5 kW                                                            |
| Absicherung (im Gerät) (50 Hz)               | 250 V, 10 A, Auslösecharateristik slo-blo (T)                     |
| Vorsicherung (50 Hz)                         | 16 A (Auslösecharakteristik B)                                    |
| Full Load Amps                               | 4,85 A/115 V; 2,6 A/230 V                                         |
| Min. Strombelastbarkeit                      | 15 A                                                              |
| Max. Belastbarkeit Alarmrelais (2 Stück)     | 250 V AC/2 A bzw. 48 V DC/1 A                                     |
| Gesamtkühlleistung L24W15 (H <sub>2</sub> O) | 7,9 kW (26956 BTU/h)                                              |
| Gesamtkühlleistung L24W18 (H <sub>2</sub> O) | 6,8 kW (23202 BTU/h)                                              |
| Betriebstemperaturbereich Umgebung           | 10 °C - 50 °C                                                     |
| Kühlmedium                                   | siehe Abschnitt 14 "Informationen zum Füll- und Ergänzungswasser" |
| Temperaturbereich Kühlmedium                 | 10 °C - 30 °C, nicht kondensierend                                |
| Zulässiger Druck Wasserkreislauf             | 1 MPa (145 psig)                                                  |
| Durchfluss                                   | 020 l/min                                                         |
| Füllvolumen                                  | ca. 3 l                                                           |
| Geräuschpegel                                | ca. 73 dB(A); freistehend, Abstand 1 m                            |
| Schutzart                                    | IP 10                                                             |
| Gewicht                                      | 53 kg                                                             |

Tab. 41: Technische Daten

#### 13.2 Kühlleistung

| Kühlleistung (sensibel)      | [kW]                | 8    | 8    | 8    | 8    |
|------------------------------|---------------------|------|------|------|------|
| Wasservorlauftemperatur      | [°C]                | 12   | 13   | 14   | 15   |
| Wasserrücklauftemperatur     | [°C]                | 24   | 24   | 23   | 22   |
| Wasserdurchfluss             | [l/min]             | 9    | 11   | 13   | 16   |
| Druckverlust Wärmetauscher   | kPa                 | 10   | 13   | 17   | 26   |
| Gesamter Druckverlust Wasser | kPa                 | 37   | 48   | 66   | 100  |
| Luftvolumenstrom             | [m <sup>3</sup> /h] | 1600 | 1600 | 1600 | 1600 |
| LCU Luftaustrittstemperatur  | [°C]                | 22   | 22   | 22   | 22   |
| LCU Lufteintrittstemperatur  | [°C]                | 36   | 36   | 36   | 36   |
| ΔT Luft                      | [K]                 | 14   | 14   | 14   | 14   |

DE

| Kühlleistung (sensibel)      | [kW]                | 8    | 8    | 8    | 8    | 8    | 8    | 8    |      |
|------------------------------|---------------------|------|------|------|------|------|------|------|------|
| Wasservorlauftemperatur      | [°C]                | 12   | 13   | 14   | 15   | 16   | 17   | 18   |      |
| Wasserrücklauftemperatur     | [°C]                | 27   | 27   | 26   | 26   | 25   | 24   | 23   | -    |
| Wasserdurchfluss             | [l/min]             | 8    | 8    | 9    | 11   | 13   | 16   | 22   | -    |
| Druckverlust Wärmetauscher   | kPa                 | 7    | 8    | 10   | 12   | 20   | 26   | 46   | -    |
| Gesamter Druckverlust Wasser | kPa                 | 27   | 31   | 37   | 48   | 66   | 95   | 198  | -    |
| Luftvolumenstrom             | [m <sup>3</sup> /h] | 1600 | 1600 | 1600 | 1600 | 1600 | 1600 | 1600 | -    |
| LCU Luftaustrittstemperatur  | [°C]                | 24   | 24   | 24   | 24   | 24   | 24   | 24   | -    |
| LCU Lufteintrittstemperatur  | [°C]                | 38   | 38   | 38   | 38   | 38   | 38   | 38   | -    |
| ΔT Luft                      | [K]                 | 14   | 14   | 14   | 14   | 14   | 14   | 14   |      |
|                              |                     |      |      |      |      |      |      | -    |      |
| Kühlleistung (sensibel)      | [kW]                | 6    | 6    | 6    | 6    | 6    | 6    |      |      |
| Wasservorlauftemperatur      | [°C]                | 12   | 13   | 14   | 15   | 16   | 17   | _    |      |
| Wasserrücklauftemperatur     | [°C]                | 25   | 25   | 24   | 24   | 23   | 21   | _    |      |
| Wasserdurchfluss             | [l/min]             | 7    | 7    | 8    | 10   | 14   | 19   | -    |      |
| Druckverlust Wärmetauscher   | kPa                 | 5    | 7    | 8    | 12   | 18   | 37   | _    |      |
| Druckverlust Wasser Gesamt   | kPa                 | 21   | 25   | 32   | 46   | 79   | 146  | _    |      |
| Luftvolumenstrom             | [m <sup>3</sup> /h] | 1260 | 1260 | 1260 | 1260 | 1260 | 1260 |      |      |
| LCU Luftaustrittstemperatur  | [°C]                | 22   | 22   | 22   | 22   | 22   | 22   | _    |      |
| LCU Lufteintrittstemperatur  | [°C]                | 35   | 35   | 35   | 35   | 35   | 35   | _    |      |
| ΔT Luft                      | [K]                 | 13   | 13   | 13   | 13   | 13   | 13   | -    |      |
| Kühlleistung (sensibel)      | [kW]                | 6    | 6    | 6    | 6    | 6    | 6    | 6    | 6    |
| Wasservorlauftemperatur      | [°C]                | 12   | 13   | 14   | 15   | 16   | 17   | 18   | 19   |
| Wasserrücklauftemperatur     | [°C]                | 28   | 28   | 27   | 27   | 26   | 25   | 25   | 23   |
| Wasserdurchfluss             | [l/min]             | 5    | 6    | 6    | 7    | 8    | 10   | 13   | 20   |
| Druckverlust Wärmetauscher   | kPa                 | 4    | 5    | 5    | 7    | 8    | 12   | 18   | 39   |
| Gesamter Druckverlust Wasser | kPa                 | 17   | 18   | 21   | 25   | 32   | 46   | 74   | 153  |
| Luftvolumenstrom             | [m <sup>3</sup> /h] | 1260 | 1260 | 1260 | 1260 | 1260 | 1260 | 1260 | 1260 |
| LCU Luftaustrittstemperatur  | [°C]                | 24   | 24   | 24   | 24   | 24   | 24   | 24   | 24   |
| LCU Lufteintrittstemperatur  | [°C]                | 37   | 37   | 37   | 37   | 37   | 37   | 37   | 37   |
| ΔT Luft                      | [K]                 | 13   | 13   | 13   | 13   | 13   | 13   | 13   | 13   |
|                              |                     |      |      |      |      |      |      |      |      |
| Kühlleistung (sensibel)      | [kW]                | 4    | 4    | 4    | 4    | 4    | 4    | 4    |      |
| Wasservorlauftemperatur      | [°C]                | 12   | 13   | 14   | 15   | 16   | 17   | 18   | _    |
| Wasserrücklauftemperatur     | [°C]                | 26   | 26   | 26   | 25   | 25   | 24   | 22   |      |
| Wasserdurchfluss             | [l/min]             | 4    | 4    | 5    | 6    | 7    | 9    | 13   |      |

| Kühlleistung (sensibel)      | [kW]                | 4   | 4   | 4   | 4   | 4   | 4   | 4   |
|------------------------------|---------------------|-----|-----|-----|-----|-----|-----|-----|
| Druckverlust Wärmetauscher   | kPa                 | 2   | 3   | 3   | 4   | 6   | 9   | 18  |
| Gesamter Druckverlust Wasser | kPa                 | 15  | 16  | 16  | 17  | 22  | 32  | 74  |
| Luftvolumenstrom             | [m <sup>3</sup> /h] | 840 | 840 | 840 | 840 | 840 | 840 | 840 |
| LCU Luftaustrittstemperatur  | [°C]                | 22  | 22  | 22  | 22  | 22  | 22  | 22  |
| LCU Lufteintrittstemperatur  | [°C]                | 35  | 35  | 35  | 35  | 35  | 35  | 35  |
| ΔT Luft                      | [K]                 | 13  | 13  | 13  | 13  | 13  | 13  | 13  |

| Kühlleistung (sensibel)      | [kW]                | 4   | 4   | 4   | 4   | 4   | 4   | 4   | 4   | 4   |
|------------------------------|---------------------|-----|-----|-----|-----|-----|-----|-----|-----|-----|
| Wasservorlauftemperatur      | [°C]                | 12  | 13  | 14  | 15  | 16  | 17  | 18  | 19  | 20  |
| Wasserrücklauftemperatur     | [°C]                | 28  | 28  | 28  | 28  | 28  | 27  | 27  | 26  | 24  |
| Wasserdurchfluss             | [l/min]             | 4   | 4   | 4   | 4   | 5   | 6   | 7   | 9   | 13  |
| Druckverlust Wärmetauscher   | kPa                 | 2   | 2   | 2   | 3   | 3   | 4   | 5   | 8   | 19  |
| Gesamter Druckverlust Wasser | kPa                 | 14  | 14  | 15  | 15  | 16  | 17  | 22  | 33  | 77  |
| Luftvolumenstrom             | [m <sup>3</sup> /h] | 840 | 840 | 840 | 840 | 840 | 840 | 840 | 840 | 840 |
| LCU Luftaustrittstemperatur  | [°C]                | 24  | 24  | 24  | 24  | 24  | 24  | 24  | 24  | 24  |
| LCU Lufteintrittstemperatur  | [°C]                | 37  | 37  | 37  | 37  | 37  | 37  | 37  | 37  | 37  |
| ΔT Luft                      | [K]                 | 13  | 13  | 13  | 13  | 13  | 13  | 13  | 13  | 13  |

### 13.3 Wasserseitiger Druckverlust

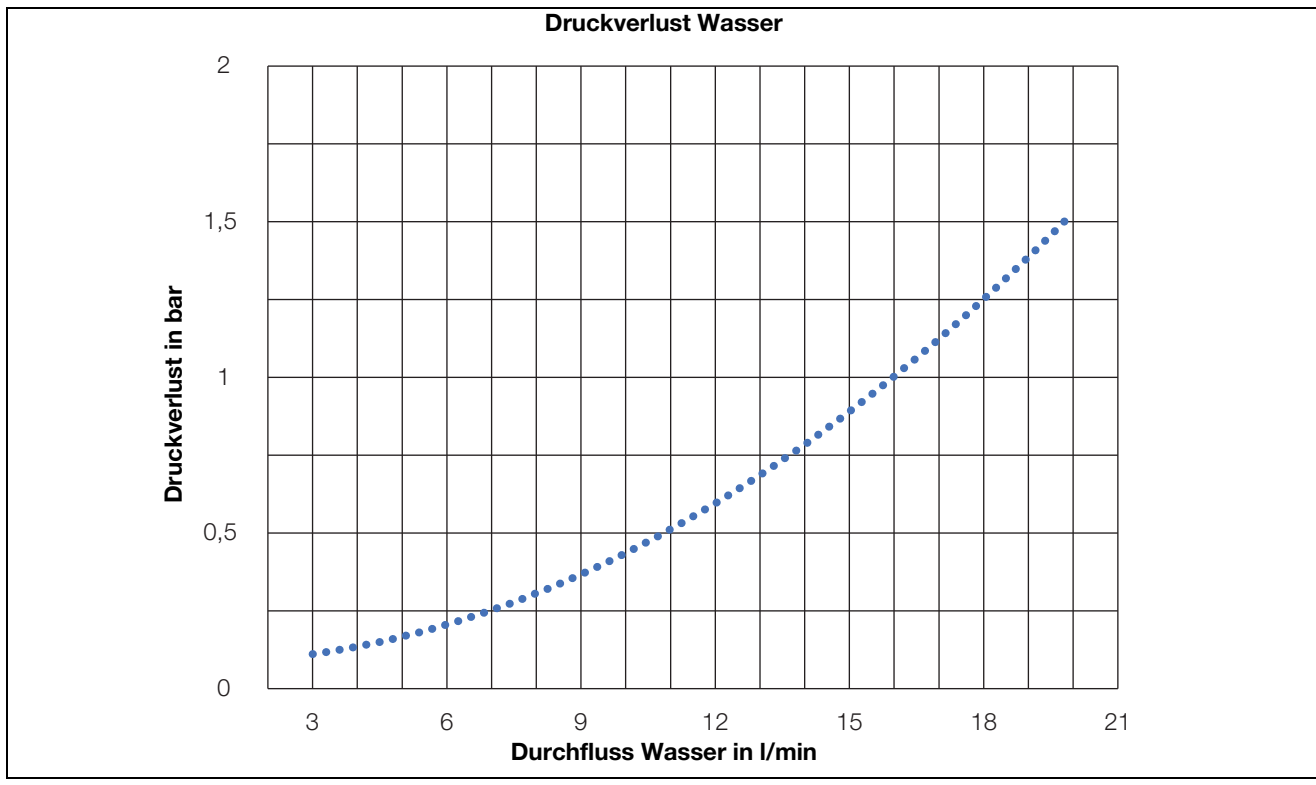

Abb. 41: Kennlinie Druckverlust Wasser

### 13.4 R&I-Schema

DE

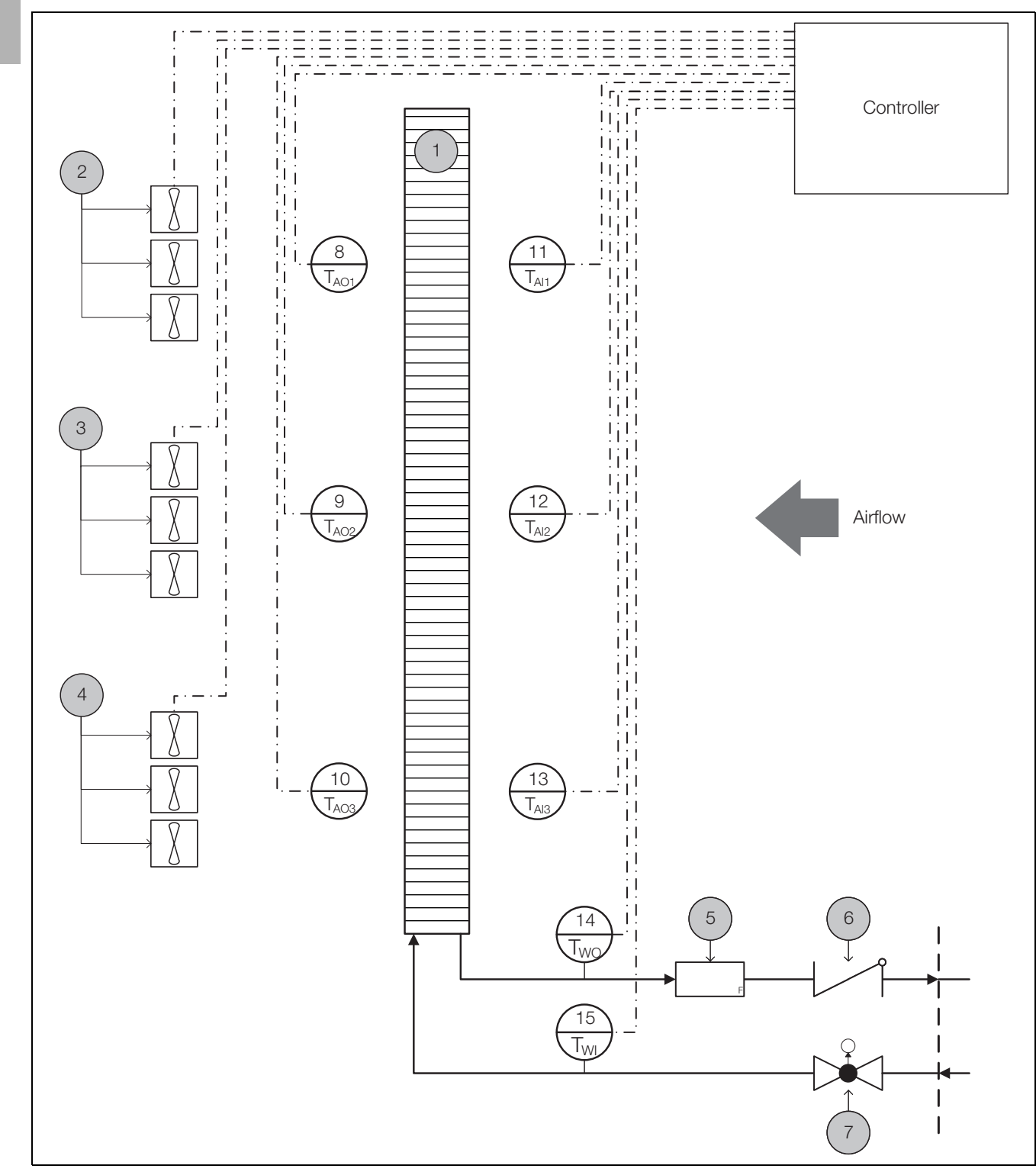

Abb. 42: R&I-Schema

#### Legende

- 1 Wärmetauscher
- 2 Lüfter 1-3
- 3 Lüfter 4-6
- 4 Lüfter 7-9
- 5 Durchflussmesser
- 6 Rückschlagventil
- 7 Regelkugelhahn
- 8 Temperatursensor Luft oben

- 9 Temperatursensor Luft Mitte
- 10 Temperatursensor Luft unten
- 11 Temperatursensor Luft oben
- 12 Temperatursensor Luft Mitte
- 13 Temperatursensor Luft unten
- 14 Temperatursensor Wasser Rücklauf
- 15 Temperatursensor Wasser Vorlauf

|   | Deddiet_Jäns |  |                  | I        |          |            |          |        |             | 1 1 | 8EAB/1                           |
|---|--------------|--|------------------|----------|----------|------------|----------|--------|-------------|-----|----------------------------------|
| 6 |              |  |                  |          |          |            |          |        | =           |     | Blat                             |
|   | _            |  |                  |          |          |            |          |        | Seiten      |     |                                  |
|   |              |  |                  |          |          |            |          |        | zahl der    |     |                                  |
|   |              |  |                  |          |          |            |          |        | An          |     | 0, 18<br>Y                       |
|   | -            |  |                  |          |          |            |          |        |             |     | 02-030                           |
| ~ |              |  |                  |          |          |            |          |        |             |     |                                  |
|   | _            |  |                  |          |          |            |          |        |             |     |                                  |
| و |              |  |                  |          |          |            |          |        |             |     |                                  |
|   |              |  |                  |          |          |            |          |        |             |     | t                                |
|   | -            |  |                  |          |          |            |          |        |             |     | - / Deckbia                      |
| s |              |  |                  |          |          |            |          |        |             |     |                                  |
|   | -            |  |                  |          |          |            |          |        |             |     |                                  |
| • |              |  |                  |          |          |            |          |        |             |     |                                  |
|   |              |  |                  |          |          |            |          |        | e21273      |     |                                  |
|   |              |  |                  |          |          |            |          |        | ürzel) d    |     | ŧ                                |
|   |              |  | 0-18             | n n      | ćat      | Schöck     | XXXXXX   |        | von (K      |     | 10<br>Ersetzt du                 |
|   | -            |  | 2-090(           | CV ne    | n Mesch  | nristoph 9 | XX-XXXX- |        |             |     | r:SK 3313.6.                     |
| ~ |              |  | 0 L              |          | Ja       | Ċ          | Ò        | ŏ      |             |     | utikelnumme<br>CU-CW<br>satz von |
|   |              |  |                  |          |          |            |          |        | 9.2021      |     |                                  |
|   |              |  | бu               |          |          |            |          |        | 29.05       |     | 07.10.2021<br>de17055            |
| - |              |  | mer              |          | tlicher  |            |          |        |             |     | Datum<br>Bearb.<br>Gepr<br>Urspr |
|   | -            |  | ktbesc<br>ktnumi | ame      | erantwor |            | 'nt:     |        | am<br>et am |     | Name                             |
| • |              |  | Projel<br>Projel | Projektn | Projektv | Ersteller  | Dokume   | Index: | Erstellt a  |     | Datum                            |
|   |              |  |                  |          |          |            |          |        |             |     | Inderung                         |

# 13.5 Stromlaufplan

DE

|              |             |                    |                           |                  |                           |                          |                       |                  |                  |                  |                  |  |  |  |  |  |  |  |  |  |  |  | &EFS/1                                                    | att 1      |
|--------------|-------------|--------------------|---------------------------|------------------|---------------------------|--------------------------|-----------------------|------------------|------------------|------------------|------------------|--|--|--|--|--|--|--|--|--|--|--|-----------------------------------------------------------|------------|
|              | Bearbeiter  | Christoph Schöck   | Christoph Schöck          | Christoph Schöck | Christoph Schöck          | Christoph Schöck         | Christoph Schöck      | Christoph Schöck | Christoph Schöck | Christoph Schöck | Christoph Schöck |  |  |  |  |  |  |  |  |  |  |  | 11 +                                                      | 8          |
|              | Anmeldename | de21273            | de21273                   | de21273          | de21273                   | de21273                  | de21273               | de21273          | de21273          | de21273          | de21273          |  |  |  |  |  |  |  |  |  |  |  | Rev.                                                      | 02-0900-18 |
|              | Datum       | 07.10.2021         | 07.10.2021                | 07.10.2021       | 05.10.2021                | 05.10.2021               | 05.10.2021            | 07.10.2021       | 07.10.2021       | 07.10.2021       | 07.10.2021       |  |  |  |  |  |  |  |  |  |  |  | 8/                                                        |            |
|              |             |                    |                           |                  |                           |                          |                       |                  |                  |                  |                  |  |  |  |  |  |  |  |  |  |  |  | eichnis : &EAA/1 - &EFS                                   |            |
|              |             |                    |                           |                  |                           |                          |                       |                  |                  |                  |                  |  |  |  |  |  |  |  |  |  |  |  | Inhaltsverze                                              | DITTAL     |
|              | eschreibung |                    |                           |                  |                           |                          |                       |                  |                  |                  |                  |  |  |  |  |  |  |  |  |  |  |  |                                                           |            |
|              | Seitenb     |                    | /1 - &EFS/8               |                  |                           | /KL                      |                       |                  |                  |                  |                  |  |  |  |  |  |  |  |  |  |  |  | .610                                                      |            |
|              |             | Titel- / Deckblatt | Inhaltsverzeichnis : &EAA | AC-Power Supply  | Controller Water Sensorik | Controller Temperatur WI | Controller Lüfter PWM | Fan Group 1      | Fan Group 2      | Fan Group 3      | Feuchte Sensor   |  |  |  |  |  |  |  |  |  |  |  | Artikelnummer:SK 3313                                     | LCU-CW     |
| hnis         |             |                    |                           |                  |                           |                          |                       |                  |                  |                  |                  |  |  |  |  |  |  |  |  |  |  |  | Datum         17.03.2022           Bearb.         de21273 | Gepr       |
| haltsverzeic | Seite       | \A/1               | \B/1                      | :2/1             | S/2                       | E/S:                     | S/4                   | :S/5             | 9/S:             | 2/S              | 5/8              |  |  |  |  |  |  |  |  |  |  |  |                                                           |            |
| In           |             | 8EA                | 8EA                       | 8EF              | &EF                       | 8.EF                     | &EF                   | 8EF              | 8EF              | 8EF              | 8EF              |  |  |  |  |  |  |  |  |  |  |  | _                                                         |            |

DE

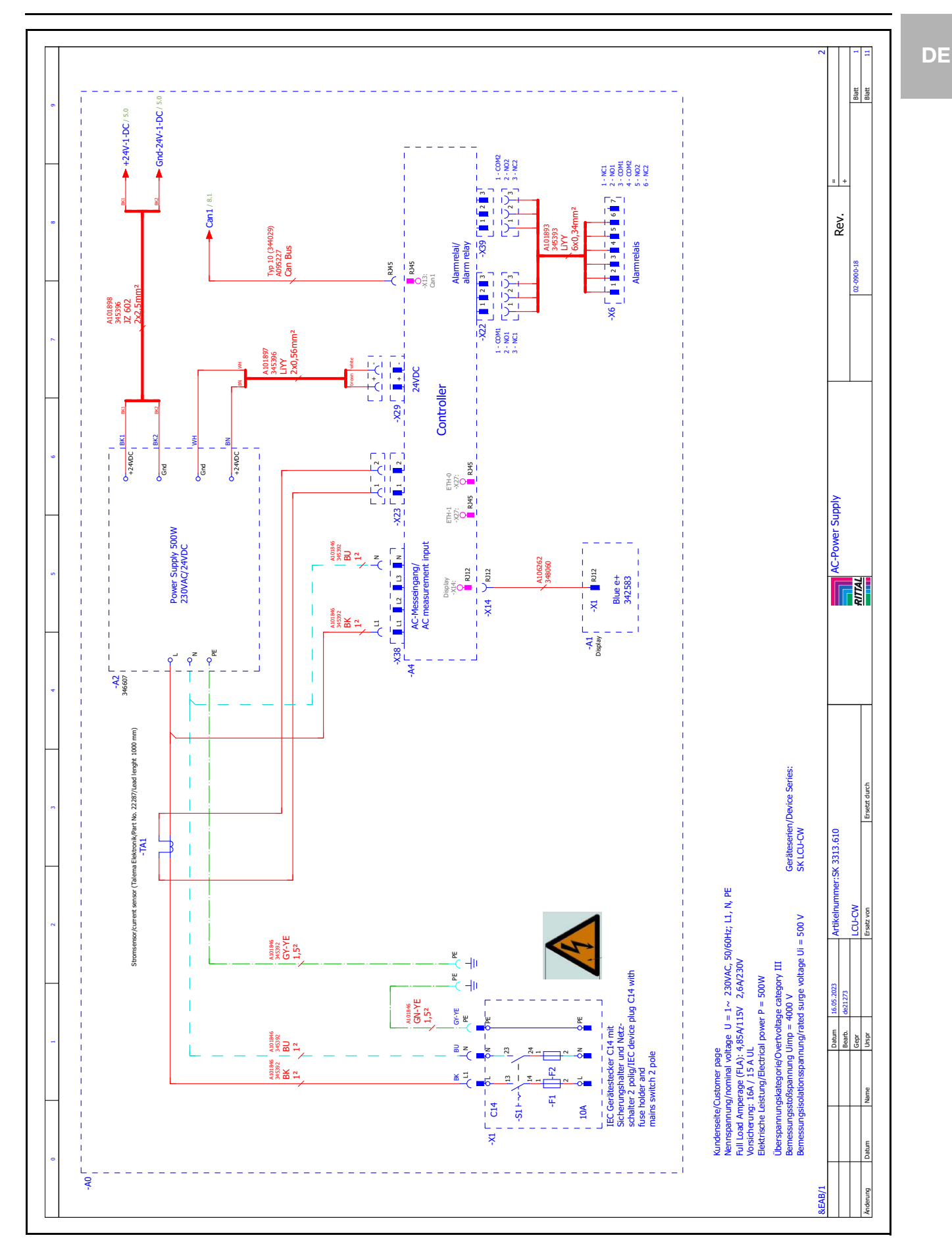

Rittal Liquid Cooling Unit LCU CW

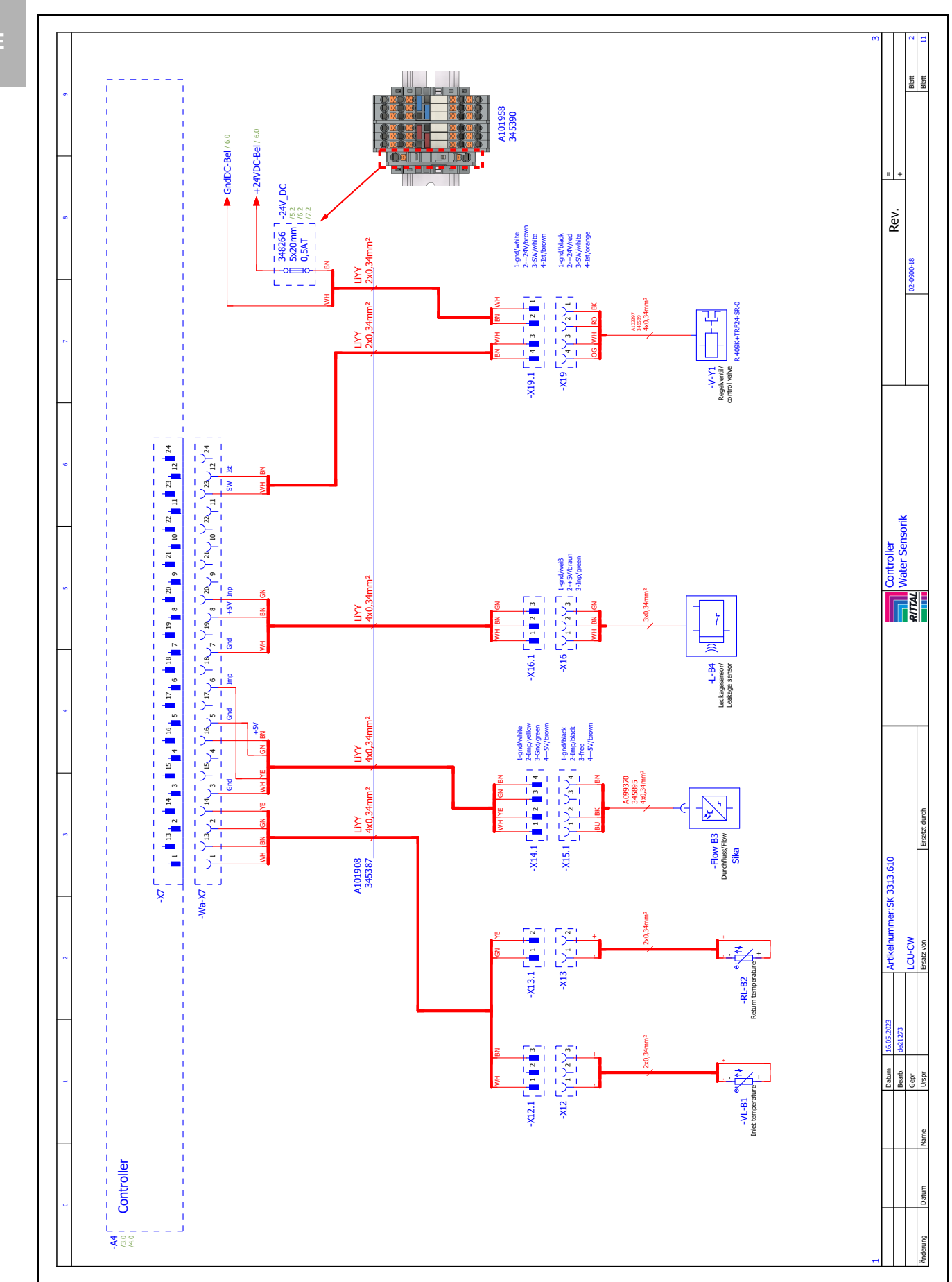

DE

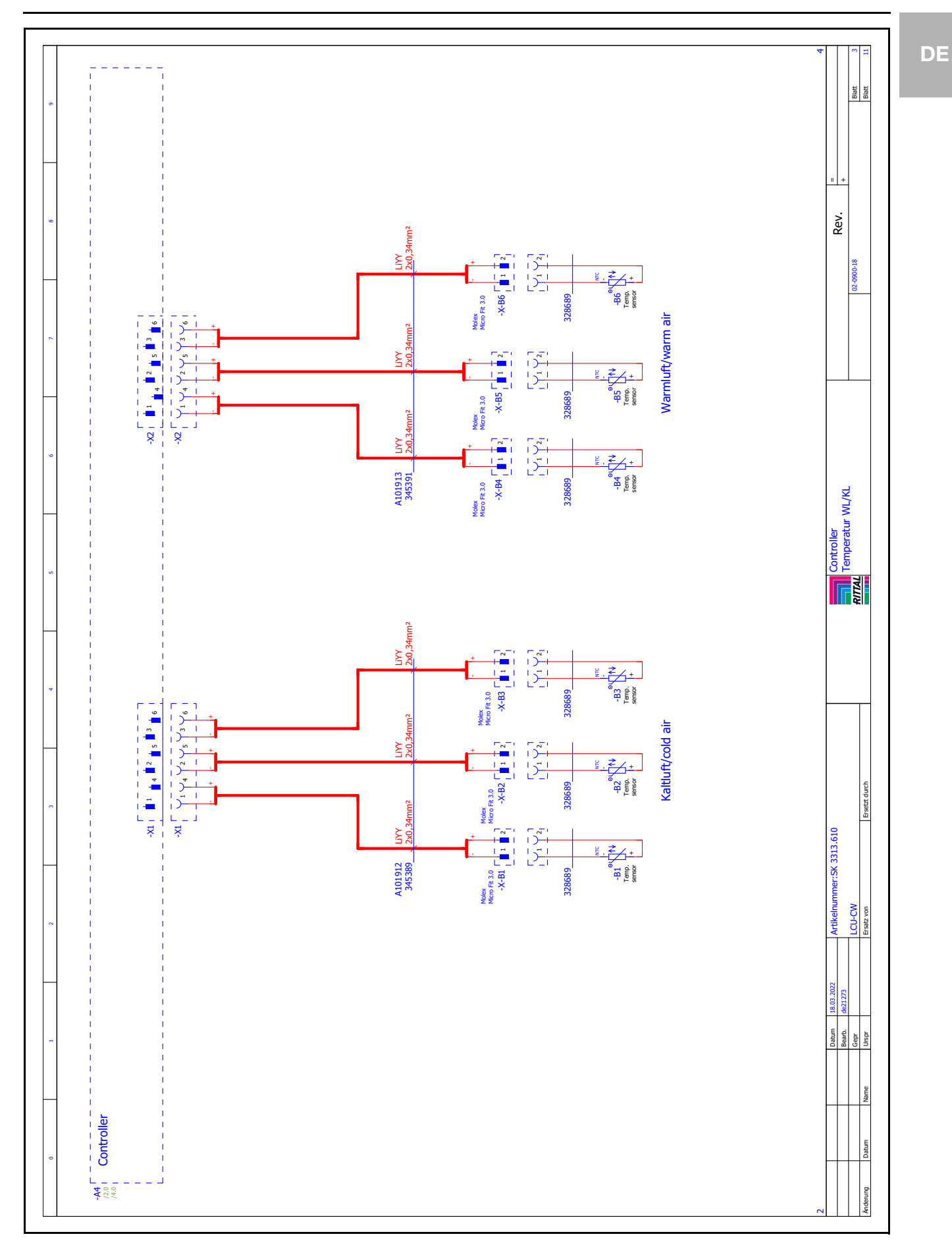

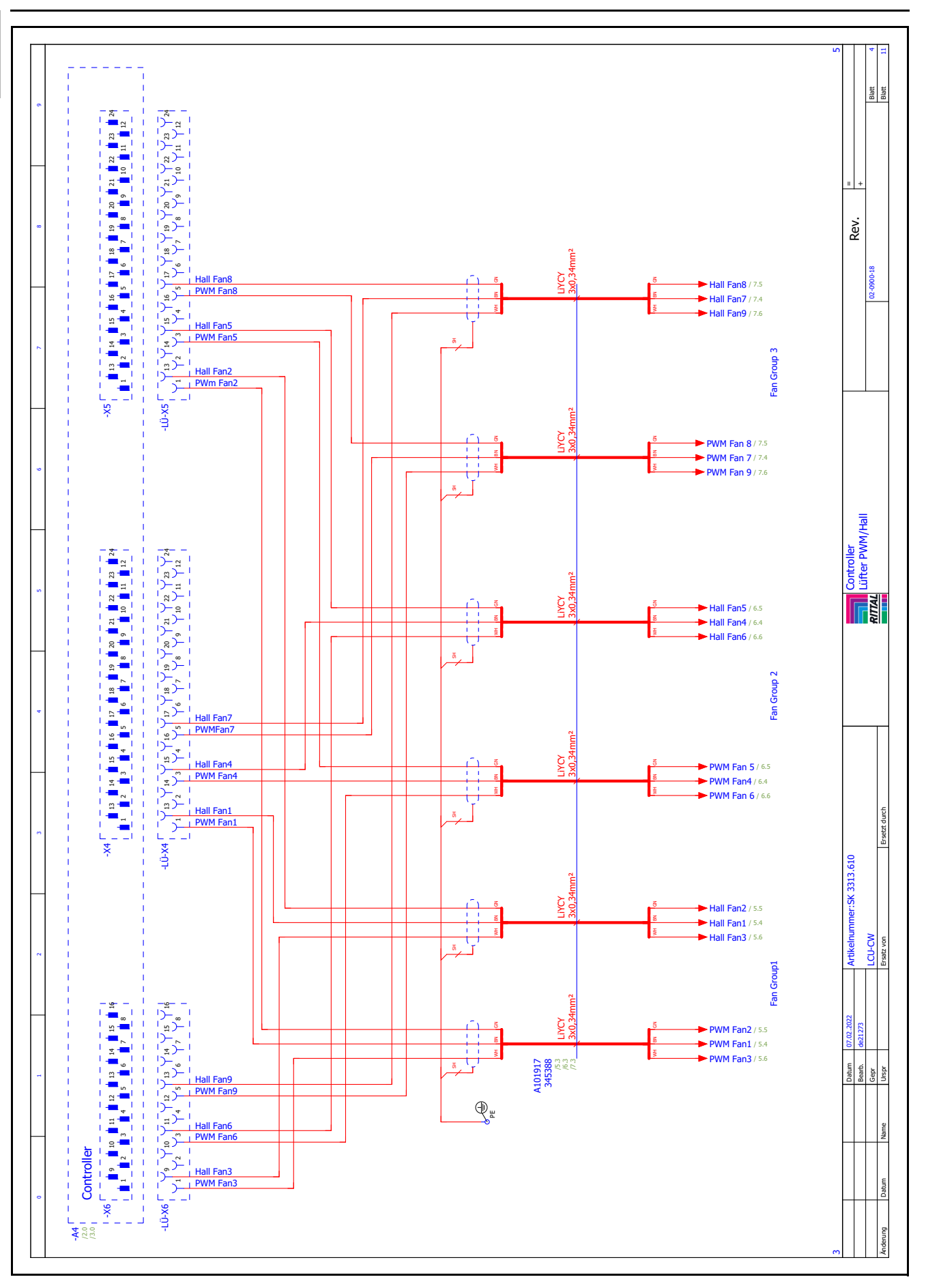

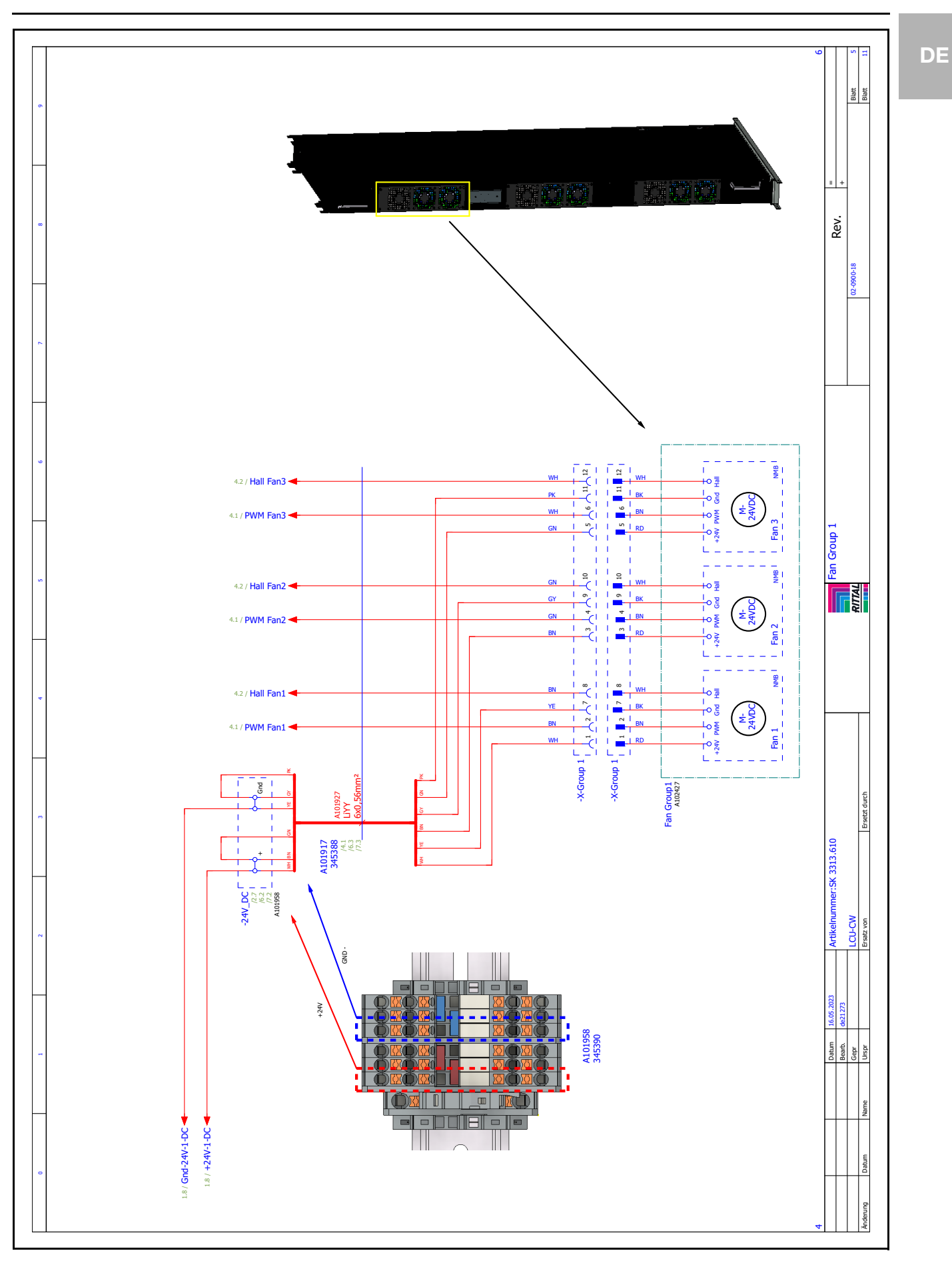

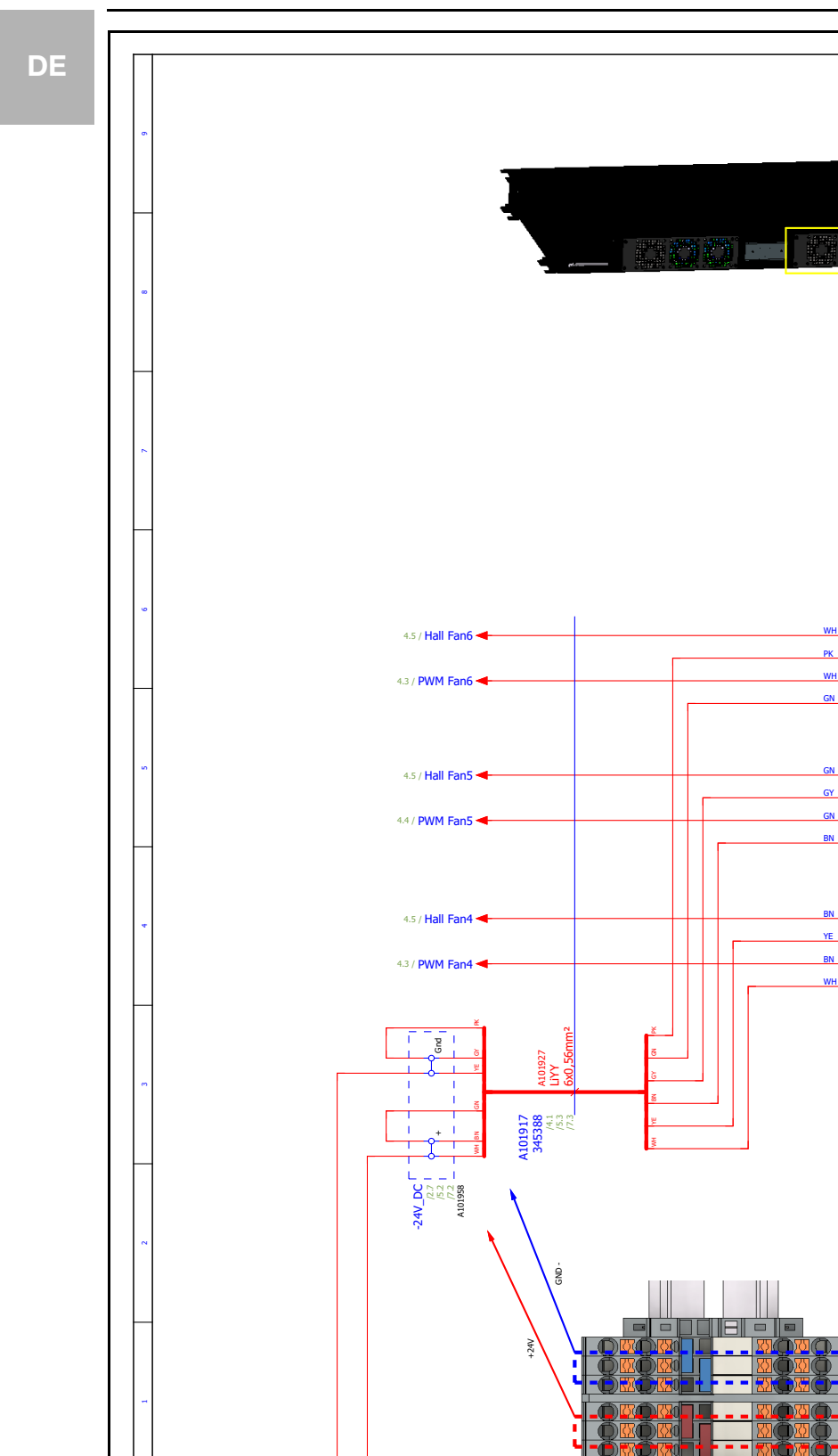

2.8 / GndDC-Bel ┥ 2.8 / +24VDC-Bel Blatt Blatt

Rev.

Fan Group 2

RITIAL

Ersetzt durch

Artikelnummer:SK 3313.610

LCU-CW irsatz von

Datum Bearb. Gepr Urspr

lame

atum

Änderung

9

a l Wł 6 l BK 7 l BN 6 l RD

BN

1° 117 17

 $\lambda_4 \lambda_9 \lambda_{10}$ 

-

A101958 345390

 -X-Group 2 -X-Group 2 ī.

. ⊷ ⊒  $\frac{1}{1} \circ \overline{g}$ 

+0 ≶

Ē

. +0 ⊋

L

-0 -

Lo §

- 4 - /

Fan Group 2

NMB

E Ma

an 2

E.

₹₹

24VD

₹<mark>₹</mark>

02-0900-18

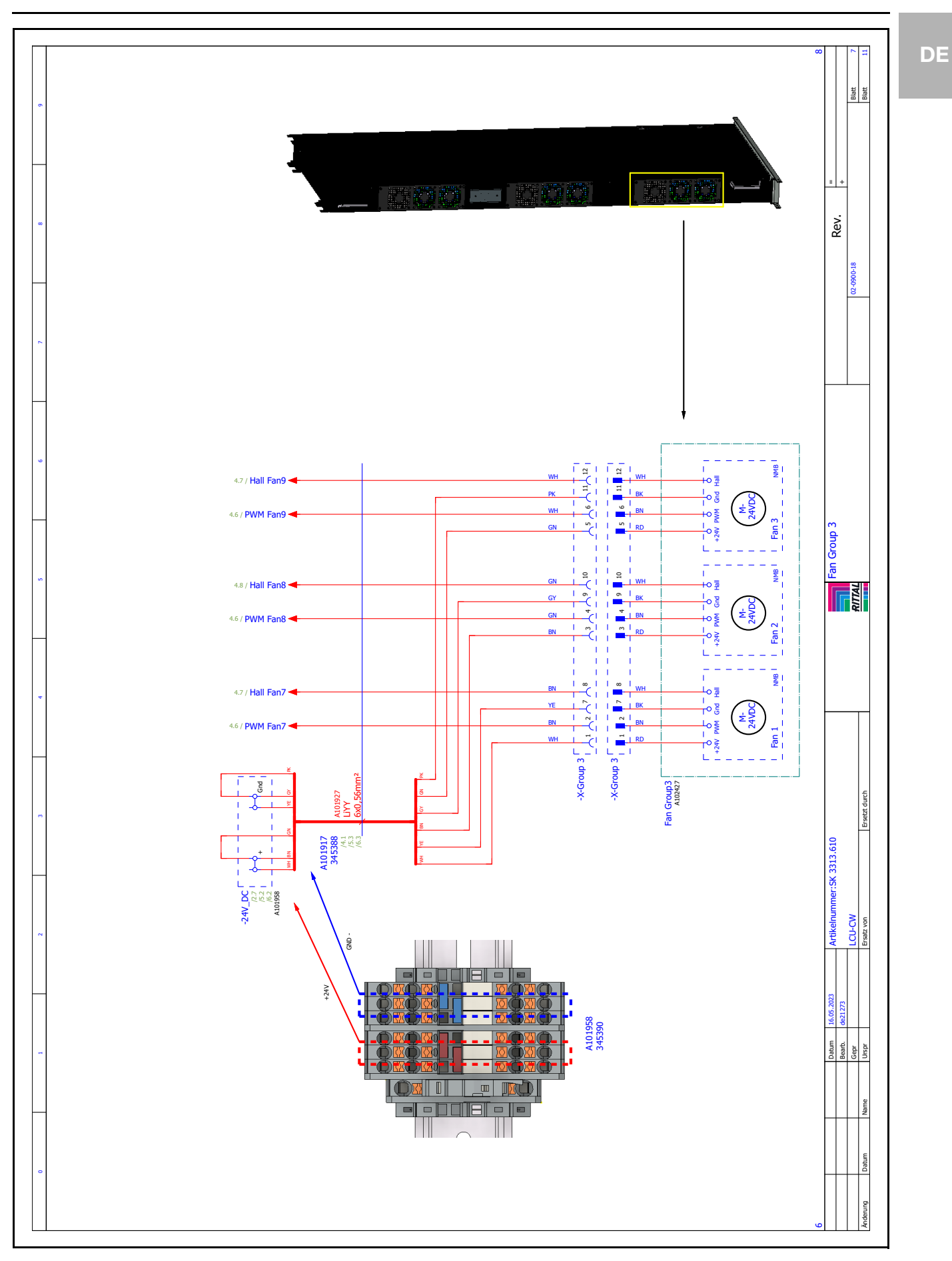

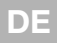

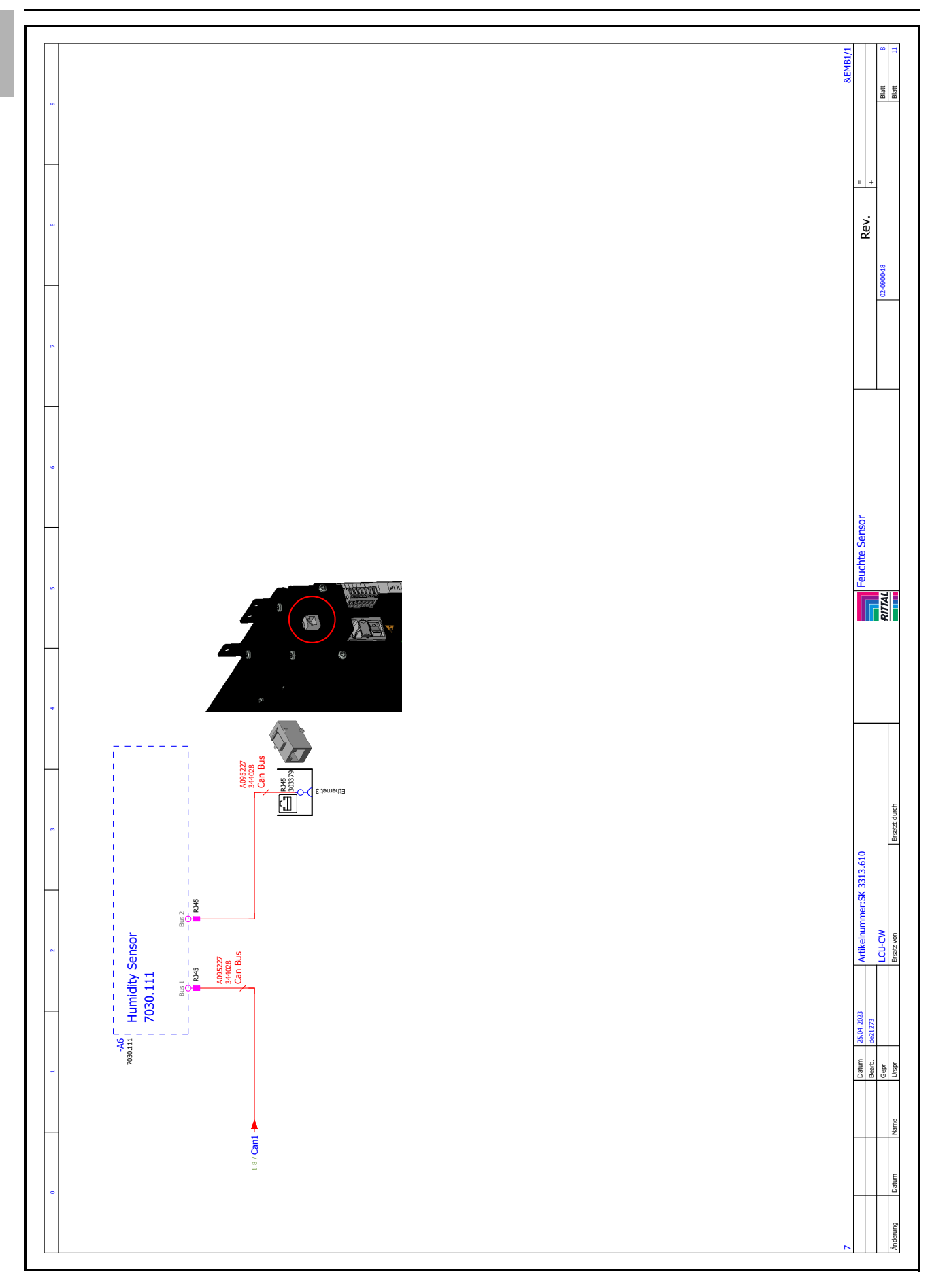

## 14 Informationen zum Füll- und Ergänzungswasser

Um Systemschäden zu vermeiden und einen sicheren Betrieb zu gewährleisten, sollte für Füll- und Ergänzungswasser die Bestimmungen der VDI 2035 eingehalten werden.

#### Erlaubte Kühlmedien

 Salzhaltiges und salzarmes Wasser in Anlehnung an die VDI 2035 plus max. 50 Vol.% Antifrogen-N (siehe Tab. 42).

#### Empfohlenes Kühlmedium

 Salzarmes Wasser (VE-Wasser) in Anlehnung an die VDI 2035. Es kann bis zu max. 50 Vol.% Antifrogen-N zugesetzt werden (siehe Tab. 42). Andere Zusätze dürfen nur in Absprache mit Rittal verwendet werden.

|                                            | Salzarm           | Salzhaltig        |
|--------------------------------------------|-------------------|-------------------|
| Elektr. Leitfähigkeit<br>bei 25 °C [µS/cm] | < 100             | 1001.500          |
| Aussehen                                   | Frei von sediment | tierenden Stoffen |
| pH-Wert bei 25 °C                          | 8,210,0           |                   |
| Sauerstoff [mg/l]                          | < 0,1             | < 0,02            |

Tab. 42: Wasserspezifikationen

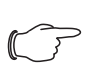

#### Hinweis:

Es empfiehlt sich, bei Bedarf einen entsprechenden Filter in den Wasserkreis einzubauen.

# 15 Ersatzteile

DE

Ersatzteile können direkt auf der Internetseite von Rittal unter folgender Adresse bestellt werden:

- http://www.rittal.com/de\_de/spare\_parts

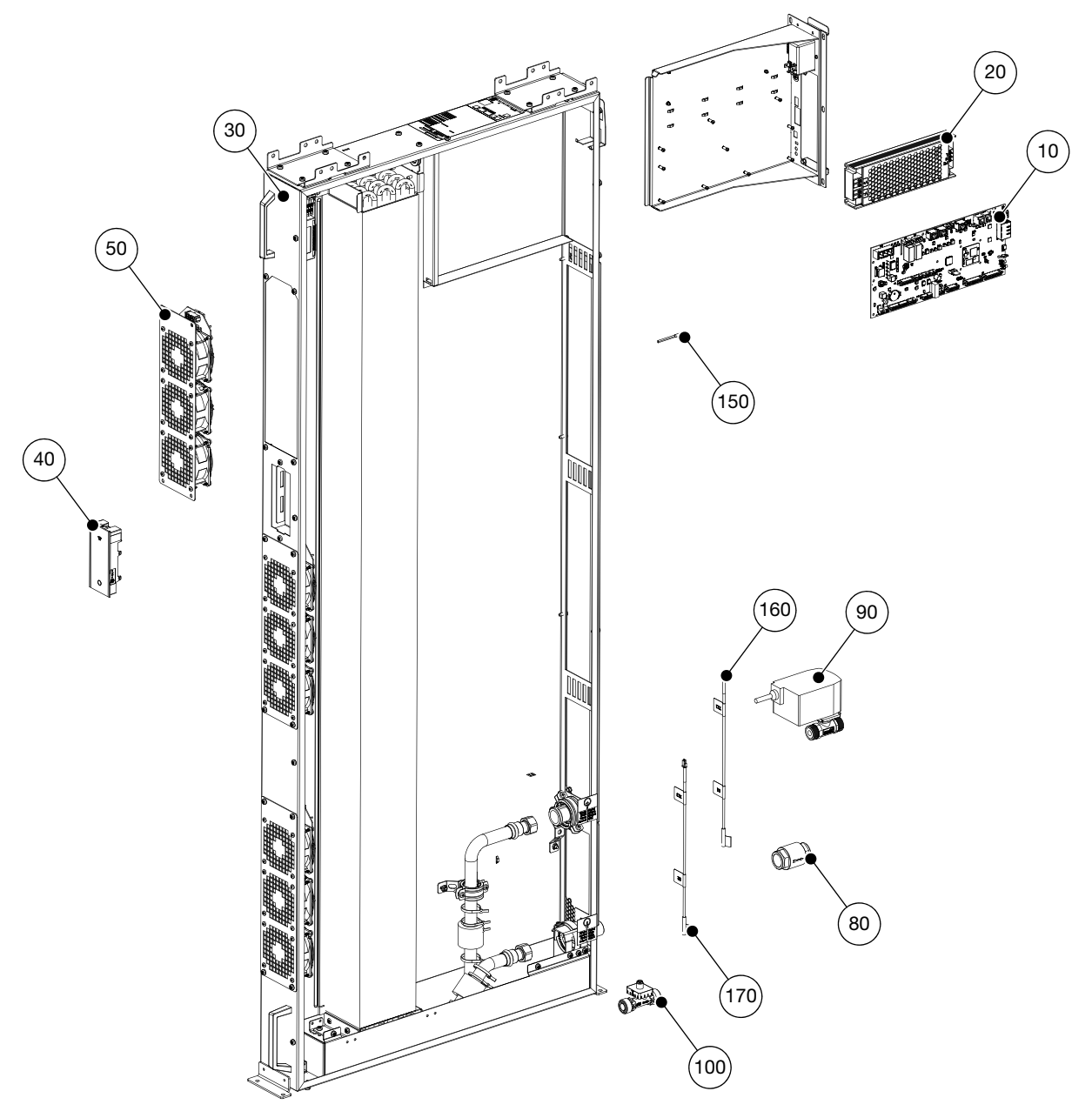

#### Legende

- 10 Climate Controller
- 20 Netzteil
- 30 CMC III Temperatur/Feuchte Sensor
- 40 Display
- 50 Lüftermodul
- 80 Rückschlagventil
- 90 Regelkugelhahn
- 100 Durchflussmesser
- 150 Temperatursensor
- 160 Temperatursensor Vorlauf
- 170 Temperatursensor Rücklauf

DE

## 16 Zubehör

Neben den im Folgenden aufgelisteten Zubehörartikeln finden Sie eine detaillierte Auflistung über das gesamte Zubehörprogramm auf der Rittal Website.

| Artikel                        | BestNr. | Anzahl/VE | Bemerkung                                                                                |
|--------------------------------|---------|-----------|------------------------------------------------------------------------------------------|
| Anschlussschlauchkit           | 3313614 | 1         | 2,5 m lang, kürzbar, einseitg mit 90° Bogen, andere Seite Klemm-<br>schalenverschraubung |
| Bürstenleistenset              | 3313612 | 1         | Für Schottung LCU CW im VX IT Netzwerk-/Serverschrank                                    |
| Anschlusskabel                 | 7200210 | 1         | Schuko / Kaltgerätebuchse C 13                                                           |
| Anschlusskabel                 | 7200215 | 1         | Kaltgerätestecker C 14 / Kaltgerätebuchse C 13                                           |
| "Rittal Scan &<br>Service"-App |         |           | Download on the   App Store     SET IT ON   Google Play                                  |

Tab. 43: Zubehörliste

# 17 Glossar

### 1 HE Server:

DE

1 HE Server sind sehr flache und tiefe, moderne Hochleistungsserver, deren Bauhöhe einer Höheneinheit (1 HE = 44,54 mm, kleinste übliche Teilung in der Höhe) entspricht. Typische Abmessungen sind ( $B \times T \times H$ ) 19" x 800 mm x 1 HE.

### 19"-Ebene:

Die Frontseiten der in einen Serverschrank eingebauten Geräte bilden die 19"-Ebene.

### Bladeserver:

Stellt man Dual-CPU-Systeme senkrecht und lässt bis zu 14 Stück auf eine gemeinsame Backplane zur Signalführung und Stromversorgung zugreifen, erhält man einen sog. Bladeserver.

Bladeserver können bis zu 4,5 kW Verlustleistung pro 7 HE und 700 mm Tiefe "generieren".

### "Front-to-Back"-Kühlprinzip:

Die in Serverschränke eingebauten Geräte werden in der Regel nach dem "Front to Back"-Kühlprinzip gekühlt.

Bei diesem Kühlprinzip wird Kaltluft von einer externen Klimatisierung vor der Vorderseite des Serverschranks eingeblasen und mit Hilfe der Lüfter der (im Serverschrank) verbauten Geräte horizontal durch den Serverschrank geleitet. Dabei erwärmt sich die Luft und wird an der Rückseite des Schranks wieder ausgeblasen.

### Hot-Spot:

Als Hot-Spot bezeichnet man die Konzentration von Wärmeenergie auf engstem Raum.

Hot-Spots führen in der Regel zu lokalen Überhitzungen und können dadurch Systemausfälle verursachen.

### Luft/Wasser-Wärmetauscher:

Luft/Wasser-Wärmetauscher funktionieren nach dem gleichen Prinzip wie Autokühler. Eine Flüssigkeit (Wasser) durchströmt den Wärmetauscher, während über seine möglichst große Oberfläche Luft zum Energieaustausch geblasen wird.

Mit einem Luft/Wasser-Wärmetauscher kann je nach Temperatur der zirkulierenden Flüssigkeit (Wasser) die umströmende Luft gekühlt oder geheizt werden.

### Rückkühler:

Ein Rückkühler ist in erster Näherung mit einem Kühlschrank durchaus vergleichbar – mit Hilfe eines aktiven Kältekreislaufes wird im Gegensatz zum Haushaltskühlschrank kaltes Wasser erzeugt. Die dabei dem Wasser entnommene Wärmeenergie wird über Lüfter nach außen abgegeben. Deshalb ist es in der Regel sinnvoll, Rückkühler außerhalb von Gebäuden aufzustellen.

Rückkühler und Luft/Wasser-Wärmetauscher bilden eine übliche Kühlkombination.

### Switch:

Mehrere Server kommunizieren untereinander und im Netzwerk in der Regel über sog. Switche. Diese Geräte haben auf Grund der Tatsache, dass ihre Vorderseiten mit möglichst vielen Eingängen belegt sind, häufig eine seitliche Luftführung, keine "Front to Back"-Kühlung.

#### Hysterese:

Beim Überschreiten eines oberen Grenzwerts (SetPtHigh) bzw. beim Unterschreiten eines unteren Grenzwerts (SetPtLow) wird eine Warnung bzw. ein Alarm sofort ausgegeben. Bei einer Hysterese von x % erlischt die Warnung bzw. der Alarm beim Unterschreiten eines oberen Grenzwerts bzw. beim Überschreiten eines unteren Grenzwerts erst bei einer Differenz von x/100\*Grenzwert zum Grenzwert.

# Notizen

|          |  |      |  |      | 1 |      |      |      |      |      |  |   |  |      |      |      |      |
|----------|--|------|--|------|---|------|------|------|------|------|--|---|--|------|------|------|------|
|          |  |      |  |      |   |      |      |      |      |      |  |   |  |      |      |      |      |
|          |  |      |  |      |   |      |      |      |      |      |  |   |  |      |      |      |      |
|          |  |      |  |      |   |      |      |      |      |      |  |   |  |      |      |      |      |
|          |  |      |  |      |   |      |      |      |      |      |  |   |  |      |      |      |      |
|          |  |      |  |      |   |      |      |      |      |      |  |   |  |      |      |      | <br> |
|          |  |      |  |      |   |      |      |      |      |      |  |   |  |      |      |      |      |
|          |  |      |  |      |   |      |      |      |      |      |  |   |  |      |      |      |      |
|          |  |      |  |      |   |      |      |      |      |      |  |   |  |      |      |      |      |
|          |  |      |  |      |   | <br> |      | <br> | <br> |      |  |   |  | <br> |      | <br> | <br> |
|          |  |      |  |      |   |      | <br> |      |      |      |  |   |  |      |      |      |      |
|          |  |      |  |      |   |      |      |      |      |      |  |   |  |      |      |      |      |
|          |  |      |  |      |   |      |      |      |      |      |  |   |  |      |      |      |      |
|          |  |      |  |      |   |      |      |      |      |      |  |   |  |      |      |      |      |
| <u> </u> |  |      |  |      |   |      |      | <br> |      |      |  |   |  |      |      | <br> | <br> |
|          |  |      |  |      |   |      |      |      |      |      |  |   |  |      |      |      |      |
|          |  |      |  |      |   |      |      |      |      |      |  |   |  |      |      |      |      |
|          |  |      |  |      |   |      |      | <br> |      |      |  |   |  |      |      |      |      |
|          |  |      |  |      |   |      |      |      |      |      |  | - |  |      |      | <br> |      |
|          |  |      |  |      |   |      |      |      |      |      |  |   |  |      |      |      |      |
|          |  |      |  |      |   |      |      |      |      |      |  |   |  |      |      |      |      |
|          |  |      |  |      |   |      |      |      |      |      |  |   |  |      |      |      |      |
| -        |  | <br> |  | <br> |   |      | <br> | <br> |      |      |  | - |  |      |      |      |      |
|          |  |      |  |      |   |      |      |      |      |      |  |   |  |      |      |      | <br> |
|          |  |      |  |      |   |      |      |      |      |      |  |   |  |      |      |      |      |
|          |  |      |  |      |   |      |      |      |      |      |  |   |  |      |      |      |      |
| -        |  |      |  | <br> |   | <br> |      | <br> | <br> | <br> |  |   |  | <br> | <br> | <br> |      |
|          |  |      |  |      |   |      |      |      |      |      |  |   |  |      |      |      | <br> |
|          |  |      |  |      |   |      |      |      |      |      |  |   |  |      |      |      | <br> |
|          |  |      |  |      |   |      |      |      |      |      |  |   |  |      |      |      |      |
|          |  |      |  |      |   |      |      |      |      |      |  |   |  |      |      |      |      |
|          |  |      |  |      |   |      |      | <br> |      |      |  |   |  |      |      |      |      |
|          |  |      |  | <br> |   | <br> | <br> | <br> | <br> |      |  |   |  | <br> |      | <br> | <br> |
|          |  |      |  |      |   |      |      |      |      |      |  |   |  |      |      |      |      |
|          |  |      |  |      |   |      |      |      |      |      |  |   |  |      |      |      |      |
|          |  |      |  |      |   |      |      |      |      |      |  |   |  |      |      |      |      |
|          |  |      |  |      |   |      |      |      |      |      |  |   |  |      |      |      |      |
|          |  |      |  |      |   |      |      |      |      |      |  |   |  |      |      |      | <br> |
|          |  |      |  |      |   |      |      |      |      |      |  |   |  |      |      |      |      |
|          |  |      |  |      |   |      |      |      |      |      |  |   |  |      |      |      |      |
|          |  |      |  |      |   |      |      |      |      |      |  |   |  |      |      |      |      |
|          |  |      |  |      |   |      |      |      |      |      |  |   |  |      |      |      | <br> |
|          |  |      |  |      |   |      |      | <br> |      |      |  |   |  |      |      |      |      |
|          |  |      |  |      |   |      |      |      |      |      |  |   |  |      |      |      |      |
|          |  |      |  |      |   |      |      |      |      |      |  |   |  |      |      |      |      |
| -        |  |      |  |      |   |      |      |      |      |      |  |   |  |      |      |      |      |
|          |  |      |  |      |   |      |      |      |      |      |  |   |  |      |      | <br> |      |
|          |  |      |  |      |   |      |      |      |      |      |  |   |  |      |      |      |      |
|          |  |      |  |      |   |      |      |      |      |      |  |   |  |      |      |      |      |
| <u> </u> |  |      |  |      |   |      |      | <br> |      |      |  |   |  |      |      |      |      |
|          |  |      |  |      |   |      |      |      |      |      |  |   |  |      |      |      |      |
|          |  |      |  |      |   |      |      |      |      |      |  |   |  |      |      | <br> |      |
|          |  |      |  |      |   |      |      |      |      |      |  |   |  |      |      |      |      |
|          |  |      |  |      |   |      |      |      |      |      |  |   |  |      |      |      |      |
| -        |  |      |  |      |   |      |      | <br> |      |      |  |   |  |      |      |      |      |
|          |  |      |  |      |   |      |      |      |      |      |  |   |  |      |      |      |      |
|          |  |      |  |      |   |      |      |      |      |      |  |   |  |      |      |      |      |
|          |  |      |  |      |   |      |      |      |      |      |  |   |  |      |      |      |      |
| -        |  |      |  |      |   |      |      | <br> |      |      |  |   |  |      |      |      |      |
|          |  |      |  |      |   |      |      |      |      |      |  |   |  |      |      |      |      |
|          |  |      |  |      |   |      |      |      |      |      |  |   |  |      |      | <br> |      |
|          |  |      |  |      |   |      |      |      |      |      |  |   |  |      |      |      |      |
|          |  |      |  |      |   |      |      | <br> | <br> |      |  |   |  |      |      |      | <br> |

# Notizen

|          |   |   | <br> |  | <br> |  | <br> |      | <br> | <br> | <br> | <br> | <br> | <br> | <br> | <br>  |    |   |
|----------|---|---|------|--|------|--|------|------|------|------|------|------|------|------|------|-------|----|---|
|          |   |   |      |  |      |  |      |      |      |      |      |      |      |      |      |       |    |   |
|          |   |   |      |  |      |  |      |      |      |      |      |      |      |      |      |       |    |   |
|          |   |   |      |  |      |  |      |      |      |      |      |      |      |      |      |       |    |   |
|          |   |   | <br> |  | <br> |  |      |      | <br> | <br> | <br> |      | <br> | <br> |      |       |    |   |
|          |   |   |      |  |      |  |      |      | <br> |      |      |      |      |      | <br> | <br>  |    |   |
|          |   |   |      |  |      |  |      |      |      |      |      |      |      |      |      |       |    |   |
|          |   |   |      |  |      |  |      |      |      |      |      |      |      |      |      |       |    |   |
|          |   |   |      |  |      |  |      |      |      |      |      |      |      |      |      |       |    |   |
|          |   |   | <br> |  | <br> |  |      |      |      |      |      |      |      |      | <br> |       |    |   |
|          |   |   |      |  |      |  | <br> |      | <br> | <br> |      | <br> |      |      | <br> |       |    |   |
|          |   |   |      |  |      |  |      |      |      |      |      |      |      |      |      |       |    |   |
|          |   |   |      |  |      |  |      |      |      |      |      |      |      |      |      |       |    |   |
|          |   |   |      |  |      |  |      |      |      |      |      |      |      |      |      |       |    |   |
|          |   |   | <br> |  | <br> |  |      |      |      |      |      |      |      |      | <br> |       |    |   |
|          |   |   |      |  |      |  | <br> |      | <br> | <br> |      | <br> |      |      | <br> |       |    |   |
|          |   |   |      |  |      |  | <br> |      |      |      |      |      |      |      |      |       |    |   |
|          |   |   |      |  |      |  |      |      |      |      |      |      |      |      |      |       |    |   |
|          |   |   |      |  |      |  |      |      |      |      |      |      |      |      |      |       |    |   |
|          |   |   |      |  |      |  | <br> |      |      |      |      |      |      |      |      | +     |    |   |
|          |   |   | <br> |  |      |  | <br> | <br> | <br> | <br> |      | <br> |      |      | <br> | <br>  |    |   |
|          |   |   |      |  |      |  | <br> |      | <br> |      | <br> |      |      | <br> |      |       |    |   |
|          |   |   |      |  |      |  |      |      |      |      |      |      |      |      |      |       |    |   |
|          |   |   |      |  |      |  |      |      |      |      |      |      |      |      |      |       |    |   |
|          |   |   |      |  |      |  |      |      |      |      |      |      |      |      |      |       |    |   |
|          |   |   | <br> |  | <br> |  | <br> |      | <br> | <br> | <br> | <br> | <br> | <br> | <br> | <br>  |    |   |
|          |   |   | <br> |  |      |  | <br> |      | <br> | <br> | <br> |      |      | <br> | <br> |       |    |   |
|          |   |   |      |  |      |  |      |      |      |      |      |      |      |      |      |       |    |   |
|          |   |   |      |  |      |  |      |      |      |      |      |      |      |      |      |       |    |   |
|          |   |   |      |  |      |  |      |      |      |      |      |      |      |      |      |       |    |   |
|          |   |   | <br> |  |      |  |      |      |      |      |      |      |      |      |      |       |    |   |
|          |   |   | <br> |  | <br> |  | <br> |      | <br> | <br> | <br> | <br> | <br> | <br> | <br> | <br>  |    |   |
|          |   |   |      |  |      |  | <br> |      | <br> |      |      |      |      |      | <br> |       |    |   |
|          |   |   |      |  |      |  |      |      |      |      |      |      |      |      |      |       |    |   |
|          |   |   |      |  |      |  |      |      |      |      |      |      |      |      |      |       |    |   |
|          |   |   | <br> |  |      |  |      |      |      |      |      |      |      |      |      |       |    |   |
|          |   |   |      |  |      |  |      |      |      |      |      |      |      |      | <br> |       |    |   |
|          |   |   | <br> |  |      |  | <br> |      | <br> | <br> | <br> |      | <br> | <br> | <br> | <br>  |    |   |
|          |   |   |      |  |      |  |      |      |      |      |      |      |      |      |      |       |    |   |
|          |   |   |      |  |      |  |      |      |      |      |      |      |      |      |      |       |    |   |
|          |   |   |      |  |      |  |      |      |      |      |      |      |      |      |      |       |    |   |
|          |   |   | <br> |  |      |  |      |      |      |      |      |      |      |      |      | +     |    | _ |
|          |   |   |      |  |      |  | <br> |      | <br> |      | <br> |      |      | <br> |      |       |    |   |
|          |   |   |      |  |      |  | <br> |      | <br> | <br> | <br> |      |      | <br> | <br> |       |    |   |
|          |   |   |      |  |      |  |      |      |      |      |      |      |      |      |      |       |    |   |
|          |   | _ |      |  |      |  |      |      |      | ]    | 1    |      |      | ]    |      |       |    |   |
|          |   |   | <br> |  |      |  |      |      |      |      |      |      |      |      |      | +     | -  |   |
|          |   |   |      |  |      |  |      |      | <br> |      |      |      |      |      |      |       | -+ | _ |
|          |   |   |      |  |      |  | <br> |      |      | <br> |      |      |      |      | <br> |       |    |   |
|          |   |   |      |  |      |  | <br> |      |      |      |      |      |      |      |      |       |    |   |
|          |   |   |      |  |      |  |      |      |      |      |      |      |      |      |      |       |    |   |
|          |   |   |      |  |      |  |      |      |      |      |      |      |      |      |      |       |    |   |
|          |   |   |      |  |      |  |      |      |      |      |      |      |      |      |      | +     |    |   |
| <u> </u> |   |   | <br> |  |      |  | <br> | <br> |      |      | <br> | <br> | <br> |      | <br> | <br>_ | -+ |   |
|          |   |   |      |  |      |  | <br> |      | <br> | <br> | <br> |      |      | <br> | <br> |       |    |   |
|          |   |   |      |  |      |  |      |      |      |      |      |      |      |      |      |       |    |   |
|          |   |   |      |  |      |  |      |      |      |      |      |      |      |      |      |       |    |   |
|          |   |   |      |  |      |  |      |      |      |      |      |      |      |      |      | +     |    | _ |
|          | 1 |   |      |  |      |  |      |      |      |      |      | 1    |      |      |      |       |    |   |

# Notizen

|          |  |      |  |      |      |      |      |      |  |      |      | <br> |      |  |      |      |
|----------|--|------|--|------|------|------|------|------|--|------|------|------|------|--|------|------|
|          |  |      |  |      |      |      |      |      |  |      |      | <br> |      |  |      |      |
|          |  |      |  |      |      |      |      |      |  |      |      |      |      |  |      |      |
|          |  |      |  |      |      |      |      |      |  |      |      |      |      |  |      |      |
|          |  |      |  |      |      |      |      |      |  |      |      | <br> |      |  |      |      |
|          |  |      |  |      |      | <br> |      |      |  | <br> | <br> | <br> | <br> |  | <br> |      |
|          |  |      |  |      |      |      |      |      |  |      |      |      |      |  |      |      |
|          |  |      |  |      |      |      |      |      |  |      |      |      |      |  |      |      |
|          |  |      |  |      |      |      |      |      |  |      |      | <br> |      |  |      |      |
|          |  |      |  |      |      |      |      |      |  |      |      | <br> |      |  |      |      |
|          |  |      |  |      |      |      |      |      |  |      |      | <br> |      |  |      |      |
|          |  |      |  |      |      |      |      |      |  |      |      |      |      |  |      |      |
|          |  |      |  |      |      |      |      |      |  |      |      |      |      |  |      |      |
|          |  |      |  |      | <br> |      | <br> |      |  |      | <br> | <br> | <br> |  |      |      |
|          |  |      |  |      |      | <br> |      |      |  | <br> | <br> | <br> | <br> |  | <br> |      |
|          |  |      |  |      |      |      |      |      |  |      | <br> | <br> | <br> |  |      |      |
|          |  |      |  |      |      |      |      |      |  |      |      |      |      |  |      |      |
|          |  |      |  |      |      |      |      |      |  |      |      |      |      |  |      |      |
|          |  |      |  |      |      |      |      |      |  |      |      | <br> |      |  |      |      |
|          |  |      |  |      |      |      | <br> |      |  |      |      | <br> |      |  | <br> |      |
|          |  |      |  |      |      |      |      |      |  |      |      |      |      |  |      |      |
|          |  |      |  |      |      |      |      |      |  |      |      |      |      |  |      |      |
|          |  |      |  |      |      |      |      |      |  |      |      |      |      |  |      |      |
|          |  | <br> |  |      |      |      | <br> |      |  |      |      | <br> |      |  |      |      |
|          |  |      |  |      |      |      |      |      |  | <br> | <br> | <br> | <br> |  | <br> |      |
|          |  |      |  |      |      |      |      |      |  |      |      |      |      |  |      |      |
|          |  |      |  |      |      |      |      |      |  |      |      |      |      |  |      |      |
|          |  |      |  |      |      |      |      |      |  |      |      | <br> |      |  |      |      |
|          |  |      |  |      |      |      |      |      |  | <br> | <br> | <br> | <br> |  |      |      |
|          |  |      |  |      |      | <br> |      |      |  | <br> | <br> | <br> | <br> |  | <br> |      |
|          |  |      |  |      |      |      |      |      |  |      |      |      |      |  |      |      |
|          |  |      |  |      |      |      |      |      |  |      |      |      |      |  |      |      |
|          |  |      |  |      |      |      |      |      |  |      |      |      |      |  |      |      |
|          |  |      |  |      | <br> |      | <br> |      |  |      | <br> | <br> | <br> |  |      |      |
|          |  |      |  |      | <br> | <br> | <br> | <br> |  | <br> | <br> | <br> | <br> |  | <br> | <br> |
|          |  |      |  |      |      |      |      |      |  |      |      | <br> |      |  |      | <br> |
|          |  |      |  |      |      |      |      |      |  |      |      |      |      |  |      |      |
|          |  |      |  |      |      |      |      |      |  |      |      |      |      |  |      |      |
|          |  |      |  |      | <br> |      | <br> |      |  |      | <br> | <br> | <br> |  |      |      |
| <u> </u> |  |      |  |      |      | <br> | <br> |      |  |      | <br> | <br> | <br> |  | <br> |      |
|          |  |      |  |      |      |      |      |      |  |      | <br> | <br> | <br> |  |      |      |
|          |  |      |  |      |      |      |      |      |  |      |      |      |      |  |      |      |
|          |  |      |  |      |      |      |      |      |  |      |      |      |      |  |      |      |
|          |  |      |  |      |      |      |      |      |  |      |      | <br> |      |  |      |      |
|          |  | <br> |  |      |      | <br> | <br> |      |  |      | <br> | <br> | <br> |  |      |      |
|          |  |      |  |      |      |      |      | <br> |  |      | <br> |      | <br> |  |      | <br> |
|          |  |      |  |      |      |      |      |      |  |      |      |      |      |  |      |      |
|          |  |      |  |      |      |      |      |      |  |      |      |      |      |  |      |      |
|          |  |      |  |      | <br> |      | <br> |      |  |      | <br> | <br> | <br> |  |      |      |
|          |  |      |  |      |      |      | <br> |      |  |      |      | <br> |      |  | <br> |      |
|          |  |      |  |      |      |      |      | <br> |  |      | <br> | <br> | <br> |  |      | <br> |
|          |  |      |  |      |      |      |      |      |  |      |      |      |      |  |      |      |
|          |  |      |  |      |      |      |      |      |  |      |      |      |      |  |      |      |
| -        |  |      |  |      |      |      |      |      |  |      |      | <br> |      |  |      |      |
|          |  | <br> |  | <br> |      | <br> | <br> |      |  |      | <br> | <br> | <br> |  | <br> |      |
|          |  |      |  |      |      |      |      |      |  |      | <br> | <br> | <br> |  |      |      |
|          |  |      |  |      |      |      |      |      |  |      |      |      |      |  |      |      |
|          |  |      |  |      |      |      |      |      |  |      |      |      |      |  |      |      |
|          |  | <br> |  | <br> |      |      | <br> |      |  |      |      | <br> |      |  |      |      |
|          |  |      |  |      |      |      |      |      |  |      | <br> | <br> | <br> |  | <br> |      |
|          |  |      |  |      |      |      |      |      |  |      |      |      |      |  |      |      |

# Rittal – The System.

Faster - better - everywhere.

- Enclosures
- Power Distribution
- Climate Control
- IT Infrastructure
- Software & Services

You can find the contact details of all Rittal companies throughout the world here.

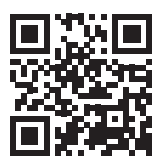

www.rittal.com/contact

RITTAL GmbH & Co. KG Auf dem Stuetzelberg · 35745 Herborn · Germany Phone +49 2772 505-0 E-mail: info@rittal.de · www.rittal.com

ENCLOSURES

POWER DISTRIBUTION CLIMATE CONTROL

IT INFRASTRUCTURE

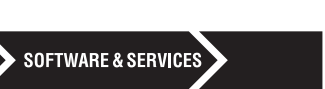

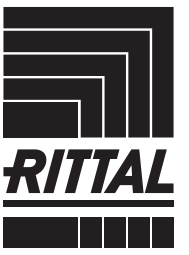

FRIEDHELM LOH GROUP